# HUAWEI MatePad Pro 用户指南

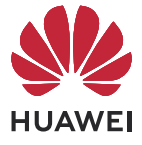

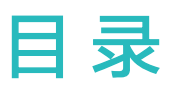

# 基础使用

智慧功能

相机图库

应用

| 2<br>5<br>14<br>24<br>31<br>33 |
|--------------------------------|
| 5<br>6<br>14<br>24<br>31<br>33 |
| 6<br>14<br>24<br>31<br>33      |
| 14<br>24<br>31<br>33           |
| 24<br>31<br>33                 |
| 31<br>33                       |
| 33                             |
|                                |
| 40                             |
| 42                             |
| 42                             |
| 44                             |
|                                |
| 50                             |
| 53                             |
| 54                             |
| 55                             |
| 61                             |
| 62                             |
| 68                             |
| 70                             |
| 70                             |
| 73                             |
| 74                             |
| 74                             |
| 75                             |
| 78                             |
| 80                             |
| 81                             |
| 83                             |
|                                |
| 86                             |
| 86                             |
| 91                             |
| 93                             |
| 96                             |
|                                |

i

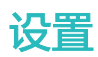

| 更多连接    | 105 |
|---------|-----|
| 桌面和个性化  | 105 |
| 显示和亮度   | 108 |
| 声音和振动   | 109 |
| 通知和状态栏  | 110 |
| 生物识别和密码 | 113 |
| 安全      | 117 |
| 隐私      | 118 |
| 健康使用平板  | 121 |
| 辅助功能    | 122 |
| 系统和更新   | 129 |
| 关于平板电脑  | 129 |

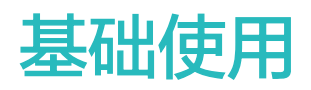

# 实况窗

### 实况窗显示任务实时信息

实况窗可显示当前任务的实时信息。如:在通话或追剧时,可通过实况窗了解外卖、航班等任务的 实时信息。

⑦ 仅部分应用支持实况窗,请以实际情况为准(前往官网了解支持的应用清单及使用场景)。

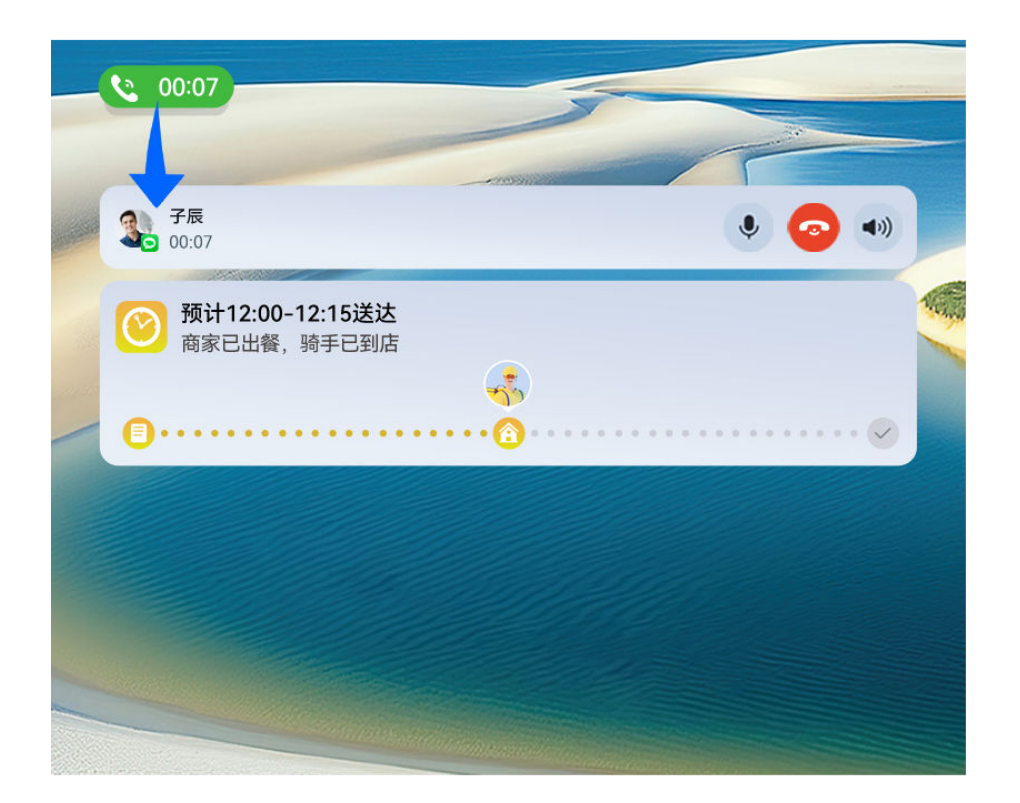

👔 配图仅供参考,请以产品实际为准。

#### 实况窗胶囊态:

当应用切换到桌面,或切换到其他应用时,状态栏会出现实况窗胶囊态,实时显示当前任务的概要 信息。如:通话时长,外卖配送状态。

当有多个任务处于胶囊态时,实况窗将按照任务优先级和创建时间综合排序。

**i** 如某应用的实时任务未在实况窗显示,请进入**设置 > 通知和状态栏**,确认该应用通知权限已开 启。

#### 实况窗卡片态:

点击实况窗胶囊态,将展开为卡片态,可查看详细信息,或快速执行常用操作。点击某张卡片非按 钮区,可直接进入该应用界面,进行更多操作。

点击空白处或上滑实况窗卡片态,可将其收起,自动切换为胶囊态。

您还可从屏幕顶部左侧向下滑出通知中心,查询当前所有任务列表。任务结束后,自动清理。

- 如不想显示某应用实况窗,请进入设置 > 通知和状态栏 > 状态栏 > 显示实况窗,关闭应用 旁边的开关。
  - · 支持实况窗的应用正在陆续适配中,敬请期待。

# 常用手势

了解平板常用手势与快捷操作

#### 了解隔空手势

当您不方便触摸屏幕时,可通过隔空手势操作平板。例如截屏、滑动屏幕等。

进入**设置 > 辅助功能 > 智慧感知**,确保**隔空滑动屏幕、隔空截屏**已开启。

|  | 隔空截屏                                      |
|--|-------------------------------------------|
|  | 当您需对屏幕内容截屏时,您可以:                          |
|  | 将手掌朝向屏幕,放在离屏幕约 40-70cm 的位置稍作停顿,待          |
|  | 屏幕上方出现 🖑 后,握拳截屏。                          |
|  | 当您在浏览需要上下滑动屏幕的内容时,您可以:                    |
|  | ・隔空向下滑动                                   |
|  | 将手掌朝向屏幕,指尖向上,放在离屏幕约 40–70cm 的位置           |
|  | 稍作停顿。待屏幕上方出现 🖑 后,向下连续挥动手腕,隔空              |
|  | 滑动屏幕至所需页面。                                |
|  | ・隔空向上滑动                                   |
|  | 将手背朝向屏幕,指尖向下,放在离屏幕约 40–70cm 的位置           |
|  | 稍作停顿。待屏幕上方出现 😡 后,向上连续挥动手腕,隔空<br>温动屏幕至近雾页面 |
|  |                                           |

行 若您的设备中没有隔空滑动屏幕、隔空截屏开关,则不支持此功能,请以实际情况为准。

#### 全面屏导航手势

进入设置 > 系统和更新 > 系统导航方式,确保选择了手势导航。

| 返回上一级           |
|-----------------|
| 从屏幕左边缘或右边缘向内滑动。 |
|                 |

| <b>返回桌面</b><br>从屏幕底部边缘上滑。                                                                                                    |
|----------------------------------------------------------------------------------------------------|
| <b>进入最近任务</b><br>从屏幕底部边缘向上滑并停顿。                                                                                                    |
| <b>结束单个任务</b><br>查看多任务时,上滑单个任务卡片。                                                                                                    |
| <ul> <li>快速切换应用</li> <li>沿屏幕底部边缘横向滑动。</li> <li>使用该功能前,在系统导航方式界面中,点击更多设置,请确保底部边缘横滑切换应用开关开启。</li> <li> 若您的设备中无底部边缘横滑切换应用开关,则不支持该功能,请以实际情况为准。</li> <li>从屏幕底部边缘弧线滑动。</li> </ul> |

# 指关节手势

使用指关节前,请选择以下方式开启此功能(取决于您的机型):

- ·进入设置 > 辅助功能 > 快捷启动及手势,开启截屏和录屏开关。
- ·进入设置 > 辅助功能 > 手势控制 > 智能截屏,开启智能截屏开关。

| 截屏        |
|-----------|
| 单指关节双击屏幕。 |
|           |
|           |
|           |

基础使用

| S | <b>滚动截长屏</b><br>单指关节敲击屏幕后画 S。      |
|---|------------------------------------|
|   | <b>截取局部屏幕</b><br>单指关节敲击屏幕后画任意封闭图形。 |
|   | <b>录屏</b><br>双指指关节双击屏幕。            |

# 更多手势

| <b>进入桌面编辑状态</b><br>在桌面上双指捏合。             |
|------------------------------------------|
| <b>进入锁屏快捷操作面板</b><br>锁屏后,点亮屏幕,然后单指从底部上滑。 |
| <b>打开搜索</b><br>从桌面中部向下滑动,打开搜索框。          |
| <b>打开通知消息</b><br>从屏幕顶部左侧下滑出通知消息。         |

|   |   | 7 |
|---|---|---|
| - |   |   |
|   |   |   |
| = | - |   |
|   |   |   |

打开快捷开关

从屏幕顶部右侧下滑出**控制中心**,常用功能快捷开关。 点击需要的功能可快捷开启。

# 按键快捷操作

| <b>唤醒智慧语音</b><br>按住电源键 0.5 秒。<br>使用前,请进入 <b>设置 &gt; 智慧助手 &gt; 智慧语音</b> ,确保 <b>电源键唤醒</b> 开<br>关已开启。 |
|----------------------------------------------------------------------------------------------------|
| <b>关机和重启</b><br>长按电源键直至平板弹出 <b>关机</b> 和 <b>重启</b> 菜单,点击对应菜单。                                       |
| <b>调大音量</b><br>按音量上键。                                                                              |
| <b>调小音量</b><br>按音量下键。                                                                              |
| <b>截取当前显示的屏幕</b><br>同时按音量下键和电源键。                                                                   |

前分产品无音量键,此功能因产品而异,请以实际情况为准。

# 锁屏与解锁

锁屏与解锁

#### 锁定屏幕

#### 自动锁屏

一段时间不操作平板,平板将自动锁屏。

您可以进入**设置 > 显示和亮度 > 休眠**,选择对应的屏幕自动休眠时长。

#### 手动锁屏

您可以通过以下任一方式手动锁屏:

·按一下电源键锁定屏幕。

- ·在桌面双指捏合,点击**服务卡片**,添加**一键锁屏**卡片到桌面,点击卡片<sup>1</sup>。即可快捷锁屏。
- ・在桌面双指捏合,点击**服务卡片**,向下滑动至最底部,点击**窗口小工具**,长按一键锁屏,点击添
   加至桌面,然后点击一键锁屏。

#### 设置注视屏幕时不熄屏

阅读时,若长时间不操作平板,屏幕可能会自动熄灭。开启**注视屏幕不熄屏**功能,当平板检测到您 在注视屏幕时,会持续亮屏。

进入设置 > 辅助功能 > 智慧感知,确保注视屏幕不熄屏已开启。

#### 点亮屏幕

您可以通过以下方式点亮屏幕(取决于您的机型):

- ・按电源键点亮屏幕。
- ·进入设置 > 辅助功能 > 快捷启动及手势 > 亮屏,开启并使用拿起设备亮屏、双击亮屏。

👔 若您的平板中无此菜单,则不支持该功能。请以实际情况为准。

#### 解锁屏幕

密码解锁: 点亮屏幕后,从屏幕中部向上滑动,会出现密码输入面板。输入锁屏密码即可。

**人脸解锁:**点亮屏幕后,将平板对准人脸,平板会自动进行人脸识别校验,校验成功后即可解锁。 **指纹解锁:**用事先录入指纹的手指轻触指纹感应区域,即可解锁。

# 了解桌面

### HarmonyOS 桌面简介

HarmonyOS 新桌面提供了服务卡片、大文件夹和**小艺建议**等功能,信息更丰富,操作更快捷。 还可智能聚合同色系或同类型的图标和卡片,美观且使用方便。

了解新桌面

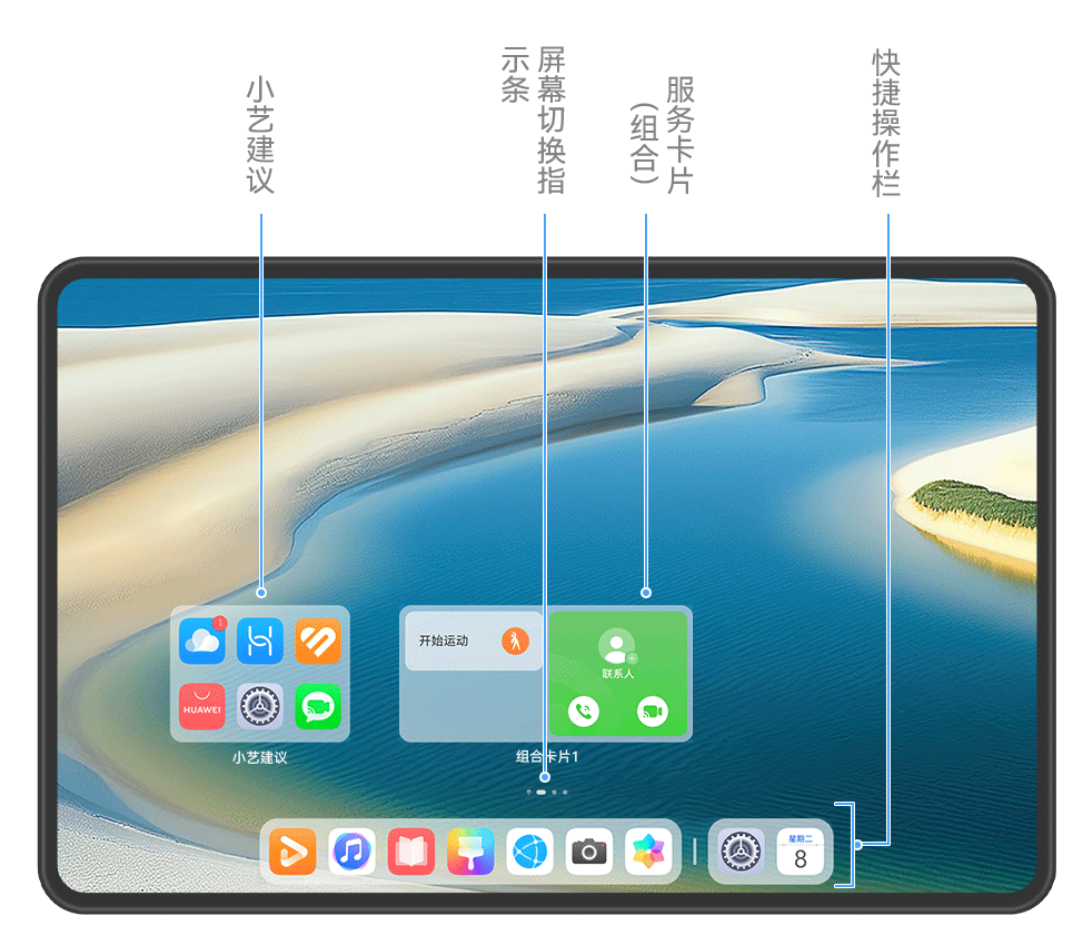

; 配图仅供参考,请以产品实际为准。

- ·状态栏:通过顶部状态栏查看平板状态、通知消息。
- ·大文件夹:无需展开文件夹,可一步打开文件夹中的应用,还可调节文件夹尺寸。
- ・服务卡片:无需打开应用,可快速预览应用信息或使用常用功能,还可将多张卡片进行堆叠或组合。
- ・小艺建议:基于使用场景和个人习惯进行服务推荐。当您所处时间、地点或行为发生变化时,推荐的服务内容随之变化。
- ·**屏幕切换指示条**:左右滑动查看应用、桌面小工具。屏幕切换指示条显示当前屏幕所在位置。
- ・快捷操作栏:分别放置经常使用和最近使用过的应用。拖动中间拖拽条可调整最近使用的应用显示数量。

#### 智能布局新桌面

您可使用智能布局,将同色系或同类型的桌面图标和卡片,智能聚合在同一屏,美观且使用方便。

1 在桌面上双指捏合,进入桌面编辑状态。

2 点击布局,选择按颜色布局或按分类布局,对桌面图标和卡片进行自动布局。

3 点击换一换,可预览不同的桌面样式,然后点击 ✓,根据界面提示完成操作。若您需恢复到智能布局前的桌面,可在桌面双指捏合进入编辑界面,点击布局 > 原始布局。

### 使用服务卡片

使用服务卡片,您可以:

·快速预览或操作应用,例如查看天气、播放歌曲等。

- ·将卡片添加到桌面,根据喜好选取不同样式,打造个性化桌面。
- ・将多张卡片堆叠或组合,节省桌面空间,使桌面更简洁,操作更方便。

底部带有提示条 的应用支持服务卡片功能。您也可在**设置 > 桌面和个性化 > 桌面设置 > 显示** 提示条中关闭提示条标识。

(7) 部分场景下不支持服务卡片,请以实际情况为准。

#### 添加卡片到桌面

您可通过如下任一方式,将卡片添加到桌面:

- ·上滑应用图标,展开卡片,点击 🖍 ,可快速将卡片添加到桌面。
- ・上滑应用图标,长按展开的卡片,选择更多服务卡片,选择所需卡片样式,然后点击添加至桌面。
- ・长按应用图标,点击**服务卡片**,选择所需卡片样式,然后点击添加至桌面。
- ・在桌面上双指捏合,点击**服务卡片**,选择所需卡片,点击添加至桌面。或长按所需卡片,拖至桌面空白处。

若当前屏幕没有空间,平板就在下一屏幕找空位放置。若当前屏幕和下一屏幕均无空位,平板自动 在当前屏幕右侧新建一屏放置。

- 不支持将卡片固定在文件夹中。
  - · 部分场景下不支持上滑展开卡片,请以实际情况为准。

#### 堆叠卡片

您可将多张同尺寸卡片或组合卡片堆叠起来,节省桌面空间,让桌面更简洁。

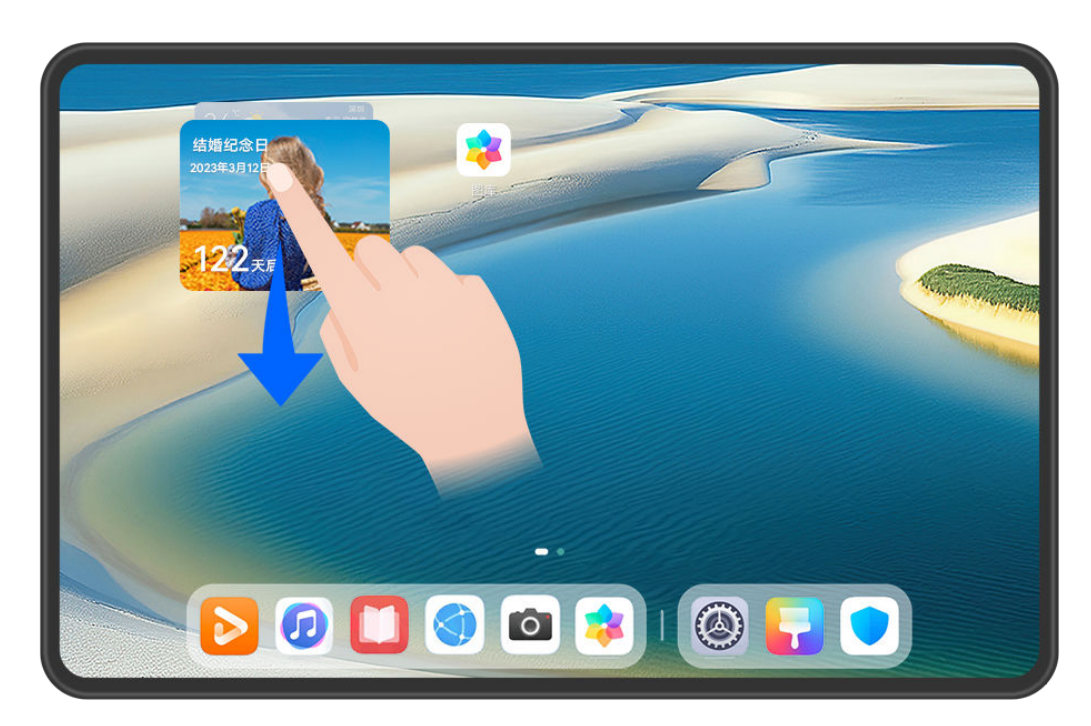

; 配图仅供参考,请以产品实际为准。

#### 堆叠卡片操作:

长按并拖动卡片至其他同尺寸卡片或组合卡片上,使其完全重叠,触发堆叠后松开手指可形成堆 叠。

查看堆叠卡片:

上滑或下滑已堆叠卡片,可查看该堆叠卡片中的所有卡片。

#### 管理堆叠卡片:

- 1 您可通过以下任一方式展开全部卡片:
  - · 向下长滑展开全部卡片。
  - · 长按堆叠卡片,点击**展开堆叠**。
- 2 展开后,通过如下操作管理堆叠卡片:
  - · 调整卡片位置:长按某张卡片,拖动调整该卡片位置。
  - · 置顶某张卡片:点击某张卡片,可将其置顶到堆叠卡片顶层。
  - **移出某张卡片**:长按某张卡片,向屏幕边缘处拖动并停顿,待移出堆叠卡片后,拖至桌面空 白处。
  - · 移除某张卡片: 左滑某张卡片, 可将其从堆叠卡片中移除。
  - · 删除堆叠卡片:将堆叠卡片中的全部卡片逐一移除后,自动删除堆叠卡片。

#### 组合卡片

您可将多张任意尺寸卡片组合在一起,还可以在组合卡片中加入常用快捷方式,点击即可进入相应 功能,让操作更便捷。

| 08                                                                                   | 8.08                    |                                                                                                    |
|--------------------------------------------------------------------------------------|-------------------------|----------------------------------------------------------------------------------------------------|
| Ни́шаі ()<br>Каралования<br>Каралования<br>Каралования<br>Каралования<br>Каралования | ##<br>20346/108<br>2 жб | <ul> <li>()</li> <li>()</li> <li< th=""></li<></ul> |
|                                                                                      | <br>2 💈 I 🛞 I           |                                                                                                    |

👔 配图仅供参考,请以产品实际为准。

### 添加组合卡片:

·长按并拖动卡片至其他任意尺寸卡片上,使其部分重叠,展开背板后松开手指可形成组合卡片。

- ・在桌面上双指捏合,点击**服务卡片 > 组合卡片**,长按待添加的组合卡片,点击**添加至桌面**。或点
- 击──,选择您喜欢的卡片自由组合,然后点击✓。

#### 编辑组合卡片:

- ·添加某张卡片:长按并拖动桌面上的某张卡片到组合卡片上。
- ·移出某张卡片:长按组合卡片至弹出菜单后松开,长按并拖动某张卡片至桌面空白处。

・移除某张卡片:长按组合卡片至弹出菜单后松开,长按并拖动某张卡片,拖至屏幕上方 按钮。
 完成编辑后,系统将根据空间自动适配合适的尺寸模板,点击组合卡片外其他区域,可退出编辑。
 您还可长按组合卡片,点击编辑组合卡片,添加或删除服务卡片、快捷方式。

#### 移除组合卡片:

长按组合卡片,点击**移除组合卡片**,可将该组合卡片整体移除。

#### 重命名组合卡片:

长按组合卡片,点击重命名,可重新编辑该组合卡片的名称。

您也可以长按组合卡片中的某张卡片,对该卡片进行编辑或移除。

👔 部分卡片不支持编辑,请以实际情况为准。

#### 编辑和移除卡片

编辑卡片:

长按卡片,选择**编辑**,可对卡片显示信息进行设置。

例如:您可将图库卡片的封面设置为指定图片。长按图库卡片,点击**编辑 > 选择图片**,根据提示设置。

#### 移除卡片:

长按卡片,选择移除,可将服务卡片从桌面删除。

- 部分应用卸载后,其对应卡片也会移除。
  - · 部分卡片不支持编辑,请以实际情况为准。

#### 创建和使用大文件夹

您可使用大文件夹对桌面应用图标进行分类管理,无需展开文件夹,可直接点击应用图标打开应 用,还可调节文件夹尺寸,灵活布局您的桌面。

#### 基础使用

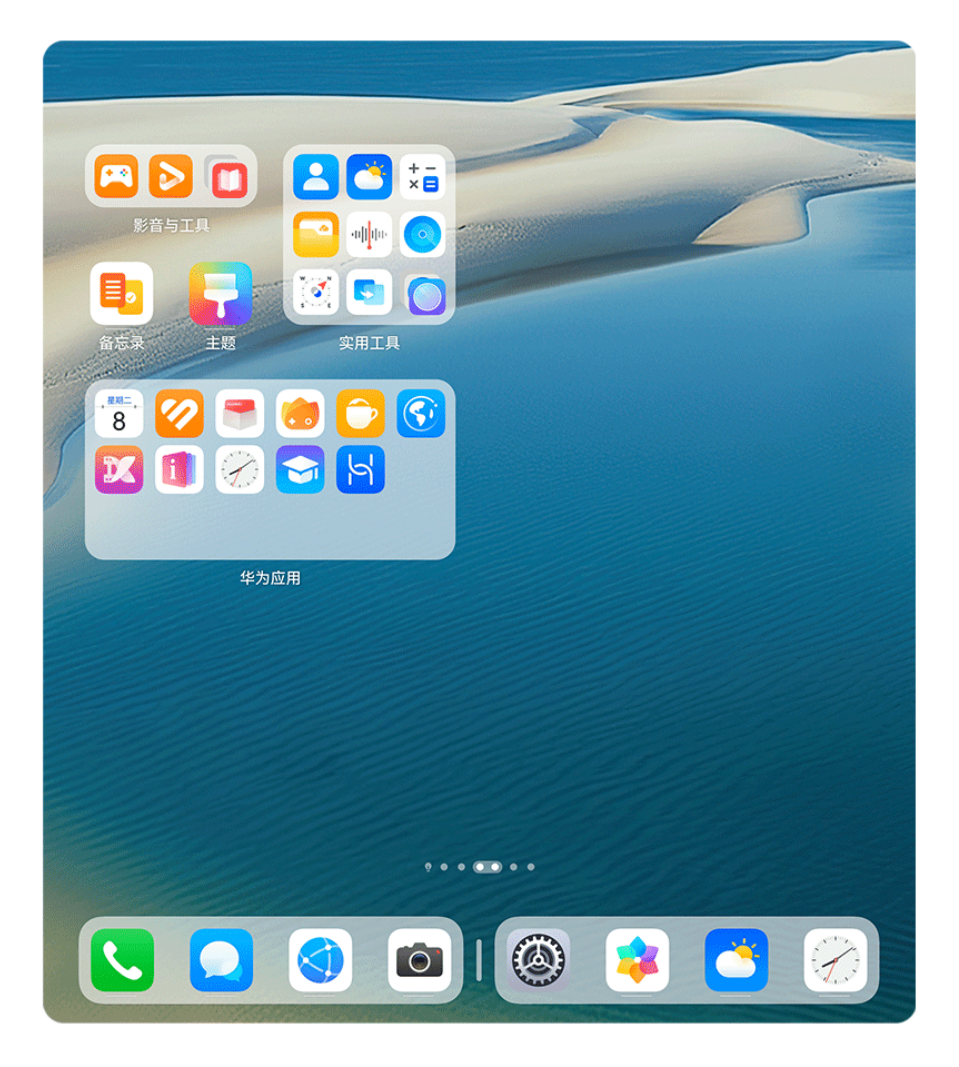

👔 配图仅供参考,请以产品实际为准。

#### 创建大文件夹

- 1 长按应用图标,然后将其拖动到另一个图标上,两个图标将集合在一个新文件夹中。 部分平板会根据应用类型,自动命名文件夹,并同时智能推荐同类型应用,您可选择是否添加 至新文件夹中。
- 2 长按新文件夹,弹出菜单中选择**显示为大文件夹**。
- 3 点击大文件夹右下角,打开大文件夹,点击文件夹名称,输入新名称。 您还可长按大文件夹,选择**重命名**,输入新名称。

#### 大文件夹常用操作

您可进行如下任一操作:

- ·调整文件夹尺寸:长按大文件夹,弹出菜单后松开手指,拖动四周蓝色边缘或拐角,调整到合适 的尺寸后,点击桌面空白处完成操作。
- ·打开或退出:点击大文件夹右下角,进入文件夹。进入后,点击文件夹空白区域即可退出。
   当应用图标超过一页显示时,在大文件夹右下角显示堆叠图标,您可点击该堆叠图标进入文件
   夹。
- ・添加或移除应用:打开大文件夹,点击一一。部分平板会根据文件夹内已有应用类型,智能推荐
   同类型应用,您可根据界面提示添加或移除应用,若将应用全部取消勾选,此文件夹将被删除。

・切換显示方式:长按可自由切换大小文件夹。例如,长按小文件夹,弹出菜单中选择显示为大文
 件夹。

### 使用小艺建议

小艺建议将主动推荐工作生活中所需的服务和应用。

根据您当下所需,小艺建议将即时响应,动态推荐,便于您高效触达所需服务。

随着持续使用,小艺建议将越来越懂您,越用越顺心。

#### 在桌面添加小艺建议

进入**设置 > 智慧助手 > 小艺建议**,点击**添加"小艺建议"到桌面**进行添加。

- *i* 如果设置项没有小艺建议,需要重新安装小艺建议后,再从设置项进行添加。您可采用如下任 一方式进行安装:
  - ·进入**应用市场**,搜索**小艺建议**,重新安装该应用。
  - ·进入设置 > 应用和服务 > 恢复应用,点击小艺建议应用旁边的恢复,将其恢复到桌面。

#### 添加和更换小艺建议中的服务和应用

长按**小艺建议**中的图标区域,选择**更多服务卡片**,按照界面提示,可以添加一个新的小艺建议。 长按**小艺建议**中的服务/应用,选择**不感兴趣**,按界面提示操作后,系统会进行更换。

#### 删除小艺建议

您可以采用如下任一方式删除小艺建议

- ·长按**小艺建议**中服务或应用图标和外框之间的空白区域,选择**移除**,按照界面提示,确认删除桌面的**小艺建议**。
- ・在主屏幕双指捏合,进入桌面编辑状态,拖动**小艺建议**到右上角或正上方的**移除**按钮处即可删除 (取决于您的机型)。

### 常见通知和状态图标含义

网络状态图标可能因您所在的地区或网络服务提供商不同而存在差异。
 不同产品支持的功能有差异,以下图标可能不会出现在您的平板上,请以平板实际显示为准。

|                                                      | 信号满格         | R | 正在漫游                    |
|------------------------------------------------------|--------------|---|-------------------------|
|                                                      | 已开启省流量模式     |   | 未插入 SIM 卡               |
| $\textcircled{\label{eq:linear}{\label{eq:linear}}}$ | 已开启热点        |   | 已连接至热点                  |
| ( <sub>×</sub>                                       | 热点已断开        |   | 正在通过 WLAN+ 自动切换网络       |
|                                                      | 已连接至 WLAN 网络 |   | WLAN 网络有故障,无法连接到互<br>联网 |

| °<br>€<br>((t <sup>‡</sup>      | 已连接至 WLAN 6 网络                     |                      | WLAN 6 网络有故障,无法连接到<br>互联网         |
|---------------------------------|------------------------------------|----------------------|-----------------------------------|
| 6 <sup>+</sup> ((; <sup>+</sup> | 已连接至 WLAN 6+ 网络                    | ((•!                 | WLAN 6+ 网络有故障,无法连接<br>到互联网        |
|                                 | 已连接至双 WLAN 网络                      | و<br>((••+           | 已连接至双 WLAN 网络,主<br>WLAN 支持 WLAN 6 |
|                                 | 已连接至双 WLAN 网络,主<br>WLAN 支持 WLAN 6+ |                      | NFC 已开启                           |
|                                 | 电池无电量                              |                      | 电池电量低                             |
| *                               | 正在充电                               | *                    | 正在使用快充                            |
| *                               | 正在使用超级快充                           | ((m))                | 无线超级快充                            |
| (                               | 无线快充                               | (                    | 普通无线充电                            |
|                                 | 省电模式已开启                            | X                    | 健康使用平板已开启                         |
| *                               | 蓝牙已开启                              | ×Ī                   | 蓝牙设备电量                            |
| *                               | 已连接蓝牙设备                            | 0                    | 已连接至 VPN 网络                       |
| ≁                               | 飞行模式已开启                            | L                    | 免打扰模式已开启                          |
| 0                               | 位置服务已开启                            | ٢                    | 护眼模式已开启                           |
|                                 | 已进入驾驶模式                            | (~)                  | 性能模式已开启                           |
| R                               | 已连接耳机                              | $\mathbb{Z}$         | 已连接至投屏设备                          |
| 5                               | 正在通话                               | HD                   | VoLTE 高清通话已开启                     |
|                                 | 有未接来电                              | 8                    | 当前网络无法正常通话                        |
| Q                               | 有新消息                               |                      | 闹钟已开启                             |
| Х́.                             | 静音模式                               | <b>}</b> [[ <b>{</b> | 振动模式                              |
| 0                               | 数据同步中                              | (!)                  | 数据同步失败                            |

| $\checkmark$ | 收到新邮件    |      | 收到日程提醒    |
|--------------|----------|------|-----------|
| 0            | 应用调用相机功能 | Ŷ    | 应用调用麦克风功能 |
| • • •        | 更多未显示的信息 | (ଲ୍) | 已建立分布式联网  |

# 控制中心

# 控制中心简介

控制中心将常用的音频播控、快捷开关、超级终端等功能集合在一起,让您操作更便捷。

# 控制中心常用功能

从屏幕顶部右侧下滑出**控制中心**,您可以轻松体验如下功能:

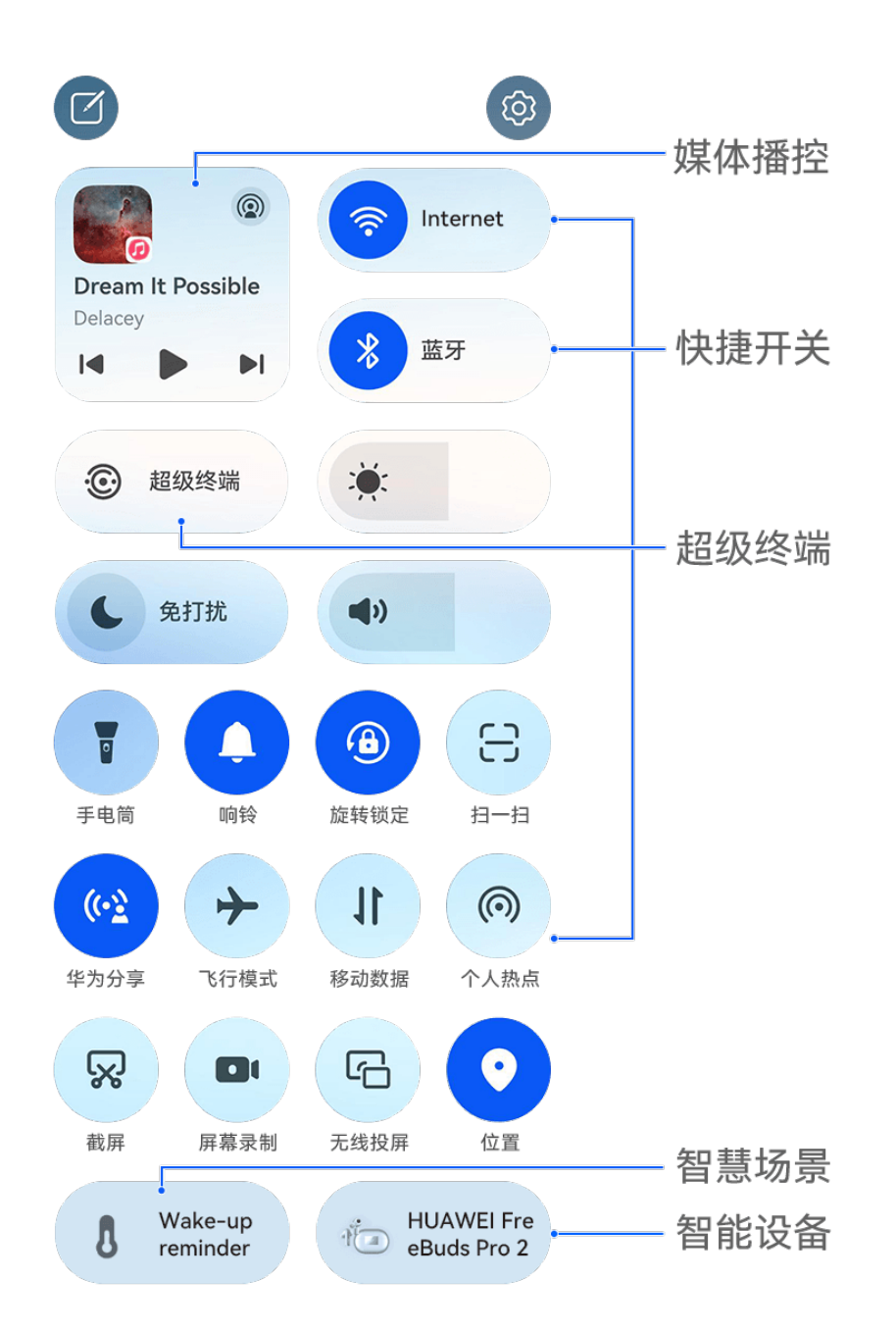

⑦ 配图仅供参考,请以产品实际为准。

- ・播控中心: 统一控制音频播放,调节音频进度,切换最近使用的媒体应用、音乐播放设备(如: 智慧屏、蓝牙耳机等)及通话设备。
- ·快捷开关:快速开启、关闭或设置一些常用小功能。
- ・超级终端:可协同平板、笔记本、智慧屏等多种设备,实现多屏协同、无线投屏、视频流转等操作。
- ·智能设备:统一管理和操控在智慧生活应用中已添加的智能设备。
- ·智慧场景:快速执行和管理已订阅、创建的场景。

#### 控制中心基础编辑

**控制中心**有很多编辑功能,如调整快捷开关位置、编辑智慧场景和智能设备等,可帮助您更好的使 用控制中心。 从屏幕顶部右侧下滑出控制中心,点击 2, 您可以进行如下操作:

- 编辑快捷开关:长按并拖动快捷开关可调整其在控制中心中的位置,点击快捷开关上的 可将
   其隐藏,点击快捷开关面板中的 一,然后点击隐藏的快捷开关上的 可将其添加到控制中心
   显示。
- ·编辑智能设备:点击设备和场景面板中的<sup>一一</sup>>设备,然后点击在智慧生活应用中已添加的某个
  - 设备卡片上的 , 此设备卡片便可在控制中心显示; 点击已添加的设备卡片上的 , 此设备卡片便可在控制中心显示; 点击已添加的设备卡片上的 , 拉制中心移除。
- ·编辑智慧场景:点击设备和场景面板中的<sup>一一</sup> > 场景,然后点击在智慧生活应用中已添加的某个场景卡片上的,此场景卡片便可在控制中心显示;点击已添加的场景卡片上的,可将其从控制中心移除。

# 使用快捷开关

# 打开快捷开关

从屏幕顶部右侧下滑出控制中心,即可使用常用功能快捷开关。

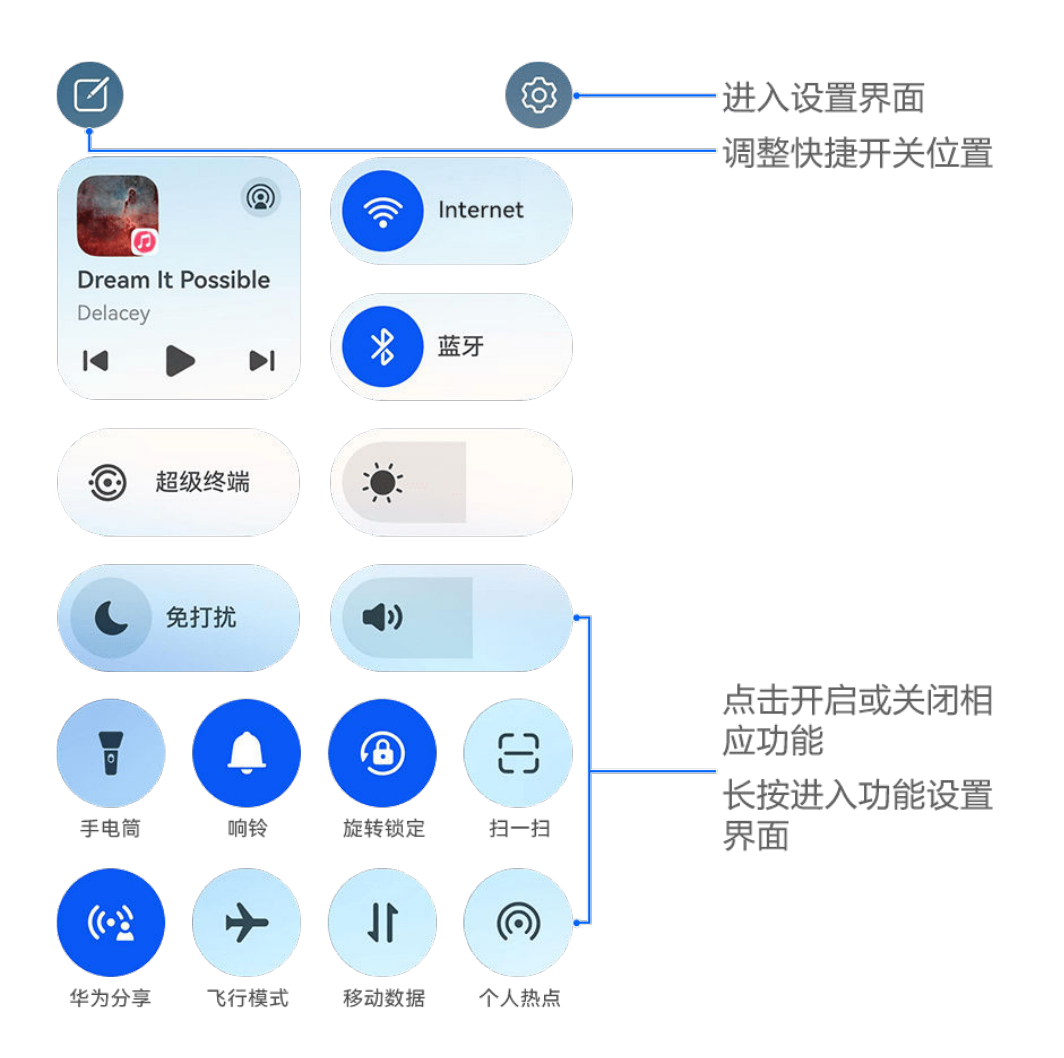

; 配图仅供参考,请以产品实际为准。

· 点击快捷开关,可开启或关闭相应功能。

·长按快捷开关,进入对应功能的设置页面(部分功能进入弹窗设置)。

· 点击<sup>(2)</sup>进入设置界面。

# 自定义快捷开关

根据使用习惯,您可新增、移除快捷开关,还可调整快捷开关位置。从屏幕顶部右侧下滑出控制中

心,点击 ,进入编辑界面。

移动:长按对应功能图标并拖动,可调整快捷开关位置。

**移除:**点击快捷开关右上角 —,可将不需要的快捷开关图标移除。

新增:点击<sup>一一</sup>,可添加不同功能的快捷开关图标。

设置完成后,点击 🗸 保存。

# 使用播控中心

在**播控中心**,您可以快速控制和切换多个音视频类应用,或将本机的音频投放到耳机、音箱等其他 设备。

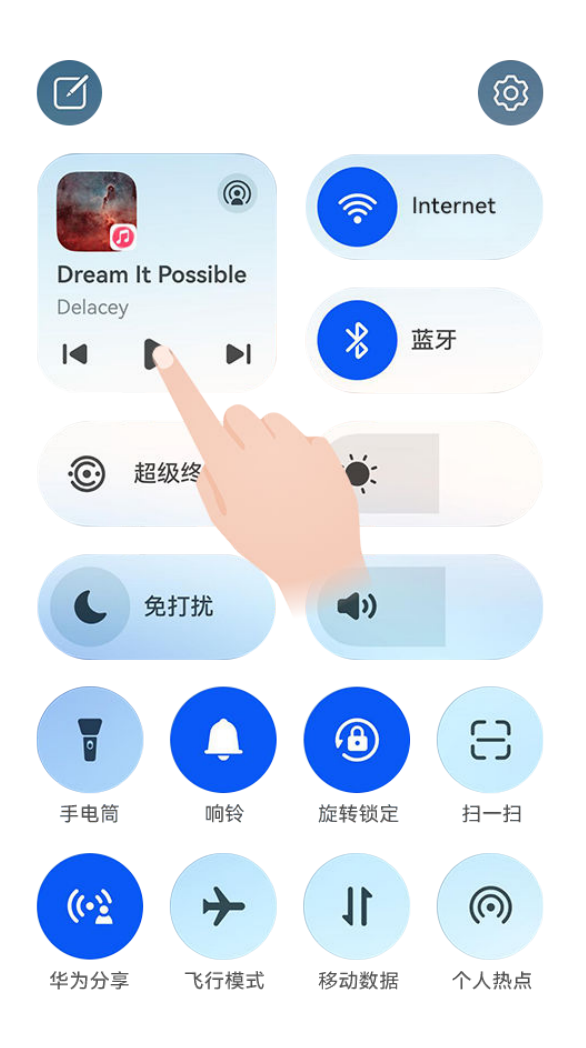

; 配图仅供参考,请以产品实际为准。

#### 控制和切换本机音视频应用

当开启了多个音视频类应用时(如音乐等),您可通过播控中心控制或切换。

- **1** 从平板顶部右侧下滑出**控制中心**,点击顶端的**播控中心**空白处,进入**播控中心**界面。
- 2 播控中心会显示正在运行和最近使用过的音视频应用,您可以:
  - · 控制运行中的应用:点击按键或滑动,可实现播放暂停、调整音量及播放进度、切换上下曲等操作。
  - 切换到其他最近应用:点击界面中的其他应用,可进行切换。

部分应用还支持听视频功能。例如,您可在抖音中开启听抖音功能(需将抖音更新到最新版本), 开启后,可在**播控中心**实现播放暂停,调整音量及播放进度等操作。

#### 将音频共享到两副蓝牙耳机

您可以与好友各用一副蓝牙耳机,通过音频共享,在同一部平板上听音乐或看视频。

- ・并非所有蓝牙耳机支持音频共享,请以实际情况为准(前往官网了解支持的耳机机型)。
  - · 如您的蓝牙耳机支持此功能,请升级到最新版本。
- **1** 将本机与一副蓝牙耳机配对后,在**控制中心**,点击**播控中心**右上角的<sup>②</sup>。
- 2 根据另一副耳机的配对情况,参考以下方式完成共享配对: 自有共享(另一副耳机已与本机配对):设备列表中将显示已配对的耳机,勾选要共享的两副 耳机。 您也可以在控制中心 > 超级终端中,将两副耳机拖拽至本机连接。

本机 ••• 音频共享 0 II Dream It Possible Delacey 01:10 词 • ()) □ 本机 (梦洁的平板) 梦洁的耳机 <del>ଖ</del>୍ଚତ ଜୁନ 子辰的耳机 gp. 

👔 配图仅供参考,请以产品实际为准。

**临时共享(另一副耳机未与本机配对)**:在本机设备列表,勾选已配对的耳机,然后点击耳机 名称下方的**共享给其他耳机**,根据另一副耳机的情况设置。

- · 另一副耳机未连接其他设备:将另一副耳机入盒开盖,靠近本机,根据提示连接;如平板未 发现耳机,您可长按耳机盒功能键,靠近本机连接。
- 另一副耳机已连接其他设备:如另一副耳机已连接其他手机/平板(手机/平板版本需为 HarmonyOS 3 或以上),将其他手机/平板亮屏,靠近本机,根据提示完成连接。
- 3 完成配对后,在本机播放音频,即可在两副耳机上收听。

若要取消音频共享,请在播控中心点击<sup>②</sup>,点击已共享的耳机取消勾选。

#### 将音频投放到其他设备

当平板连接了耳机、音箱、智慧屏等设备后,您可将平板的音频(如播放视频、听音乐、视频通 话、游戏音效等)快速投放到这些设备,并在**播控中心**控制和切换。

若您安装了华为全屋音乐系统,也可通过播控中心投放音频,管理和控制各个房间的播放。

#### 投放其他设备

- 将平板连接音频设备(如连接耳机、音箱,或在智慧生活中添加设备等,具体操作请参考设备 说明)。
- 2 在**控制中心**,点击**播控中心**右上角的<sup>②</sup>,然后点击列表中的某个设备,将平板的音频投放到对 应的设备中。

如播控中心未出现投音设备列表,请点击<sup>②</sup>切换。

#### 投放全屋音乐系统

**1** 打开要播放的音频应用,在**控制中心**,点击**播控中心**右上角的<sup>②</sup>。

2 全屋音乐系统的房间列表会在界面中显示,您可根据需要勾选要播放的房间,或设置全屋播放。 若要取消某个房间的播放,请在列表中点击已选中的房间,取消勾选,或点击列表中的本机名称, 切换到本机播放。

#### 将通话音投放到其他设备

当平板连接了耳机、音箱等音频设备后,您可在通话时,将平板通话音投放到这些设备。

- 1 将平板连接有线耳机,或通过蓝牙连接耳机、音箱等设备。
- 2 通话过程中,您可从平板顶部右侧下滑出控制中心,在播控中心右上角点击<sup>(②)</sup>,然后点击列表中的有线或蓝牙设备,将通话音投放到对应的设备中。

如播控中心未出现投音设备列表,请点击 <sup>②</sup> 切换。

- 🤨 ・ WLAN only 版本的平板不支持通话业务,请以实际情况为准。
  - · 支持通话音投放设备切换的应用正在持续丰富中,请以实际情况为准。

#### 控制和管理其他音频设备

当平板连接了多个附近的华为智能音频设备时(如智能音箱、智慧屏),您可以通过**播控中心**控制 或切换设备播放。

👔 使用此功能前,请先将连接设备升级到最新版本。

以华为智能音箱为例:

- 1 在智慧生活中添加华为智能音箱,并将平板和音箱连接到网络。
- 2 在控制中心点击播控中心,卡片上方将显示已添加的设备图标。
- 3 点击设备图标,进入对应的设备控制界面,可控制设备播放、暂停、切歌、调整音量等。 如连接了多个音频设备,还可点击不同的设备图标,切换控制。

如卡片上方未显示设备图标,请点击<sup>②</sup>切换。

#### 超级终端实现多设备协同

**超级终端**一键协同,让您使用多设备就像使用一台设备那样简单高效。例如:回到家,在智慧屏上 继续进行平板上未完成的畅连视频通话,放大视听体验;回到办公桌,也可在电脑上轻松编辑平板 上的文件,让办公更高效。

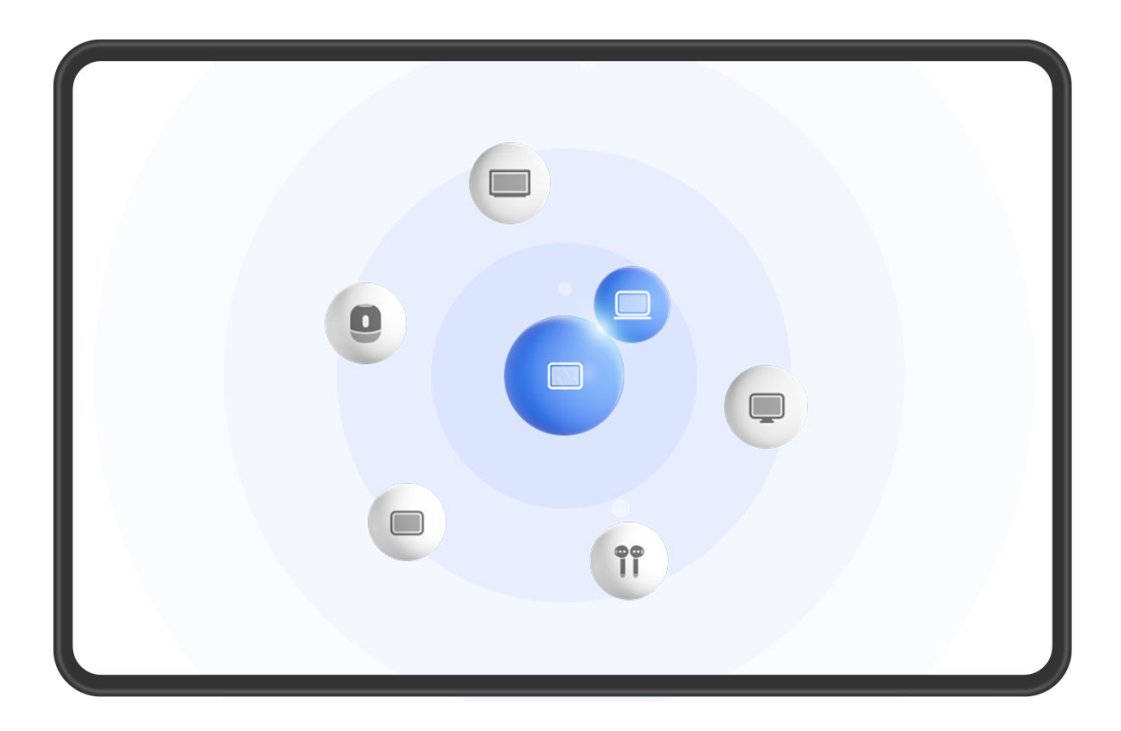

#### 超级终端使用前设置

使用超级终端前,请在平板上开启蓝牙、WLAN ,并登录华为帐号。

其他待协同设备保持亮屏状态,并进行如下设置:

- ・手机:开启蓝牙、WLAN。
- ・平板:开启蓝牙、WLAN。
- ·电脑:开启蓝牙、WLAN,并与平板登录同一华为帐号。
- ·智慧屏、显示器:开启蓝牙、WLAN。
- ・智能音箱、打印机:与平板接入同一局域网,并通过智慧生活应用绑定到平板所登录的华为帐
   号。

您可以进入智慧生活首页,点击一一 > 添加设备,根据界面提示完成绑定。

- ·耳机、眼镜:与平板通过蓝牙配对连接。
- ·**手表、手环**:通过运动健康应用绑定到平板所登录的华为帐号。

#### 超级终端发现和协同附近设备

#### 设备间使用同一华为帐号

使用超级终端前,您可前往官网了解支持设备清单(设备间使用同一华为帐号)。

- 1 在本机和待协同设备上登录同一华为帐号。
- 2 在本机控制中心的超级终端中点击待协同设备图标发起默认协同连接。

或点击<sup>1</sup>0,然后点击待协同设备图标,在菜单中选择需要的协同场景后发起连接。

若设备间存在多种协同场景,协同过程中想切换场景,在超级终端进入
 后点击待协同设备
 图标,在菜单中切换协同场景。

#### 设备间使用不同华为帐号

使用超级终端前,您可前往官网了解支持设备清单(设备间使用不同华为帐号)。

- 1 在待协同设备上完成如下设置:
  - · 手机/平板:进入设置 > 超级终端 > 本机 > 允许被发现,选择附近设备。
  - · 智慧屏:进入设置 > 网络与联接/遥控器与连接,确保多设备协同和投屏开关已开启。

()使用此功能前,请将智慧屏升级至最新版本。

- **2** 从本机顶部右侧下滑出**控制中心**,在**超级终端**中点击<sup></sup> ②。
- 3 点击一一,选择待绑定设备,根据界面提示完成绑定。

》 若需解绑不同帐号设备,在**超级终端**中点击<sup>⑥</sup>,长按解绑设备点击**删除**;或进入**设置 > 超** 级终端,在**其他已绑定设备**中选择解绑设备点击**删除**。

4 点击待协同设备图标,在菜单中选择需要的协同场景后发起协同连接。

i

若设备间存在多种协同场景,协同过程中想切换场景,在**超级终端**进入<sup>③</sup>后点击待协同设备 图标,在菜单中切换协同场景。

#### 将畅连、音乐等流转至待协同设备

当您正在使用平板聆听音乐或与家人进行畅连通话时,通过**超级终端**可将当前任务一键流转至待协 同设备,如:在智慧屏上继续畅连通话等。

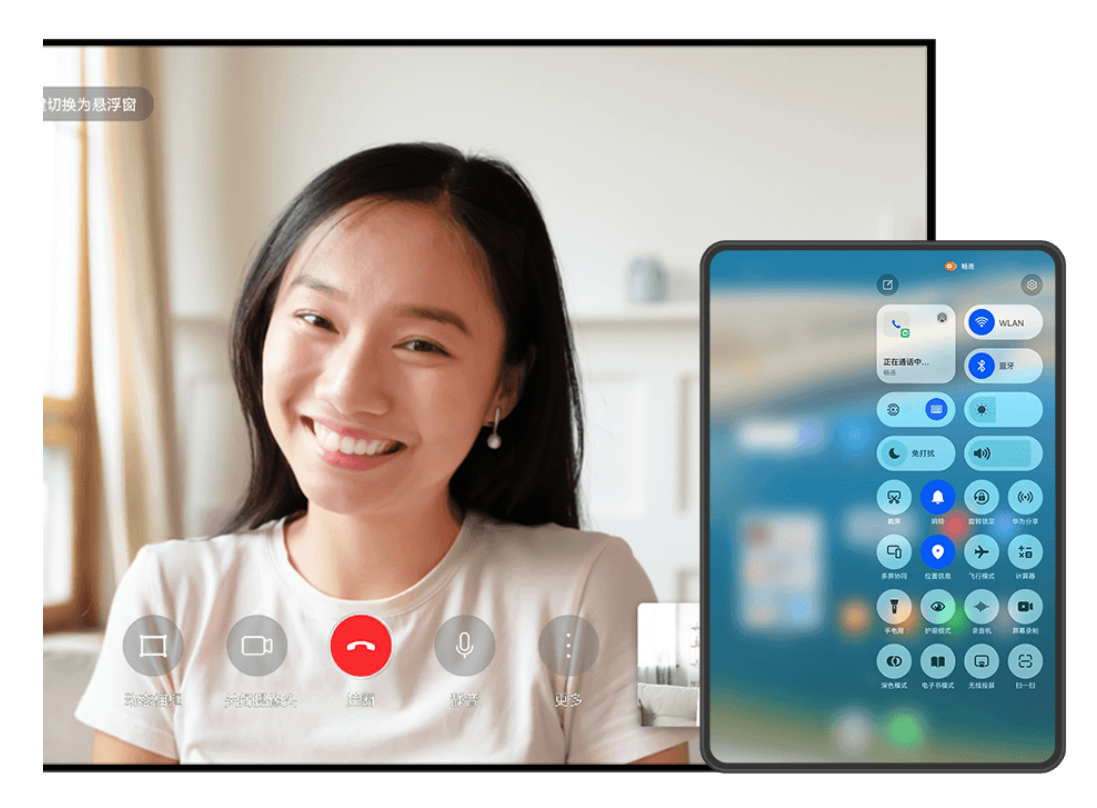

👔 配图仅供参考,请以产品实际为准。

您可以将:

- •**畅连**流转至智慧屏。
- ·**音乐**流转至蓝牙耳机、音箱、眼镜、智慧屏(熄屏状态)。
- ⑦ 不同产品的超级终端所支持的设备类型和流转任务可能有差异,请以实际情况为准。
- 1 请参阅超级终端使用前设置完成平板和待协同设备的设置。
- 2 从平板顶部右侧下滑出**控制中心**, 在**超级终端**中点击 <sup><sup>●</sup> 搜索附近设备或点击 <sup>●</sup> > <sup>↓</sup>-<sub>绑定新</sub>设备。</sup>
- 3 在平板上打开待流转应用(如: 华为视频、华为音乐等)。
- 4 在平板控制中心的超级终端中点击待流转设备图标,根据界面提示完成流转。

或点击<sup>③</sup>,拖拽待流转设备至本机,根据界面提示完成流转。

#### 在电脑上实现多屏协同

通过**超级终端**将平板与电脑建立协同连接,在电脑上可浏览、编辑文件,拖拽互传文件,复制粘贴 文本,使用键鼠操控平板;在平板上使用手写笔操控电脑等,让协同办公更高效。

- 1 请参阅超级终端使用前设置完成平板和待协同设备的设置。
- 2 在平板控制中心的超级终端中点击待协同电脑图标后发起协同连接。
  - 或点击 <sup>(1)</sup>,然后点击待协同电脑图标,在菜单中选择**多屏协同**。

当您需要断开平板与电脑的协同时,进入平板超级终端,再次点击电脑图标取消协同。

# 截屏和录屏

### 截取完整屏幕

您可使用多种截屏方法,轻松定格屏幕精彩瞬间。

#### 使用隔空手势截取完整屏幕

- 1 进入设置 > 辅助功能 > 智慧感知 > 隔空截屏,确保隔空截屏开关已开启。
- 2 将手掌朝向屏幕,在距离屏幕一臂到两臂的位置稍作停顿,待屏幕上方出现 🖑 后,握拳截屏。

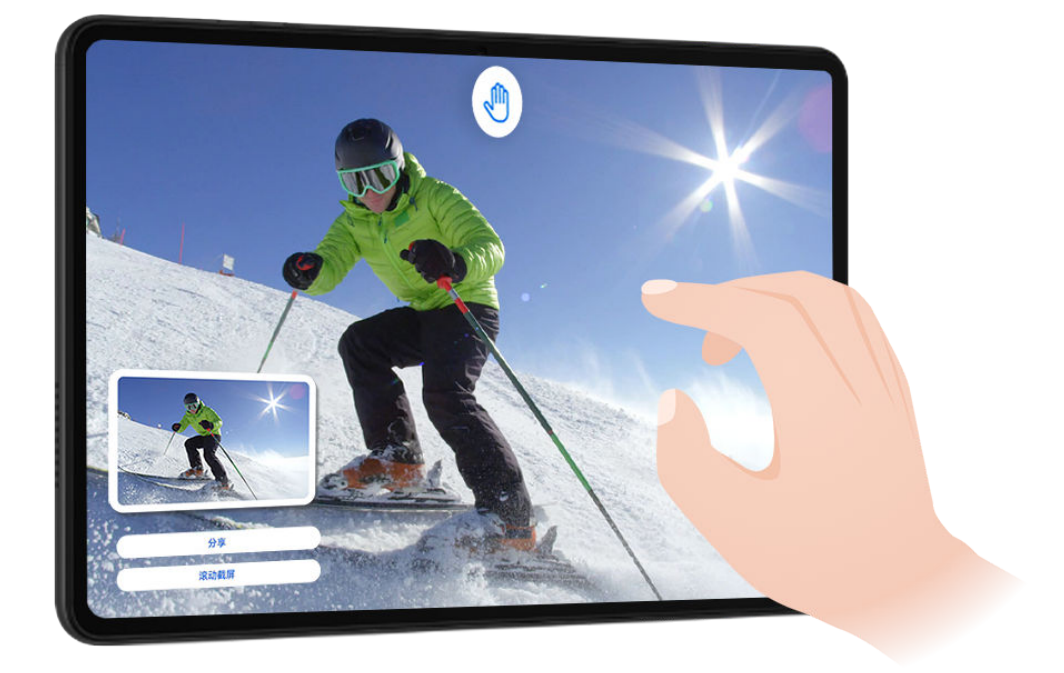

🕡 ・ 配图仅供参考,请以产品实际为准。

· 若您的设备中没有**隔空截屏**设置项,则不支持此功能,请以实际情况为准。

#### 使用指关节截取完整屏幕

- 1 使用指关节前,请选择以下方式开启此功能(取决于您的机型):
  - · 进入设置 > 辅助功能 > 快捷启动及手势 > 截屏,开启指关节截屏开关。
  - · 进入**设置 > 辅助功能 > 手势控制 > 智能截屏**,开启**智能截屏**开关。
- 2 用单指指关节稍微用力并连续快速双击屏幕,截取完整屏幕。

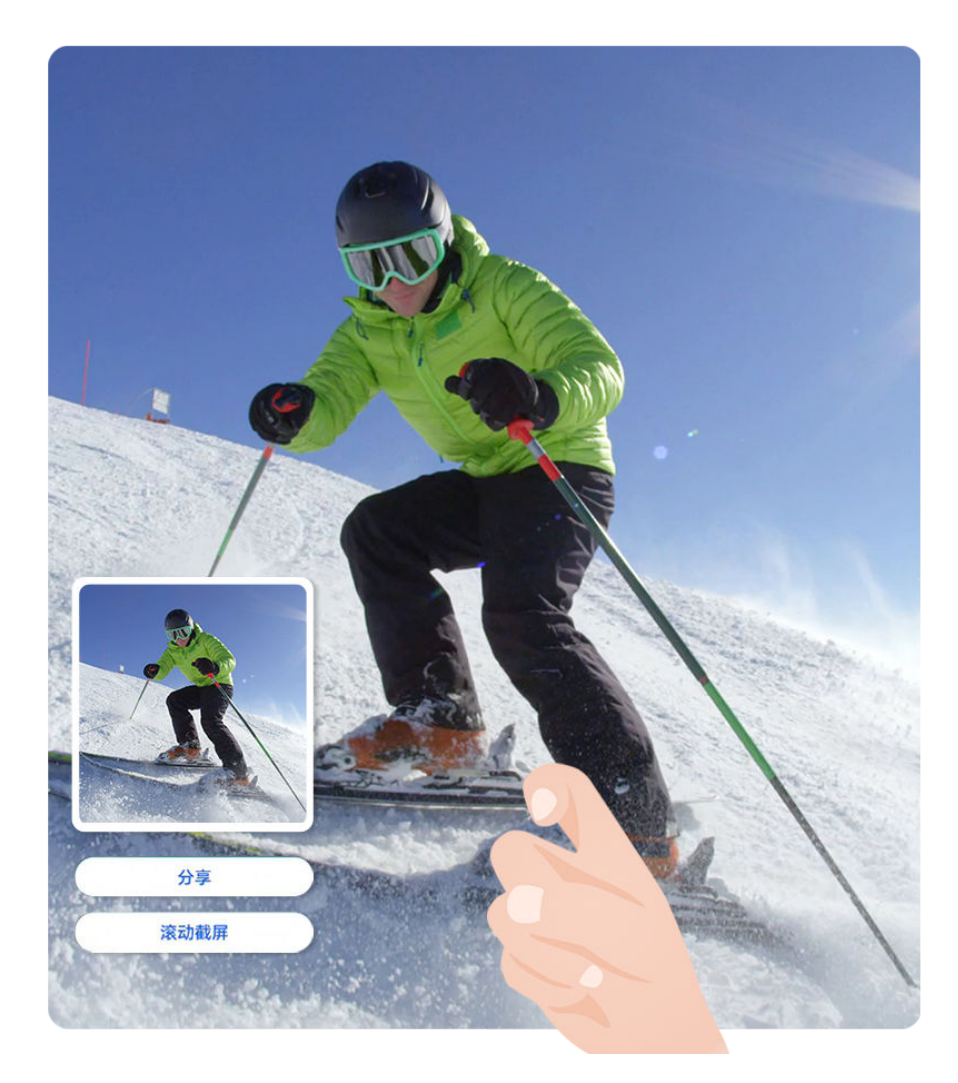

- ・配图仅供参考,请以产品实际为准。
  - · 当您正在使用输入法时,请不要在键盘区域敲击,键盘区域已屏蔽指关节功能。
  - ・ 如您担心在某个应用中指关节误触截图,可在游戏空间中对该应用屏蔽指关节。
     进入设置 > 应用和服务 > 应用助手 > 游戏空间,点击添加游戏,根据屏幕提示添加应用。

#### 使用组合键截取完整屏幕

同时按下电源键和音量下键截取完整屏幕。

#### 使用快捷开关截取完整屏幕

从屏幕顶部右侧下滑出**控制中心**,点击**截屏**,截取完整屏幕。

#### 分屏或悬浮窗状态下截取屏幕

当设备处于分屏或悬浮窗状态时,您可根据需要截取任一窗口内容。 截屏后,屏幕左下角会出现缩略图,点击缩略图顶部图标,可选择截取区域。

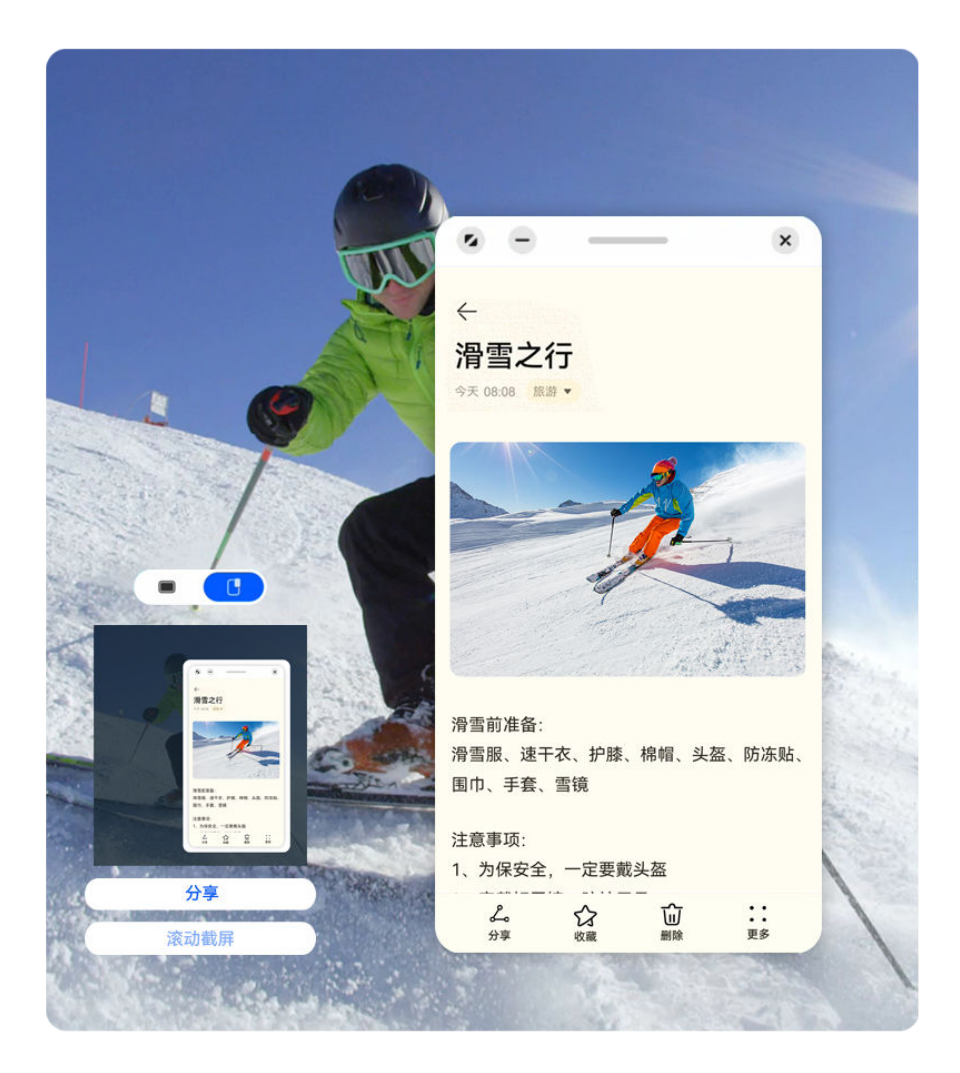

; 配图仅供参考,请以产品实际为准。

以悬浮窗状态下截屏为例:

- : 截取当前所有窗口内容。

#### 分享、编辑或继续滚动截长图

截屏后,屏幕左下角会出现缩略图,您可以:

- ·点击缩略图下方的**分享**,选择一种分享方式,快速将截图分享给好友。
- ·点击缩略图下方的**滚动截屏**,可以继续滚动截长图。
- ・点击缩略图,对截屏内容进行编辑、删除等操作。

#### 截屏默认保存在**图库**中。

# 截取局部屏幕

当您需要截取屏幕局部精彩内容时,可以使用**局部截屏**,帮您截出不同形状(如:矩形,椭圆形, 心形等)。

#### 使用指关节截取局部屏幕

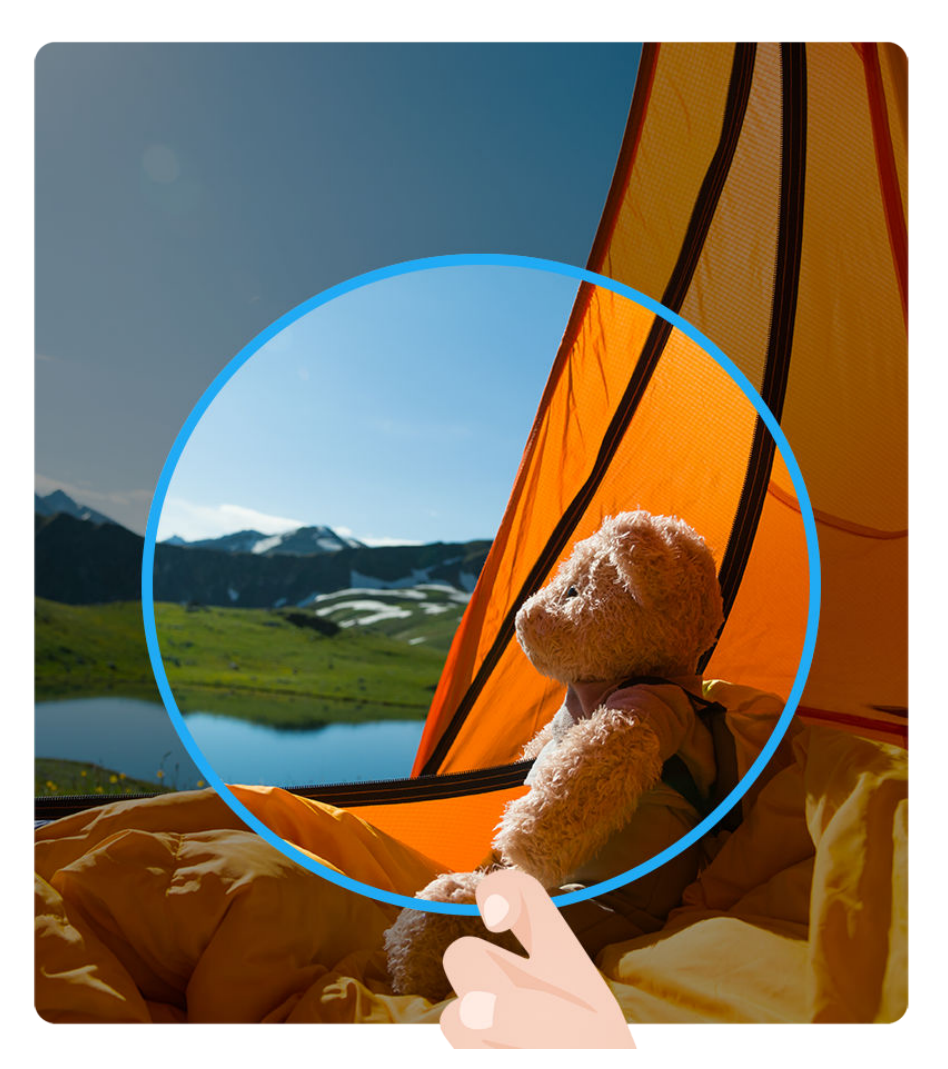

; 配图仅供参考,请以产品实际为准。

- 1 使用单指指关节敲击屏幕并保持指关节不离开屏幕,拖动指关节绘制一个任意封闭图形。
- 2 屏幕会显示指关节的运动轨迹,您可以:
  - · 拖动截图框调整位置和大小。
  - · 点击工具栏上的截图框,切换不同的截图形状。
- 3 点击巴,保存截图。
- 当您正在使用输入法时,请不要在键盘区域敲击,键盘区域已屏蔽指关节功能。

#### 使用快捷开关截取局部屏幕

- 1 从屏幕顶部右侧下滑出控制中心,长按截屏图标,在弹框中点击局部截屏。
- 2 根据屏幕提示,使用手指绘制一个任意封闭图形。

- 3 屏幕会显示手指的运动轨迹,您可以:
  - · 拖动截图框调整位置和大小。
  - · 点击工具栏上的截图框,切换不同的截图形状。
- 4 点击 ,保存截图。

### 滚动截取长图

当截屏内容超过一屏时,您可以使用滚动截屏,帮您轻松定格屏幕精彩瞬间,分享给亲朋好友。

#### 使用指关节滚动截长图

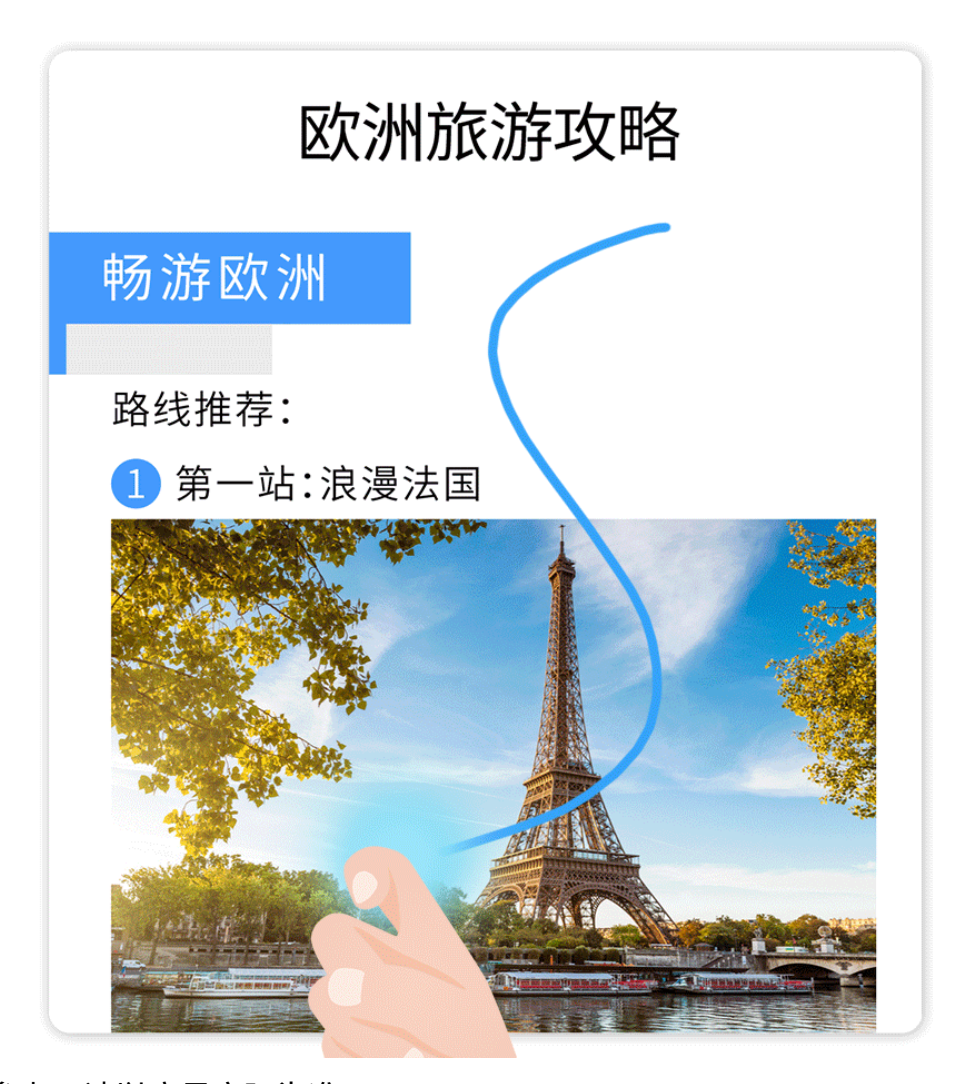

⑦ 配图仅供参考,请以产品实际为准。

1 单指指关节敲击屏幕并保持指关节不离开屏幕,稍微用力画"S",屏幕将自动向下滚动截屏。

2 滚动过程中,点击滚动区域可停止截屏。

👔 当您正在使用输入法时,请不要在键盘区域敲击,键盘区域已屏蔽指关节功能。

#### 使用快捷开关滚动截长图

从屏幕顶部右侧下滑出控制中心,长按截屏图标,在弹框中点击滚动截屏,屏幕将自动向下滚动截图。

2 滚动过程中,点击滚动区域可停止截屏。

#### 截屏后继续滚动截长图

截取完整屏幕后,屏幕左下角会出现缩略图,您可继续滚动截长图。

1 点击缩略图下方的滚动截屏,屏幕将自动向下滚动截屏。

2 滚动过程中,点击滚动区域可停止截屏。

#### 录制平板屏幕

您可将平板屏幕操作过程录制成视频,分享给好友。还可以录制网络课程、视频聊天、在线会议等 内容,方便后期回放。

- 部分应用不允许录屏,请以实际情况为准。
  - ・若想显示录屏实况窗,请进入设置 > 通知和状态栏 > 状态栏 > 显示实况窗,开启屏幕录制
     旁边的开关。

#### 使用组合键录屏

同时长按电源键和音量上键启动录屏,再次按住结束录屏。

#### 使用快捷开关录屏

- **1** 从屏幕顶部右侧下滑出**控制中心**,点击**屏幕录制**,启动录屏。
- 2 点击屏幕上方红色计时按钮,结束录屏。
- 3 进入图库查看录屏结果。

#### 使用双指关节录屏

- 1 使用指关节前,请选择以下方式开启此功能(取决于您的机型):
  - · 进入设置 > 辅助功能 > 快捷启动及手势 > 录屏,开启录屏开关。
  - · 进入设置 > 辅助功能 > 手势控制 > 智能截屏,开启智能截屏开关。
- 2 双指指关节稍微用力并连续快速地双击屏幕启动录屏,再次双击结束录屏。

基础使用

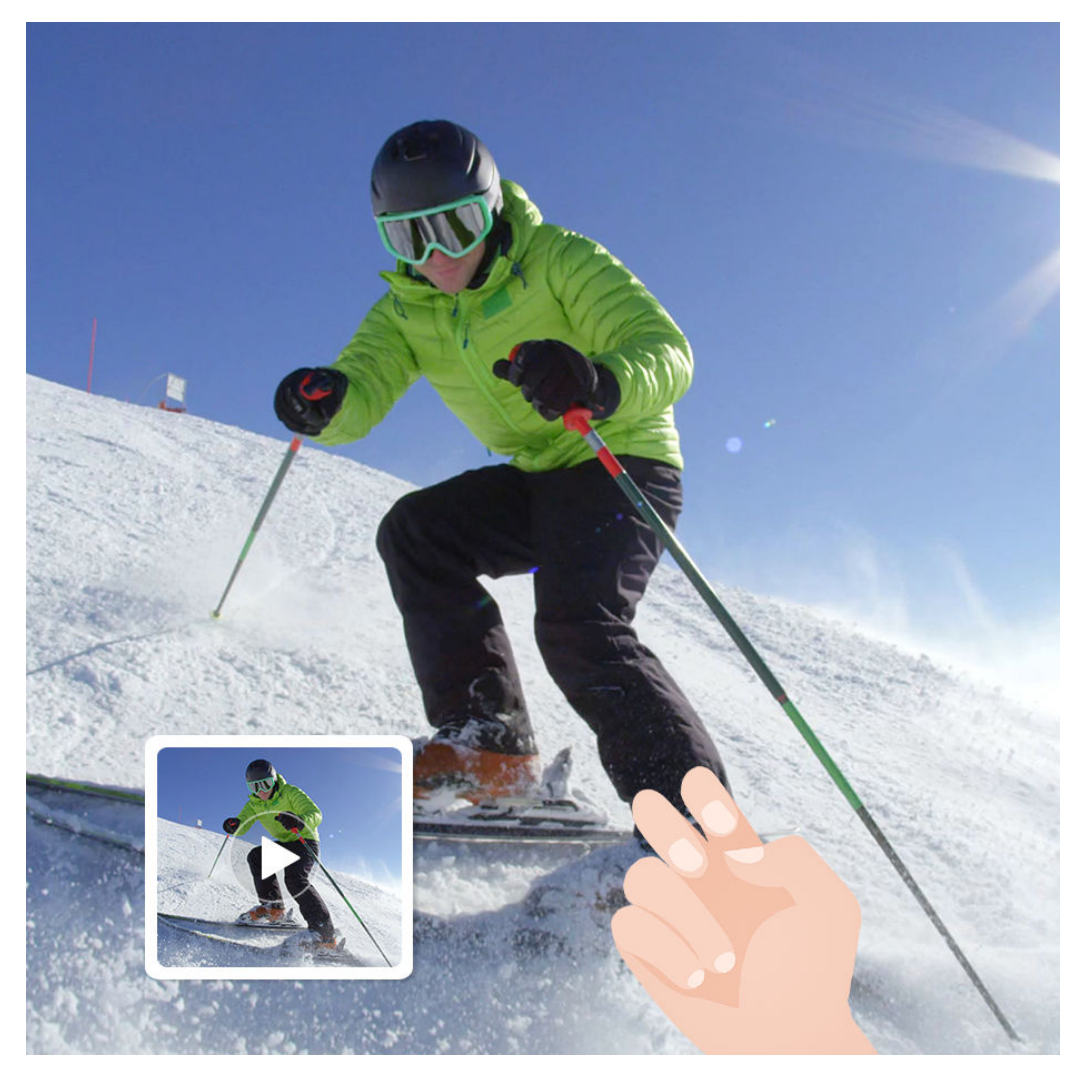

• 配图仅供参考,请以产品实际为准。

· 当您正在使用输入法时,请不要在键盘区域敲击,键盘区域已屏蔽指关节功能。

# 边录屏,边解说

录屏时,您可点击麦克风图标,选择开启或关闭麦克风:

・ 🎐 表示麦克风开启,您可以边录屏,边解说。

💐 表示麦克风关闭,此时仅可以收录系统音(如:正在播放的音乐、视频等声音)。

#### 显示或取消录屏时的触摸轨迹

录屏时,您可根据需要选择是否显示触摸轨迹。

**未开启录屏实况窗**:启动录屏后,点击屏幕上方红色计时按钮旁边的••,开启或关闭**显示触摸轨** 迹开关。

**已开启录屏实况窗**:启动录屏后,点击屏幕顶部的实况窗,然后点击 🏜 或 🌋 ,可开启或关闭显 示触摸轨迹。

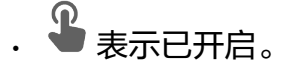

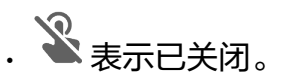

# 输入文本

#### 使用小艺输入法

**小艺输入法**是华为开发的一款安全,简洁的输入法。支持高效语音输入、流畅手写、全球 170 多 种语言输入等,让您高效、安全的输入。

如果平板未安装小艺输入法,请进入应用市场搜索并安装小艺输入法。

进入**设置 > 系统和更新 > 语言和输入法**,选择小艺输入法,可以将小艺输入法设置为默认输入法。

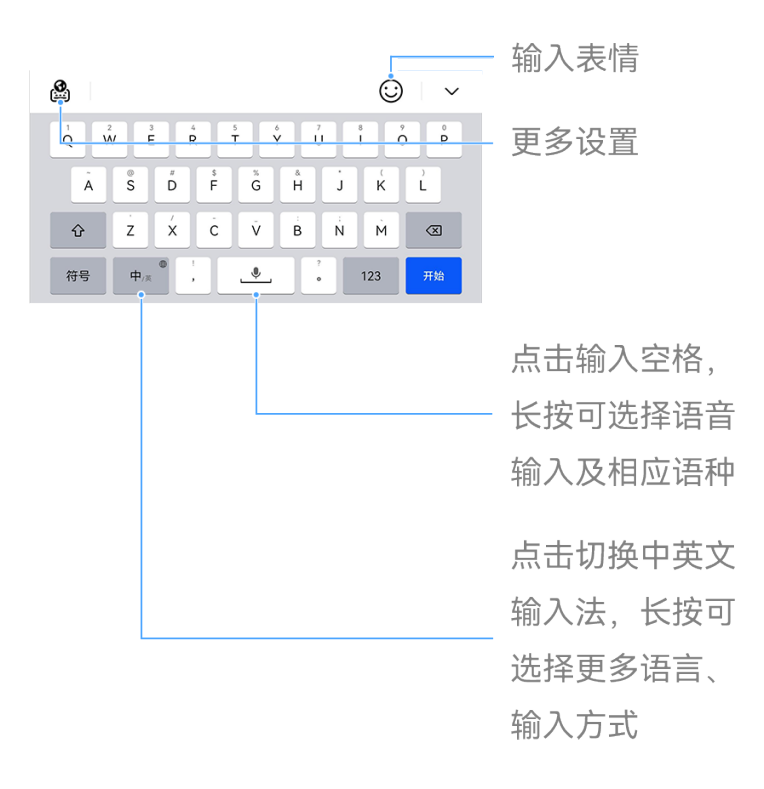

・配图仅供参考,请以产品实际为准。

· 部分产品支持功能有所不同,请在应用市场升级更新**小艺输入法**至最新版本。

#### 切换中文输入方式

切换中文输入键盘

#### 切换为繁体字

在输入键盘,进入 <sup>23</sup> > **常用功能**,点亮**繁体输入**,可将简体中文切换为繁体中文。若需中文语音 直接转繁体输入,需先选择**繁体输入**。

#### 切换为简体字

在输入键盘,进入 🎱 > 常用功能,点击繁体输入,即可将繁体中文切换为简体中文。

#### 文字输入

#### 按键输入

**小艺输入法**采用 26 键或 9 键键盘进行拼音输入,依次点击拼音字母,上方词条会出现联想词,点 击即可输入。

按住字母键,上滑可输入数字或符号,向左或向右滑动,可以输入字母。

长按中/英键,您可点击切换 26 键或 9 键键盘。

#### 语音输入

支持四川话、上海话等多种方言的语音输入,将语音转为文字,提升输入效率和使用便利性。

1 长按空格键,上滑至<sup>(文)</sup>,选择您想使用的方言。

2 长按空格键,进行语音输入。

#### 手写输入

支持免切换键盘,直接在拼音键盘上手写输入,可叠写或连写。

在输入键盘,进入 🅙 > 常用功能 > 设置 > 手写设置,开启拼音键盘手写开关。

#### 五笔输入

在输入键盘,进入 🅍 > **输入方式**,点击**五笔**,开启五笔输入或按界面提示进行操作(如:下载五 笔字典 )。

#### 富媒体输入

- ・点击键盘面板中<sup>(i)</sup>,点击**Emoji**,可以选择多种 Emoji 表情。
- · 点击键盘面板中<sup>(;)</sup>,点击**颜文字**,可以选择丰富的颜文字。

#### 切换输入语言

长按左下角的中英文切换键,在弹出的快捷面板中选择**更多键盘设置…**或点击中英文切换键,快速 切换中英文。

#### 小艺输入法设置

#### 设置皮肤

在输入键盘,进入 🎱 > **常用功能 > 换肤**或 🥙 > **常用功能 > 设置 > 键盘设置 > 皮肤**,选择皮 肤。

#### 设置字体

在输入键盘,进入 🅙 > **常用功能 > 字体大小**或 🥙 > **常用功能 > 设置 > 键盘设置 > 字体样式**, 设置字体 。

#### 翻译输入文字

使用小艺输入法,可以对输入的文字进行翻译,方便交流与办公。

#### 开启或关闭翻译功能

在输入键盘,点击 <sup>2</sup> > **常用功能** > 翻译输入,开启或关闭翻译功能。

#### 选择翻译目标语言

开启翻译功能后,点击**自动**,可选择待翻译的目标语言(如:西班牙语)。 ⑦ 支持翻译的目标语言请参考自动 > 语种选择界面提示。

#### 定制工具栏

在输入键盘,进入 <sup>223</sup> > **常用功能 > 定制工具栏**,按照界面提示,点击图标可添加、修改或删除工 具栏工具。

#### 小艺帮写

小艺帮写可以帮您润色改写文案,也可以帮您完成演讲稿、问候语等内容的写作。

- 1 在输入键盘,点击键盘的 过 或进入 2 > 常用功能 > 小艺帮写。
- 2 在小艺帮写的弹框中,您可以点击小艺帮写,选择文案的场景(如问候、润色改写等),然后 点击确定。
- 3 在小艺帮写的输入框中,您可以输入想要文案的关键字或需要改写的文字,比如:送生日祝福, 输入完成后点击
- **4** 待小艺帮写自动生成文案或改写完成后,点击**插入**。
- ⑦ 部分产品不支持小艺帮写,请以实际情况为准。

# 多窗口

### 智慧多窗应用栏

使用智慧多窗应用栏,您可在使用应用时,快速打开其他应用。您还可添加、删除、移动智慧多窗 应用栏中的应用,让它更符合您的使用习惯。
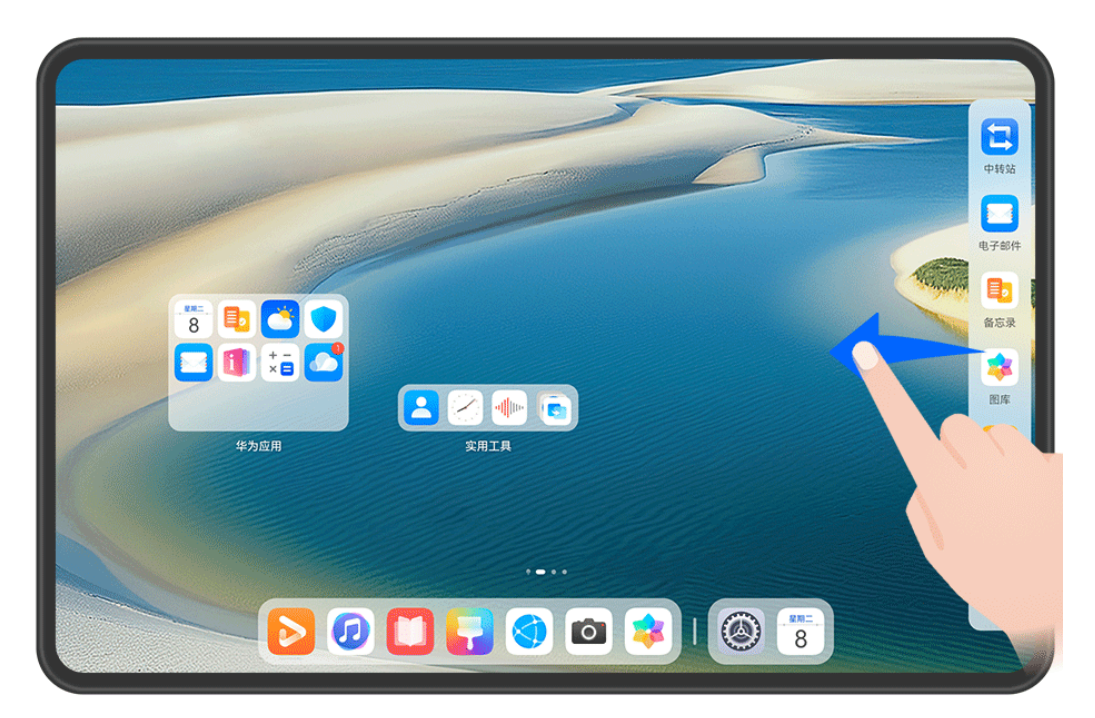

;) 配图仅供参考,请以产品实际为准。

使用前,请进入**设置 > 辅助功能 > 智慧多窗**,确保**智慧多窗应用栏**开关已开启。

在平板屏幕左侧或右侧边缘,向屏幕内滑动并停顿,调出智慧多窗应用栏,您可以:

・ **添加应用**:点击 〇〇 > 一一,进入编辑状态,点击应用图标,即可将该应用添加到应用栏,然后

点击~保存。

- · 移动应用:点击<sup>00</sup> > ↓,进入编辑状态,在应用栏中长按应用图标并拖拽,可将其移动到应 用栏任一位置,点击 ✓ 保存。
- · 删除应用:点击 88 > ↓,进入编辑状态,在应用栏中点击应用图标右上角的 删除应用, 然后点击 √ 保存。

① 显示在智慧多窗应用栏上的最近推荐应用不能被删除。

# 悬浮窗,便**捷切换多任务**

使用悬浮窗功能,无需退出当前应用,即可通过悬浮窗打开另一个应用,玩游戏时不退出,也能随 时畅聊。

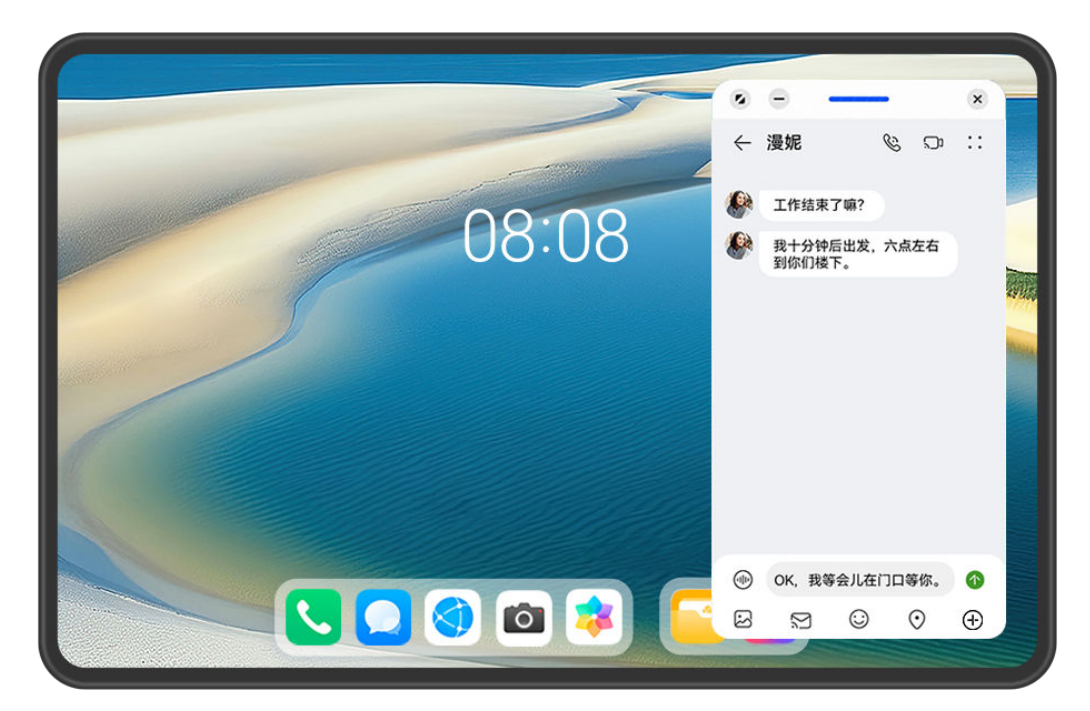

👔 配图仅供参考,请以产品实际为准。

# 开启悬浮窗

使用前,请进入**设置 > 辅助功能 > 智慧多窗**,确保**智慧多窗应用栏**开关已开启。 您可以通过以下任一方式开启悬浮窗(取决于您的机型 ):

- ·从屏幕底部上滑打开任务中心,在任务中心列表中点击某一任务右侧上方的 🖵 ,开启悬浮窗。
- ・在平板屏幕左侧或右侧边缘,向屏幕内滑动并停顿,调出智慧多窗应用栏,点击应用栏中的某个 应用开启悬浮窗。

# 悬浮窗常用操作

开启悬浮窗后,您可实现以下操作:

# 移动悬浮窗位置

拖动悬浮窗顶部横条,移动悬浮窗位置。

# 调节悬浮窗大小

拖动悬浮窗底部边框、两侧边或底部两角,调节悬浮窗大小。

() 将悬浮窗缩小到最小尺寸, 松手后悬浮窗将自动悬挂到右侧上方切换为悬浮小窗。

# 最小化悬浮窗

通过以下任一方式操作:

- ・ 点击 悬浮窗顶部的 🔽 。
- ·拖动悬浮窗顶部横条,快速向左侧或右侧滑动。
- ・拖动悬浮窗顶部横条,向左侧或右侧滑动悬浮窗至屏幕侧边。

# 恢复全屏显示

通过以下任一方式操作:

- · 点击悬浮窗顶部的 <sup>2</sup>。
- 拖动悬浮窗顶部横条,快速向上滑动。
- ·拖动悬浮窗顶部横条,向上滑动悬浮窗至状态栏区域。

#### 退出悬浮窗

- 通过以下任一方式操作:
- · 点击悬浮窗顶部的 ×。
- ·拖动悬浮窗顶部横条,快速向下滑动。
- ・拖动悬浮窗顶部横条,向下滑动至底部

#### 从悬浮窗切换为分屏

非桌面场景下,长按悬浮窗顶部横条,并拖动至屏幕左右(横屏时)或上下边缘(竖屏时)。

# 查找和切换悬浮窗任务

您可以通过悬浮窗任务管理,快速查找和切换悬浮窗。

- 1 已打开多个悬浮窗任务,最小化到悬浮球中。
- 2 点击悬浮球容器,展开悬浮窗任务管理:
  - 查找悬浮窗:上下滑动浏览,查找需要的悬浮窗任务。
  - · 切换悬浮窗: 单击需要恢复的悬浮窗任务卡片, 打开一个悬浮窗任务。
  - 关闭悬浮窗:点击需要退出的悬浮窗任务上的 ×,清除一个悬浮窗任务。

# 分屏,轻松应对多任务

开启分屏,您可同屏使用多个应用。

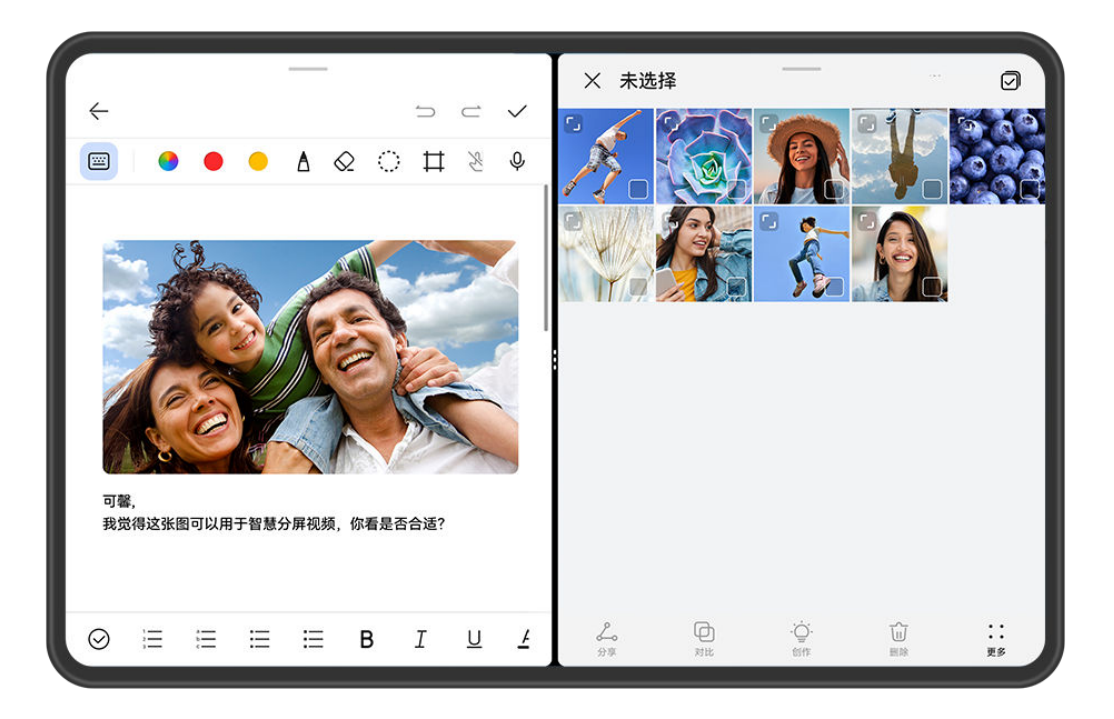

- ・配图仅供参考,请以产品实际为准。
  - · 部分应用不支持分屏显示。

#### 进入分屏

使用前,请进入**设置 > 辅助功能 > 智慧多窗**,确保**智慧多窗应用栏**开关已开启。

您可通过以下任一方式进入分屏(取决于您的机型):

- ・打开一个应用进入全屏后,从屏幕底部上滑到左上方的 の 或 , 进入待分屏状态,再打开另
   一支持分屏的应用,进入分屏。
- ・打开一个应用进入全屏后,在平板屏幕左侧或右侧边缘,向屏幕内滑动并停顿,调出智慧多窗应 用栏,长按并拖拽应用栏中的应用至屏幕内,松手开启分屏。

#### 分屏常用操作

在分屏状态下,您可实现以下操作:

·**分屏互换**:点击分屏分隔线中的<sup>••••</sup>或•,然后点击上下互换或左右互换。

您也可长按分屏窗口顶部的 至 分屏窗口缩小后,拖拽该窗口至另外一个分屏区域,松手即可 分屏互换。

- 调节分屏比例:拖动分屏分隔线中的<sup>••••</sup>或•,可以调节分屏比例。
- 由分屏切换为悬浮窗:长按分屏窗口顶部的 ,向左右任一方向拖动(竖屏时)或向下拖动(横 屏时)。
- · 退出分屏: 拖动分屏分隔线中的<sup>••••</sup>或 ,直至另外一个分屏窗口消失。

#### 保存分屏组合

在分屏状态下,将常用分屏组合设为快捷方式保存到桌面,可快速进入。

点击分屏分隔线中的<sup>\*\*\*</sup>或 \* ,然后点击**保存组合**,可将当前分屏组合保存到桌面。 在桌面点击该分屏组合图标,即可进入。

#### 在分屏应用间快速拖拽

打开分屏应用后,可以直接在应用间拖拽图片、文字或文档。

- ・拖拽图片:例如,在编辑备忘录时,同时打开文件管理并选中一张图片,可将其拖拽至备忘录编 辑页面。
- ・拖拽文字:例如,在发送信息时,同时打开备忘录长按并选中需要文字,再次长按可将其拖拽至 微信中。
- ・拖拽文档:例如,在编辑电子邮件时,同时打开文件管理选中一篇文档,可将其拖拽至电子邮件。
- 👔 部分应用不支持应用间拖拽。

# 打开单个应用的多窗口

您可以打开单个应用的多个任务窗口,如:笔记,在多个任务窗口间拖拽文字等。

(i) 部分应用程序不支持此功能,请以实际情况为准。

以笔记为例,您可以实现以下操作:

# 分屏打开单个应用的多任务窗口

1 在桌面打开笔记。

A

- 2 在平板屏幕左侧或右侧边缘,向屏幕内滑动并停顿,调出智慧多窗应用栏。
- 3 长按并拖拽应用栏中的**笔记**应用图标至屏幕内,开启分屏,可同时使用**笔记**应用的多个任务窗口。

即可将该应用添加到应用栏,然后点击 《保存。

#### 在单个应用的多任务窗口间快速拖拽

**拖拽文字**:从一个笔记任务窗口长按并选中需要文字,再次长按可将其拖拽至另一个笔记任务窗口中。

# 开启一步小窗或一步分屏

在应用全屏下,可以一步开启悬浮小窗。也可以进入待分屏状态后,再打开另一应用直接形成分 屏。

; 部分应用程序不支持此功能,请以实际情况为准。

使用该功能前,请进入**设置 > 系统和更新 > 系统导航方式**,选择**手势导航**。

#### 开启一步小窗

在应用全屏下,从屏幕底部上滑到右上方的 , 开启悬浮小窗。一步小窗功能可识别视频或游戏的横屏界面,自动将悬浮小窗横屏显示。

🚯 部分应用程序不支持悬浮小窗横屏显示,请以实际情况为准。

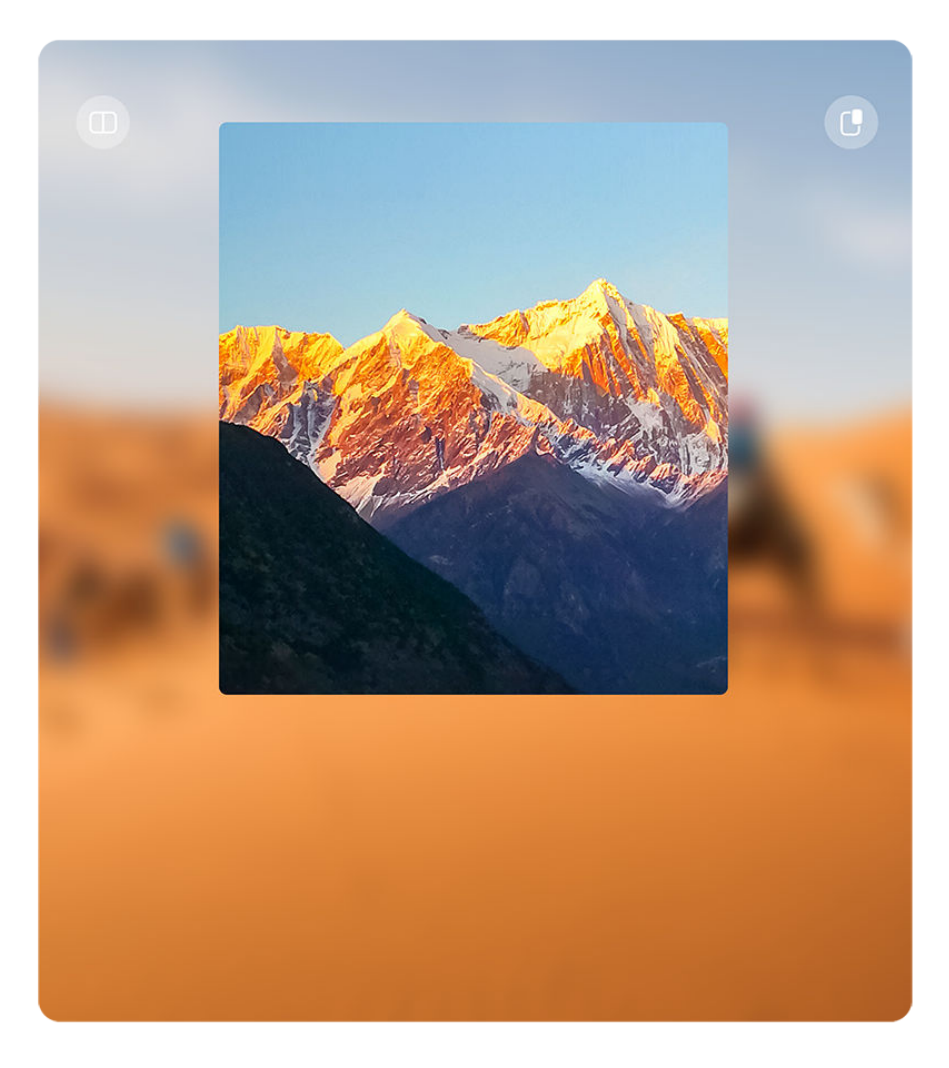

👔 配图仅供参考,请以产品实际为准。

您可以尝试以下操作。

- ・最小化悬浮小窗: 拖动悬浮小窗快速向左或向右滑动,也可拖动悬浮小窗至屏幕左侧或右侧边 缘。
- ·删除悬浮小窗:拖动悬浮小窗快速向下滑动,也可拖动悬浮小窗至屏幕底部
- · 触发全屏:拖动悬浮小窗快速向上滑动,也可拖动悬浮小窗至屏幕顶部。
- ·放大悬浮窗:单击悬浮小窗,放大为悬浮窗。

# 开启一步分屏

- 1 在应用全屏下,从屏幕底部上滑到左上方的 , 进入待分屏状态。
- 2 再打开另一支持分屏的应用,形成分屏。

# 开启平行视界

开启**平行视界**,横屏使用平板时,应用内容会在屏幕上双屏显示,同时展示应用首页和内容页,方 便您操作和查阅。

😥 部分应用不支持开启平行视界,请以实际情况为准。

- 1 进入设置 > 显示和亮度 > 平行视界或设置 > 应用和服务 > 平行视界(取决于您的机型),点 击要使用平行视界的应用旁的开关。
- **2**开启后,打开设置**平行视界**的应用,应用首页会在屏幕居中显示。
- 3 点击首页中的某条内容后,应用首页将在屏幕左半边显示,内容页在屏幕右半边显示。
- () 部分页面在无更多内容时,将单屏显示,您可在两侧空白区域内上下、左右滑动,进行操作。

#### 使用悬浮窗显示

您可以使用悬浮窗方式打开部分不支持横屏的应用,让您使用时更方便。

- 1 进入设置 > 显示和亮度 > 平行视界,根据界面提示,点击悬浮窗显示。
- 2 开启悬浮窗显示。
- 👔 使用该功能前,请将您的设备升级到最新版本。

#### 调整平行视界窗口

使用平行视界时,您可以对窗口做适当调整,如左右交换,悬浮显示等,让使用更方便贴心。

**左右交换窗口:平行视界**双窗口显示状态下,在左右窗口上方显示拖动条<sup>——</sup>,长按拖动条并左右 拖动可交换左右窗口。一次交换操作仅针对当前任务,不影响其它任务的显示模式。

**悬浮显示窗口**:应用在**平行视界**双窗口状态显示时,在窗口上方显示拖动条<sup>——</sup>,长按拖动条拖动 该窗口到屏幕中间位置,待出现悬浮窗动效后松手,即可将该窗口内容悬浮显示。长按并拖动悬浮 窗口上方拖动条可将其拖回平行视界窗口。

**调整窗口大小**:若要调整应用首页和内容页的占比大小,按住分屏中间的 🖡 ,左右滑动调整。

**取消窗口联动**:若要取消左右窗口任务的联动,点击分屏顶部的<sup>C→</sup>,使两个窗口独立操作。 ⑦ 部分产品不支持调整占比和取消联动,请以实际情况为准。

# 熄屏显示

#### 熄屏显示

开启**熄屏显示**功能,无需点亮屏幕,也可查看日期、时间等信息。您还可选择喜欢的熄屏显示样 式,让您的平板在熄屏时也不单调。

进入设置>桌面和个性化>熄屏显示,选择喜欢的熄屏显示。

#### 开启熄屏显示

**1** 进入**设置 > 桌面和个性化 > 熄屏显示**,点击右上角••,开启**熄屏显示**开关。

2 请根据界面提示设置**显示方式**。

### 设置互动样式熄屏显示

在智能显示模式下,移动面部或触摸滑动屏幕可进行互动,让熄屏更有趣。

- **1** 在**熄屏显示**界面,点击右上角••,选择**智能显示**。
- 2 在**熄屏显示**界面,随动表情样式中,选择喜欢的样式,如:互动太空人。
- **3**点击应用。

### 自选 GIF 图片或动态照片

您可选择一张本地图片(如 GIF 图片或动态照片等)作为熄屏显示样式,让熄屏显示生动有趣。

- 1 在**熄屏显示**界面,个性图片样式中,点击<sup>→→</sup> > 选择图片 > <sup>→</sup>。 若选择 GIF 格式图片或动态照片,您还可点击编辑 > 剪辑编辑动态图片。
- **2** 根据界面提示设置其他选项,点击**应用**。

#### 添加艺术签名

您可畅写文字并搭配不同的字体颜色和装饰贴纸,让熄屏更有个性。

- **1** 在**熄屏显示**界面,**艺术签名**样式中,点击所需签名风格。
- 2 在输入框中输入文字,并可根据界面提示设置签名的样式,例如颜色等。
- **3**点击应用。

#### 创作艺术风格熄屏图片

您可选择喜欢的艺术风格样式,还可通过拍照或收藏的图片中提取出色彩,将其变化成熄屏显示的 颜色。

- 1 在**熄屏显示**界面,**艺术风格**样式中,点击所需艺术风格。
- 2根据界面提示设置艺术风格的样式。例如布局等。 在设置颜色时,平板可解析图片颜色并应用于艺术风格。
  - 点击 ●,您可拍照或从图库选取图片,点击 ~ > 提取颜色。
- **3**点击应用。

#### 时钟样式

您可选择不同的表盘时钟或数字时钟作为熄屏显示样式。

- **1** 在**熄屏显示**界面,**表盘时钟**或**数字时钟**中,左右滑动浏览时钟样式。
- 2 根据界面提示设置所需时钟样式。例如**显示日期**等。
- **3**点击应用。

#### 获取更多熄屏显示样式

在**熄屏显示**界面,点击**我的下载**或**更多在线样式**。

# 开关机和重启

# 开关机和重启

# 将平板开机或关机

若要将平板关机,请长按电源键几秒钟,直至平板弹出关机菜单,依次点击**关机**和**点击关机**。 若要将平板重新开机,请长按电源键几秒钟,直到出现开机标志。

### 重启平板

经常重启平板,可以清理平板缓存,让平板保持在良好状态。如果平板不能正常工作,也可以尝试 重启平板。

长按电源键几秒钟,直至平板弹出重启菜单,依次点击重启和点击重启。

# 强制重启平板

如果平板不能正常工作,也无法正常关机,可以尝试同时长按电源键和音量下键或长按电源键 10 秒以上(取决于您的机型),强制重启平板。

# 充电

# 给平板充电

当电池电量过低时,平板会提示您及时充电。为避免电量不足,导致平板自动关机,请及时充电。

# 充电注意事项

- ・使用未经认可或不兼容的电源、充电器或电池,可能引发火灾等危险,请您使用兼容的充电器和 数据线。
- ・请勿在潮湿的地点(如盥洗池、浴缸或淋浴室附近)使用充电器,勿用湿手插拔充电器,勿为潮 湿状态下的平板充电。
- ・通过数据线将平板连接到充电器或其他设备后,平板会自动检测 USB 端口。如端口潮湿,平板 会启动保护措施而停止充电。此时请断开连接,待端口干燥后再充电。
- ·当充电完毕或者不充电时,请断开充电器与平板的连接,并从电源插座上拔掉充电器。
- ・当长时间不使用平板时,请断开电源适配器与平板的连接,并从电源插座上拔掉电源适配器;若 需长期存放平板,请将平板关机并置于阴凉干燥的环境中(理想温度为 20℃-25℃),将平板电量 维持在 50% 左右,并每隔六个月将平板电量复充至 50%。
- ・若平板长时间闲置后,按下电源键平板无任何反应,请充电后耐心等待平板自动开机或充电 30 分钟后再开机。

# 使用充电器充电

为了保证充电安全,请使用兼容的充电器和数据线。

1 使用数据线连接充电器和平板。

# 2 将充电器插入电源插座。

当平板有"滴"的声音,表示开始充电,并在充电动画界面显示充电模式图标和当前电量。

| 图标      | 充电模式 |
|---------|------|
| <b></b> | 超级快充 |
| 4.      | 快充充电 |
| 4       | 普通充电 |

### 了解电池图标含义

您可以通过平板屏幕上的电量图标,判断当前的电池状态。

| 电池图标      | 电池电量状态                                                             |
|-----------|--------------------------------------------------------------------|
|           | 电池电量小于 10%。                                                        |
| <i>**</i> | 充电过程中,电池电量小于 10%。                                                  |
|           | 充电过程中,电池电量介于 10% 和 90% 之间。                                         |
|           | 充电过程中,电池电量大于 90%。<br>当状态栏上电量显示 100% 或在锁屏界面上有已充满提示时,表示电池电量已经充<br>满。 |

# 通过 OTG 功能给其它设备反向充电

OTG (On-The-Go) 是一种 USB 传输技术,通过 OTG 数据线,可以让平板直接访问 U 盘或 数码相机等设备中的文件,还可以连接到键盘、鼠标等外接设备。

您可以通过 OTG 数据线用平板给其他设备充电。

- 1 通过 OTG 数据线连接平板和其他待充电设备。
- 2 从屏幕顶部左侧下滑出通知中心,轻触点击查看更多选项,选择反向充电或反向超级快充(取决于您的机型)。
- 3 在待充电设备上,根据提示选择充电。

# 使用超级快充 Turbo 模式充电

当您有紧急充电需求时,使用超级快充 Turbo 模式为平板充电,可以享受更快速的充电体验。

- **1** 进入**设置 > 应用和服务**,点击**应用设置**中的**平板管家**,确保**智能维护**开关已开启。
- 2 使用华为原装超级快充充电器和数据线连接平板。
- 3 您可以使用以下任一方式开启超级快充 Turbo 模式:

- · 在充电动效消失之前,当屏幕上方出现**长按屏幕中央开启 Turbo 充电**提示时,长按屏幕中 央,直至平板振动、出现**超级快充 Turbo**。

如果您想关闭**超级快充** Turbo 模式,请在通知中心 Turbo 充电消息框中点击关闭 Turbo 充电或 重新拔插数据线。如果您选择了**不再提醒,Turbo 充电**消息框会在平板重启后再次出现。

🨥 超级快充 Turbo模式充电过程中,平板温度可能略有升高,属于正常情况,请放心使用。

# 手写笔

# 使用手写笔轻松书写

手写笔搭配平板使用,可以代替手指方便地进行操作,捕捉您细腻多样的笔尖动作,让您体验到真 实纸笔一般的书写感受。

() 使用此功能前,需要配备 HUAWEI M-Pencil。您可以前往华为专卖店或访问华为商城购买。

首次使用时,将手写笔的笔身凹槽面吸附在平板顶部右侧,根据屏幕弹框提示,完成手写笔和平板 的配对。

前往官网了解手写笔如何重启。

笔身凹槽面吸附在主机顶部右侧

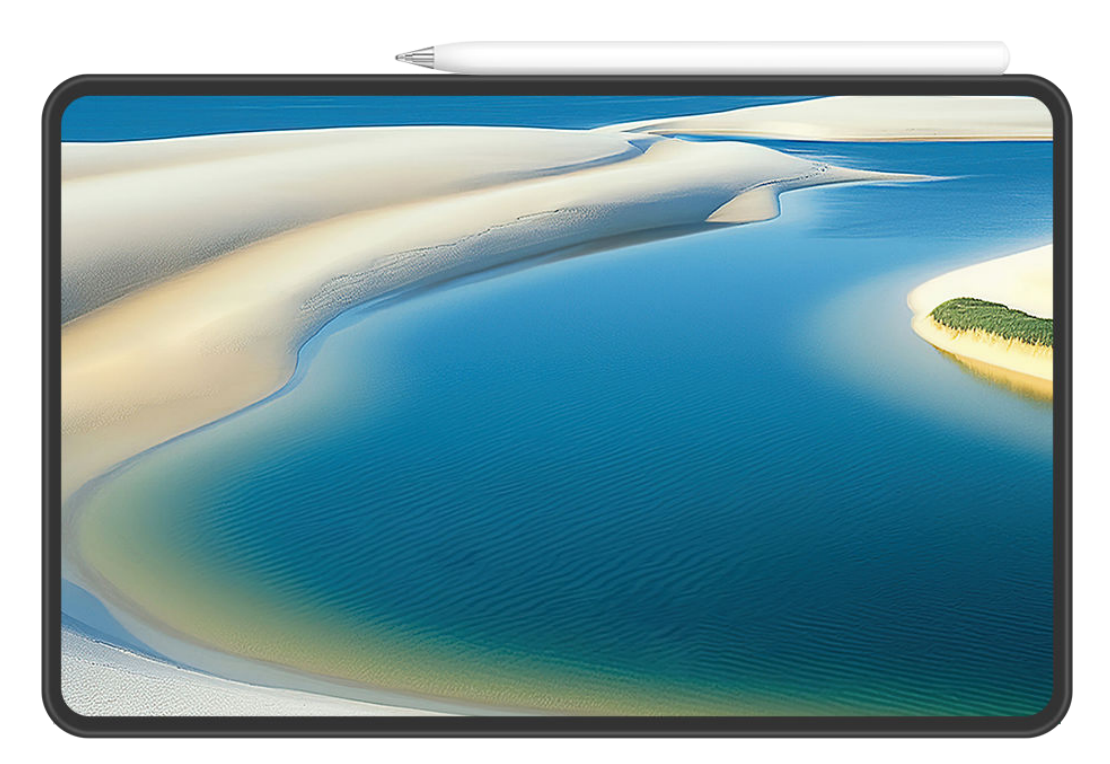

🚯 配图仅供参考,请以产品实际为准。

# 使用提笔速记

使用此功能前,请完成手写笔和平板的配对连接。(前往官网了解具体配对方式)。

基础使用

手写笔和平板配对成功后,您可以在熄屏状态下,用手写笔点击屏幕或者在屏幕上划线,快速启动 笔记或备忘录。

使用前,选择以下任一方式开启此功能(取决于您的机型):

- ·进入设置 > 辅助功能 > 手写笔 > 提笔速记,开启提笔速记开关,选择笔记或备忘录。
- ·进入设置 > 辅助功能 > 快捷启动及手势 > 亮屏,开启双击亮屏开关。

选择以下任一方式关闭此功能(取决于您的机型):

- ·进入设置 > 辅助功能 > 手写笔 > 提笔速记,关闭提笔速记开关。
- ·进入设置 > 辅助功能 > 快捷启动及手势 > 亮屏,关闭双击亮屏开关。

### 全局手写输入

使用此功能前,请完成手写笔和平板的配对连接。(前往官网了解具体配对方式)。

通过全局手写功能,您可以在输入框内,用手写笔输入文字,并使用笔势操作编辑文本。全局手写 功能支持中英文混合输入。

进入设置 > 辅助功能 > 手写笔 > 全局手写输入,打开全局手写输入开关。

👔 全局手写所支持的语言请以实际情况为准(前往官网了解详细信息)。

- ·选择文字:在要选择的文字上画横线,横线所穿过的文字区域会被选中。
- ·删除文字:在要删除的文字上画波浪线,波浪线所覆盖的区域会被删除。
- ·插入空格:在要插入空格的文字中间画竖线。
- ·合并段落:在要合并的空白位置上画竖线。

#### 让书写识别更精准

- ・减少连笔,按笔顺书写可以很大程度上提高识别率。
- ・倾斜角度不要过大(尽量不要超过15度),按顺序书写工整,避免隔行书写。
- ·横向书写,不要纵向书写,一段文字内的字体大小尽量保持一致。
- ・在输入框内或附近落笔,落笔位置距离输入框较远会视为其他操作。
  - i 部分输入框不支持书写,包括安全、密码类的输入框,游戏内的输入框,个别应用自定义的 输入框(如夸克浏览器)。

#### 一笔成形

使用此功能前,请完成手写笔和平板的配对连接。(前往官网了解具体配对方式)。

一笔成形功能可以快速画出标准图形。

- ・画出图形后,不要立即抬笔,停顿0.5-1s后,图形可以变成标准图形。
- ・图形识别支持直线、抛物线、三角形、矩形、平行四边形、圆形、椭圆形、菱形、箭头、五角 星、五边形、心形、云朵等十多种常用形状,并非所有形状都可成形。
- ・需要一笔画完,不要多次抬笔拼凑成一个图形。例如矩形,需要一笔画成一个闭合矩形,稍作停
   顿后即可形成标准矩形。
- 👔 此功能可在华为备忘录及部分手写笔应用内使用,并非所有应用都支持。

# 全局批注

使用此功能前,请完成手写笔和平板的配对连接。(前往官网了解具体配对方式)。

全局批注功能可以让您在任意界面、任意位置进行批注,并将相关内容与批注一起存储。

使用手写笔从屏幕右上角向内滑动,选择全局批注功能。

使用前请先进入**设置 > 辅助功能 > 手写笔 > 双击切换功能**,打开**双击切换功能**开关,并选择 全局快捷菜单。

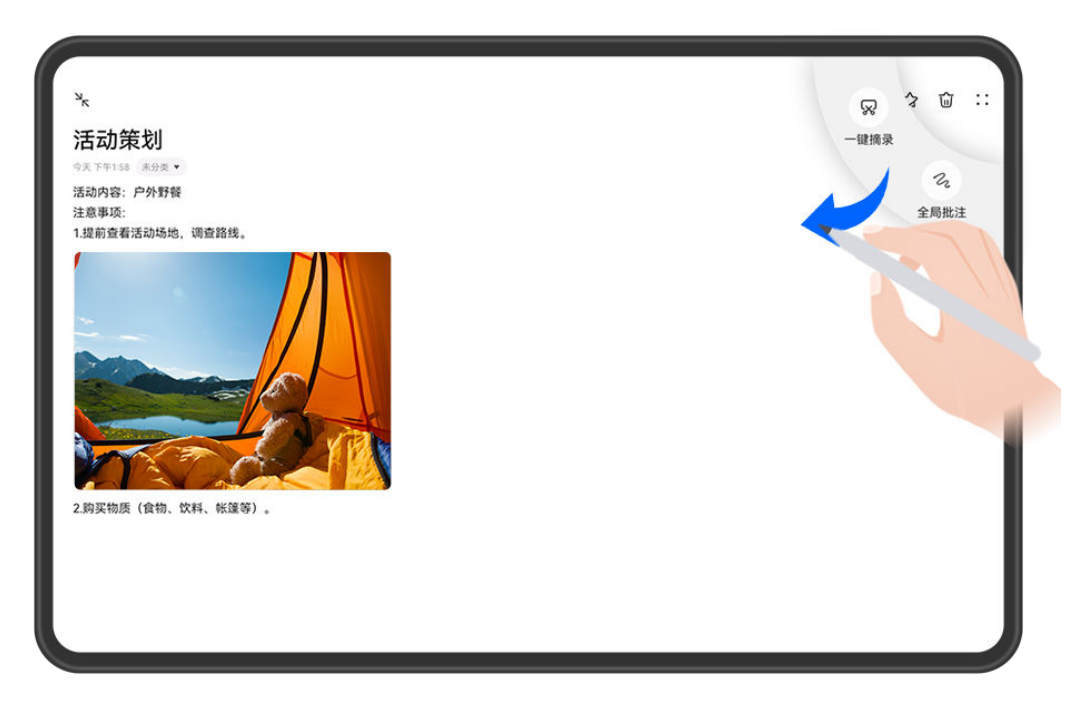

👔 配图仅供参考,请以产品实际为准。

进入全局批注后,您可以进行如下操作:

- ·内容批注:直接用手写笔在您感兴趣的内容上进行写画标注,您的批注将覆盖在APP内容上方。
   内容批注不局限于当前屏幕显示。在批注过程中,您可以通过手指向上滑动来继续浏览内容(需要APP支持),并在浏览过程中在任意位置使用手写笔进行批注。
- ·**笔刷设置:**首次使用全局批注时,默认使用圆珠笔进行批注。您可以通过点击手写笔工具栏,进 行笔刷切换、笔宽设置、颜色设置等操作。
- ·书写编辑:批注过程中,您可以随时修改自己的标注内容。点击手写笔工具栏,选择橡皮擦可以 擦除笔迹,选择套索可以圈选笔迹,并进行复制、粘贴、删除、缩放、旋转等操作,也可以撤销 或恢复。
- ·保存批注:批注结束后,您可以点击 保存批注结果,保存为图片或者PDF文档。

· 分享批注: 批注结束后,您可以点击 ~~ 将批注结果进行分享,分享为图片或者PDF文档。

除了上述基本功能外,为了让您在批注过程中更方便的画出标准直线与图形,全局批注融入了一笔 成形功能。您在画出图形后可以将手写笔停顿0.5-1s,即可变为标准图形。

# 使用演示批注

使用此功能前,请完成手写笔和平板的配对连接。(前往官网了解具体配对方式)。

当您开启屏幕共享时,使用演示批注功能,在任意界面、任意位置进行批注,与会人能够实时查看 您在屏幕中的批注内容。

开启屏幕共享后,使用手写笔从屏幕右上角向内滑动,选择演示批注。

- ・ 在演示批注功能下,手写笔仅能操作批注书写功能,其他功能可使用手指滑动界面或点击应用进行操作。
  - ・ 屏幕共享时,在密码输入等安全隐私界面下,与会人的共享屏幕窗口会显示黑屏,当前界面
     内容不可见,但不会影响您的界面显示。

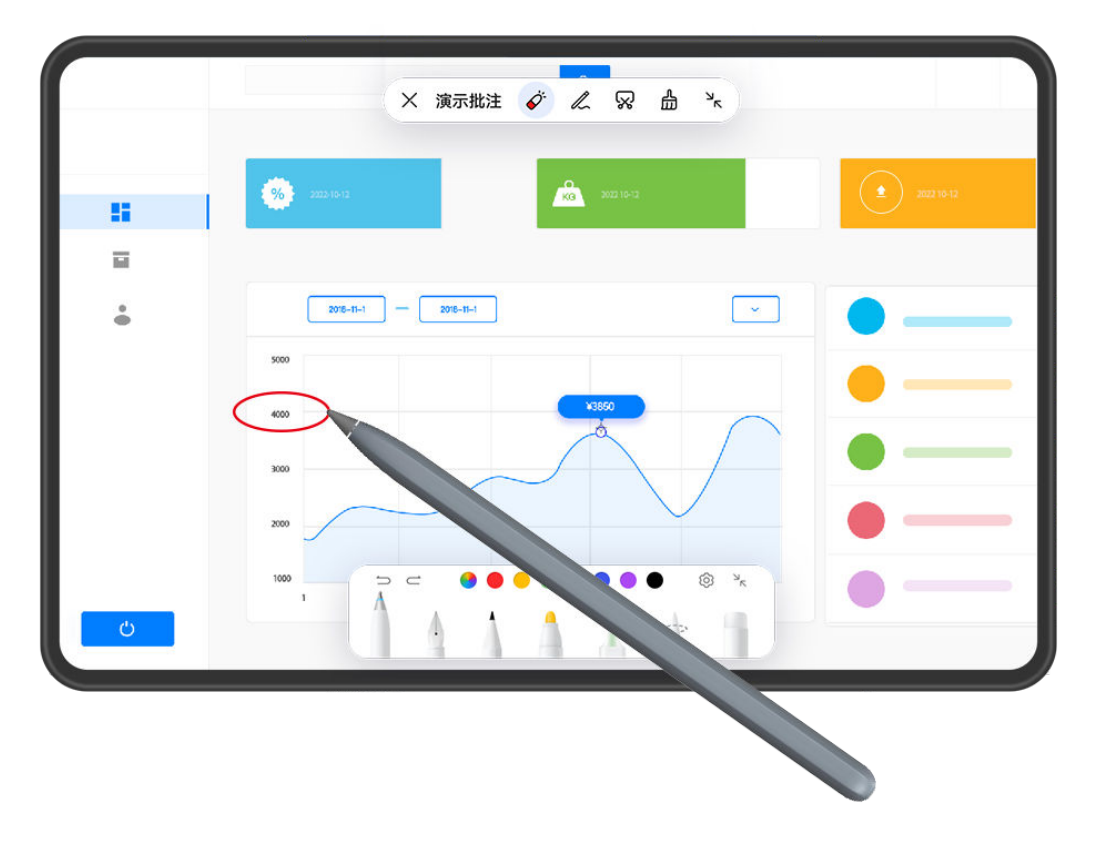

👔 配图仅供参考,请以产品实际为准。

进入演示批注后,您可以使用手写笔进行如下操作:

- ・内容批注:直接用手写笔在您需要展示的内容上进行写画批注,您的批注将覆盖在内容上方,与
   会人实时查看批注。
- 笔刷设置:首次使用演示批注时,默认使用 
   · 凿之,在下方工具栏进行笔刷切换、颜色设置、橡皮擦擦除等操作,点击 
   · 截图保存:点击 
   · 称当前带有批注的界面内容截图,并保存至相册。
- ・**清空屏幕批注**:点击 <sup>山</sup>,将一键清空当前屏幕上所有批注内容,可点击屏幕下方工具栏 つ 撤 销操作。

·**最小化工具栏**:批注过程中,您可以通过点击<sup>下</sup>将工具栏最小化,减少屏幕内容遮挡。点击

<sup>⑨</sup>,即可恢复工具栏。

演示结束后,您可以使用任一方式退出:

# . 点击 × 退出。

・退出屏幕共享,演示批注会随屏幕共享一同退出。

👔 不同产品所支持的功能可能有差异,请以实物为准。

### 一键摘录

使用此功能前,请完成手写笔和平板的配对连接。(前往官网了解具体配对方式)。

一键摘录功能可以高效截取和收录关键信息。通过文字摘录和图片摘录,您可以在任意界面获取文 字或截图,获取成功后可以直接拖入支持拖入的应用内。

进入**设置 > 辅助功能 > 手写笔 > 双击切换功能**,确保**双击切换功能**已开启,选择**全局快捷菜单**。 在平板右上角内滑或双击手写笔,点击**一键摘录**,可进入摘录状态。

#### 连续摘录

• •

在摘录状态下,点击工具栏••,开启**连续摘录**,无需退出摘录状态可连续摘录。进入摘录状态后可以使用手指切换页面。

### 文字摘录

摘录状态下,长按屏幕上的文字,进入文字摘录模式,您可以:

- ·调整文字范围:拖动光标调整选择范围。点击页面空白处可取消文字选择。
- ·复制或拖动文字到其他应用:

复制文字:选中文字后,点击

拖拽文字:打开目标应用,选中文字后长按,拖拽至目标应用。

・分享文字:选中文字后,点击 ~~。

#### 图片摘录

使用手写笔绘制任意图形,可自动生成矩形区域,拖动区域边缘可调整图片大小。点击屏幕可取消 当前区域。

- · 点击 人, 对摘录的图片进行涂鸦。您可以切换笔刷、调整颜色。画出图形后可以将手写笔停顿 直至变为标准图形。
- · 点击 , 保存摘录图片。 您拖入其他应用时,图片会保存在应用内,不会在图库中重复保存。
- · 点击—, 将摘录图片进行分享。
- ・点击<sup>ジジ</sup>,将图片固定到屏幕。长按图片,出现回缩效果后可拖拽至其他应用中。

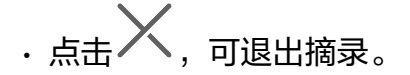

# 一笔校准

使用此功能前,请完成手写笔和平板的配对连接。(前往官网了解具体配对方式)。 手写笔在贴有保护膜的平板上使用时,可能会出现画线抖动的现象,您可以使用一笔校准功能来调 整。

1 打开任意书写界面(如备忘录中的笔记)。

2 使用手写笔,沿顺时针方向连续快速画圆,圆的直径尽量大于3厘米,时间超过3秒钟。

3 画完后可以在当前界面测试线条效果,若效果不佳,可尝试适当增加画线速度,重新校准。

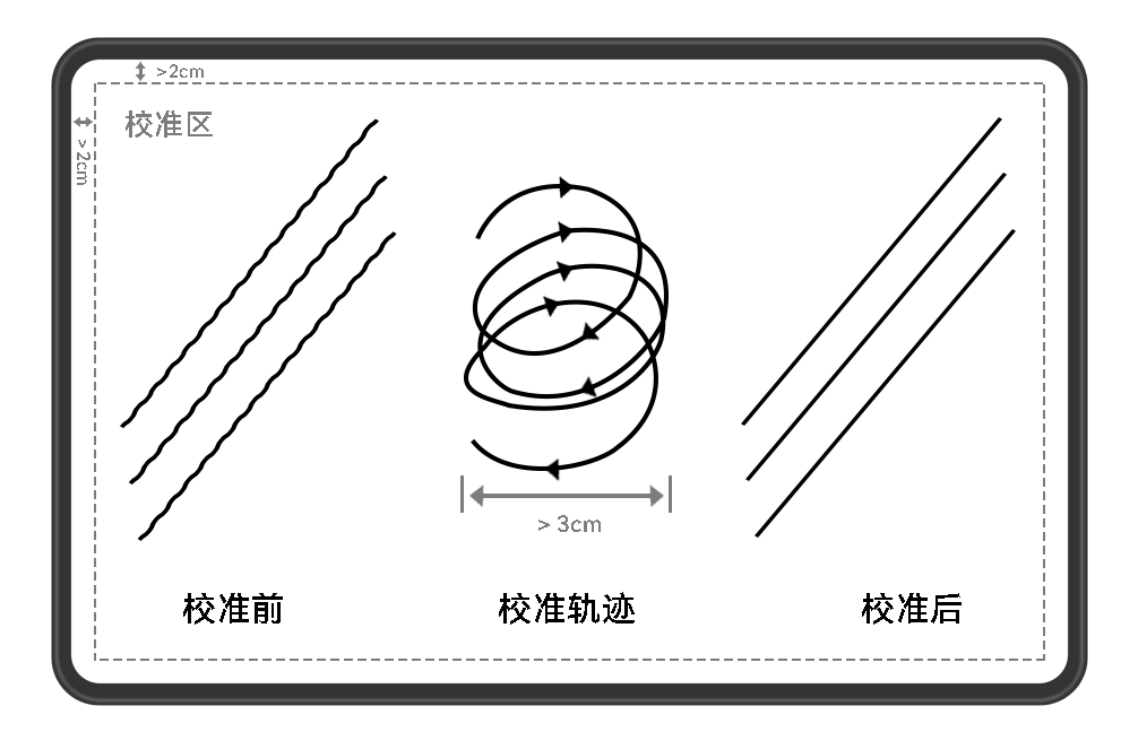

・使用该功能时,确保平板处于非充电状态,校准区域距离屏幕边缘至少2厘米。

- · 画圆时手不要触摸平板,手写笔尽量保持与平板垂直。
- ・使用了笔尖套或者笔尖磨损严重,也可能导致画线抖动。为了保护您的屏幕,不建议使用笔 尖套,笔尖磨损严重时请及时更换新笔尖。
- · 撕掉膜之后也可以通过该方法校准恢复。
- · 使用该功能前,请将您的设备升级到最新版本。

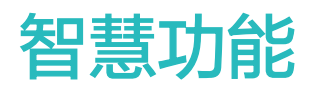

# 智慧语音

# 小艺简介

- 小艺是一款更智慧、更懂您的智慧助手。您可以使用小艺:
- 一步完成多个指令
- ·快速提取图片中的文字或表格
- 自定义生活场景
- ・轻松写作文案
- ⑦ 使用此功能前,请前往应用市场将智慧语音更新到最新版本。

#### 唤醒智慧语音

使用小艺之前,您需要唤醒智慧语音。

#### 按电源键 0.5 秒唤醒智慧语音

- 1 进入设置 > 智慧助手 > 智慧语音 > 电源键唤醒,开启电源键唤醒开关。
- **2** 按住电源键 0.5 秒,唤醒**智慧语音**。

#### 说出唤醒词唤醒智慧语音

- 1 进入**设置 > 智慧助手 > 智慧语音 > 语音唤醒**,开启**语音唤醒**开关,按照屏幕提示录入唤醒词。
- 2 需要唤醒**智慧语音**时,说出唤醒词。
- 设置项因产品而异,若您的平板中无对应项,则不支持该功能。
  - · 当使用平板通话时,**智慧语音**无法被唤醒。
  - ・当使用平板录音,或开启麦克风录屏时,无法通过唤醒词唤醒智慧语音,此时您可以通过电源键唤醒。
  - · 此功能只有部分国家和地区支持,请以实际情况为准。

### 小艺对话方式

唤醒智慧语音,可以采用多种方式与小艺对话。

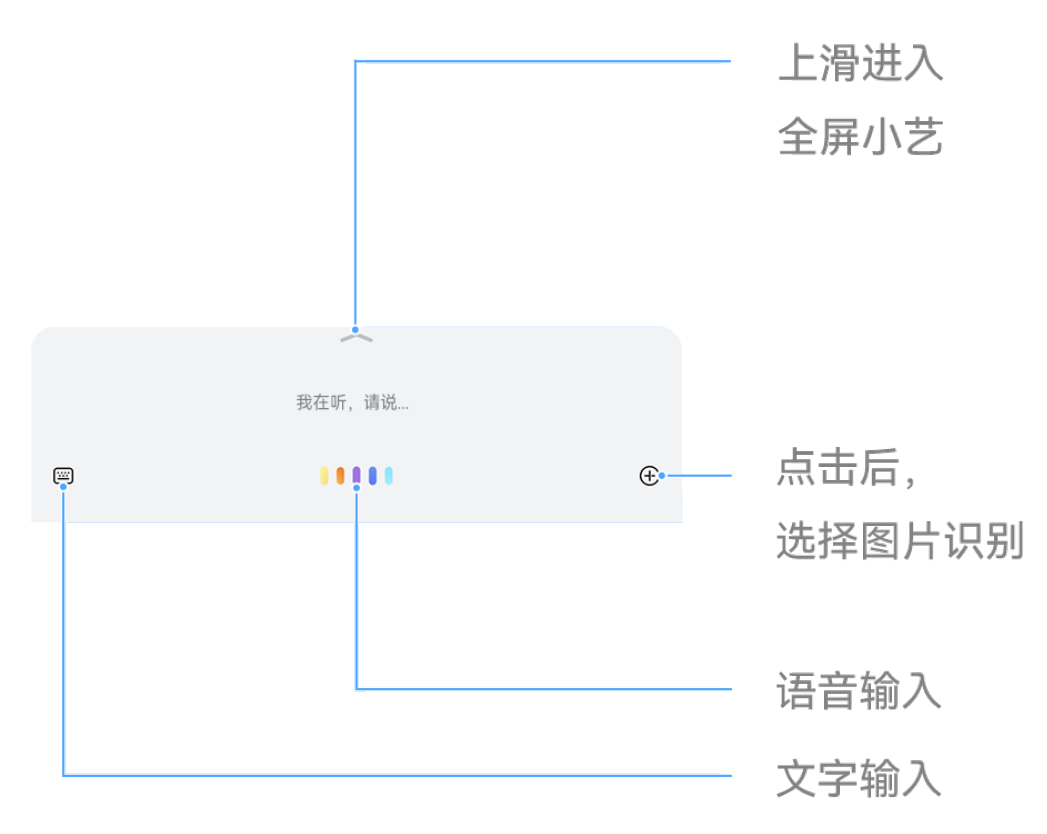

# 语音输入

当界面呈现收音条时,说出指令,例如: "帮我定个早上9点的闹钟提醒我打卡,并把闹钟声音调 到最大"等,进行语音对话。

访 当界面呈现语音球时,点击语音球,切换为收音条,即可进行语音对话。

# 文字输入

点击 , 在文本框输入文字,点击 , 按界面提示,与小艺对话。

# 图片识别

点击(+),选择(-), 按界面提示,选择图片或进行拍摄后,可识别或处理图片中的信息。 **文档助手** 

点击,选择,选择,按界面提示,选择文档后,可快速提取文档摘要等。

# 资讯助手

打开某些资讯应用(如:华为浏览器),唤醒小艺后,您可以说:"帮我摘要一下"或"摘要全 文"。

🕡 支持资讯助手的应用,请以实际操作为准。

# 一步多指令

通过一句话,一次发出多个指令,小艺可帮您一次全部完成。

说出指令,例如:"设置晚上8点开会的日程,并打开微博"。

输入文字,例如: "明天早上六点叫我起床,九点提醒我开会,十二点提醒我发会议纪要"。

#### 小艺识别图片

小艺可以识别图片中文字、表格等信息。

#### 图库图片识别

点击 → > 之, 选中图片, 点击 ✓ , 小艺可以基于图片内容, 自动弹出**文字提取、表格提取**等, 点击后即可完成操作。

### 拍摄照片识别

点击 → > ②, 拍摄照片, 点击 ✓。小艺可以基于照片内容, 自动弹出**文字提取、表格提取**等, 点击后即可完成操作。

#### 小艺技能中心

小艺技能中心,可以定义生活场景。

- 唤醒智慧语音,在输入界面点击 → 进入小艺全屏界面。点击右上角 • > **技能中心**,您可以: • 点击某个您需要的场景(例如: "充满电提醒"),按界面提示,进行添加。
- · 点击一一,按照界面提示,您可以创建新的组合场景。例如:设置"每天晚上11点开启助眠音乐, 并开启免打扰"的组合场景。

在小艺全屏界面,进入••>**技能中心>我的技能**,长按已添加的场景,可以按照界面提示进行删除。

#### 小艺生成文案

小艺可以按您的要求,快速生成参考文案。

说出指令,例如:"帮我写一封邀请函,邀请老同事来参加公司年会"。

输入文字,例如: "帮我写一段竞选词,我家小孩要竞选班长"。

# 唤醒和使用智慧语音

智慧语音是一个可以通过自然语言和平板进行互动的功能。

当您不方便动手,或者希望平板自动完成任务时,唤醒平板上的**智慧语音**说出指令即可。 (i) 此功能只有部分国家和地区支持,请以实际情况为准。

#### 语音找平板

当您的平板就在附近却找不到时,您可以使用智慧语音找平板。

- 1 进入设置>智慧助手>智慧语音>语音唤醒,开启语音唤醒开关,按照屏幕提示录入唤醒词。
- 2 需要找平板时,大声说出唤醒词,并说出指令:"你在哪儿",平板在接收到指令后将回应: "我在这里",同时亮屏并响铃,帮您尽快找到平板。

- ・当平板离您的距离较远,或说出指令的声音较小时,可能无法唤醒智慧语音。
  - · 当平板处于通话时,**智慧语音**无法被唤醒。
  - · 当平板处于录音状态,或开启麦克风录屏时,无法通过唤醒词唤醒智慧语音。

#### 设置智慧语音音色

当您使用**智慧语音时**,您可以设置不同的音色,例如: 童声。

您可以通过如下任一方式,进行设置:

- ·唤醒智慧语音,说出指令,例如:"换个音色"、"我想换音色"等。
- ・进入设置>智慧助手>智慧语音>声音,左右滑动官方声音卡片,点击卡片确认勾选您喜欢的 音色。

您还可以进入**设置 > 智慧助手 > 智慧语音 > 声音**后,点击**添加声音**,根据界面提示通过**自己录制** 或**邀请他人录制**自定义声音。

⑦ 使用此功能前,请前往应用市场将智慧语音更新到最新版本。

#### 语音翻译

唤醒**智慧语音**后,您可通过语音或文字输入要翻译的内容,还可用面对面翻译与外国友人实时沟 通。

- ・此功能只有部分国家和地区支持,请以实际情况为准。
  - · 使用该功能前,请将您的设备升级到最新版本。

#### 使用语音翻译

使用语音翻译,说出要翻译的内容或输入文字,**智慧语音**会帮您快速翻译成对应语种的语音和文 字。

- **1** 唤醒**智慧语音**,说出指令:"语音翻译"。
- 2 说出或文字输入要翻译的内容。
- 3 智慧语音会实时显示并语音播报翻译结果。

#### 面对面翻译,沟通更轻松

出国旅游或参加国际会议时,面对面翻译可以帮您快速翻译语音对话,让您实时沟通。

- **1** 唤醒**智慧语音**,说出指令:"面对面翻译",进入翻译界面。
- 2 点击 , 让屏幕适合双向操作。
- 3 按住自己面前的按钮,说出要翻译的内容,说完后松开,智慧语音会实时显示并用语音播报翻译结果。

# 智慧视觉

# 提取图中文字

为快速记录或高效办公,您可以使用 OCR (Optical Character Recognition,光学字符识别) 技术,提取您所拍摄图片 (如:拍摄的 PPT)的文字,将文字进行复制和分享。

进入**设置 > 智慧助手 > 智慧识屏 > 主动建议**,确保已开启**图库内建议**开关。

您可以通过以下任一方式,提取图片文字,并选择文字进行复制和分享:

- ·打开**图库**,当浏览的图片包含较多文字时,会自动弹出**提取图中文字**,点击后可提取文字。
- ·打开**图库**,浏览图片时,点击**更多 > 识别图中内容**,提取相应图片文字。

⑦ 使用此功能前,请前往应用市场将智慧识屏和图库更新到最新版本。

# 智慧识屏

# 使用智慧识屏

当您浏览平板,看到想要购买的物品,或需要提取、翻译屏幕上的文字时,您可使用**智慧识屏**。双 指长按屏幕即可轻松完成购物、复制或翻译文字等操作。

使用前,请进入设置>智慧助手>智慧识屏,确保智慧识屏开关已开启。

#### 识图购物

双指同时长按屏幕,可识别屏幕图片中的物品。点击购同款,进入购物界面。

当图片中有多个物品时,可在购物界面,点击不同物品或调节识别框位置及大小,查看对应物品的 购买链接。

#### 识别文字

双指同时长按屏幕,可识别和提取屏幕上的文字。您可以:

- ·选择已识别的高亮文字,按界面提示可进行复制等操作。
- ·点击选词模式提取文字后,按界面提示进行复制等操作。

#### 识屏翻译

双指同时长按屏幕,可翻译屏幕上的文字。选择已识别的高亮文字,点击**翻译或 3 2 翻译**。 若屏幕文字较多,双指长按屏幕,您可以:

- · 点击 > 全屏翻译或全屏翻译(取决于您的机型)。
- · 点击 > 滚屏翻译或滚屏翻译 (取决于您的机型)。

按界面提示,选择源语言和目的语言后,静待文字翻译结果。

#### 识别二维码

双指同时长按屏幕,可识别屏幕上的二维码,点击已识别出的二维码上的标记,可呈现扫码结果。

# 使用智慧抠图

当您在浏览或编辑图片需要抠出图片中的人物、动物或其他主体内容时,您可以使用**智慧抠图**功 能。在平板任意界面上双指长按屏幕,即可轻松完成抠图。抠出的图片支持拖拽到**中转站**或进行复 制、保存操作。

使用前,请进入设置>智慧助手>智慧识屏,确保智慧识屏开关已开启。

- 1 点击您要处理的图片,双指同时长按屏幕,待屏幕扫描完成后弹出菜单。
  - 首次使用抠图功能时,请按界面弹窗提示下载智慧抠图功能组件,若选择了取消,下次想要 使用此功能时,请双指同时长按屏幕待弹出菜单后,点击抠图胶囊气泡,根据界面弹窗提示 下载组件。
- 2 您可以使用以下任一方式抠出图片主体:
  - · 单指长按图片中的主体,可抠出主体,继续长按可拖拽到**中转站**悬浮窗。
  - 您也可以点击屏幕下方的**抠图**或 • > **抠图**抠出主体并拖拽到中转站悬浮窗。
     抠出主体后,也支持复制、保存功能。点击复制,将抠出的内容复制到剪贴板,点击保存,可将抠出的内容保存在图库中。
- 3 打开备忘录或电子邮件等应用的编辑页面,点击中转站悬浮窗,选中单个或多个抠图内容,长按并拖出到编辑页面中。您还可以拖出到畅连等应用中发送给好友。
  - 使用抠图功能时,为了使抠出的主体边缘更准确清晰,请尽量使用图片主体与背景色差较 明显的图片。
    - · 若长按图片主体后拖拽主体过程中未弹出中转站悬浮窗,您可以进入设置 > 辅助功能 > 中转站,开启拖拽时启动开关开启中转站功能。

# 超级终端

# 超级终端实现多设备协同

**超级终端**一键协同,让您使用多设备就像使用一台设备那样简单高效。例如:回到家,在智慧屏上 继续进行平板上未完成的畅连视频通话,放大视听体验;回到办公桌,也可在电脑上轻松编辑平板 上的文件,让办公更高效。

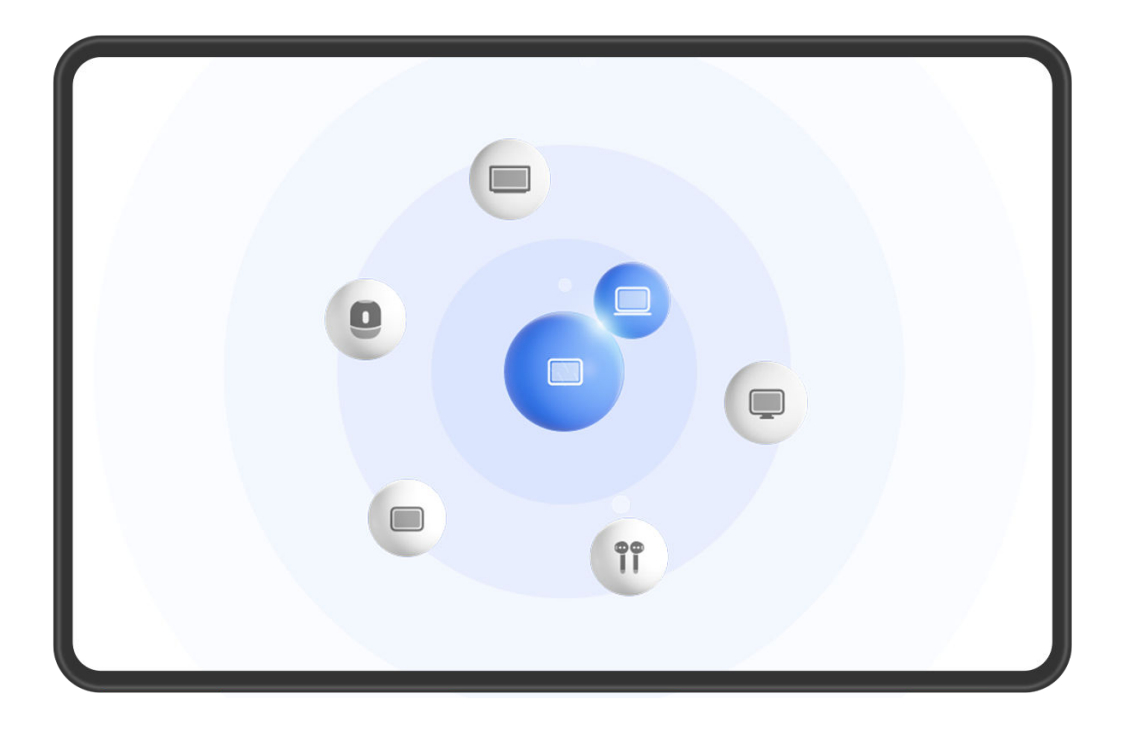

⑦ 配图仅供参考,请以产品实际为准。

# 超级终端使用前设置

使用超级终端前,请在平板上开启蓝牙、WLAN ,并登录华为帐号。

其他待协同设备保持亮屏状态,并进行如下设置:

- **i** 不同产品的**超级终端**所支持的设备类型可能有差异,请以实际情况为准(前往官网了解支持设备清单)。
- ・手机:开启蓝牙、WLAN。
- ・平板:开启蓝牙、WLAN。
- ·电脑:开启蓝牙、WLAN,并与平板登录同一华为帐号。
- ·智慧屏、显示器:开启蓝牙、WLAN。
- ・智能音箱、打印机:与平板接入同一局域网,并通过智慧生活应用绑定到平板所登录的华为帐号。

"你可以进入智慧生活首页,点击<sup>一一</sup> > 添加设备,根据界面提示完成绑定。

- ·耳机、眼镜:与平板通过蓝牙配对连接。
- ·手表、手环:通过运动健康应用绑定到平板所登录的华为帐号。

#### 超级终端发现和协同附近设备

#### 设备间使用同一华为帐号

使用超级终端前,您可前往官网了解支持设备清单(设备间使用同一华为帐号)。

- 1 在本机和待协同设备上登录同一华为帐号。
- 2 在本机控制中心的超级终端中点击待协同设备图标发起默认协同连接。

或点击 ④ , 然后点击待协同设备图标,在菜单中选择需要的协同场景后发起连接。

若设备间存在多种协同场景,协同过程中想切换场景,在超级终端进入
 后点击待协同设备
 图标,在菜单中切换协同场景。

#### 设备间使用不同华为帐号

使用超级终端前,您可前往官网了解支持设备清单(设备间使用不同华为帐号)。

- 1 在待协同设备上完成如下设置:
  - · 手机/平板:进入设置 > 超级终端 > 本机 > 允许被发现,选择附近设备。
  - · 智慧屏:进入设置 > 网络与联接/遥控器与连接,确保多设备协同和投屏开关已开启。

😥 使用此功能前,请将智慧屏升级至最新版本。

- **2** 从本机顶部右侧下滑出**控制中心**,在**超级终端**中点击<sup></sup> ②。
- 3 点击一一,选择待绑定设备,根据界面提示完成绑定。

4 点击待协同设备图标,在菜单中选择需要的协同场景后发起协同连接。

若设备间存在多种协同场景,协同过程中想切换场景,在超级终端进入 
后点击待协同设备
图标,在菜单中切换协同场景。

### 将畅连、音乐等流转至待协同设备

当您正在使用平板聆听音乐或与家人进行畅连通话时,通过**超级终端**可将当前任务一键流转至待协 同设备,如:在智慧屏上继续畅连通话等。

老需解绑不同帐号设备,在**超级终端**中点击 <sup>④</sup>,长按解绑设备点击**删除**;或进入**设置 > 超** 级终端,在**其他已绑定设备**中选择解绑设备点击**删除**。

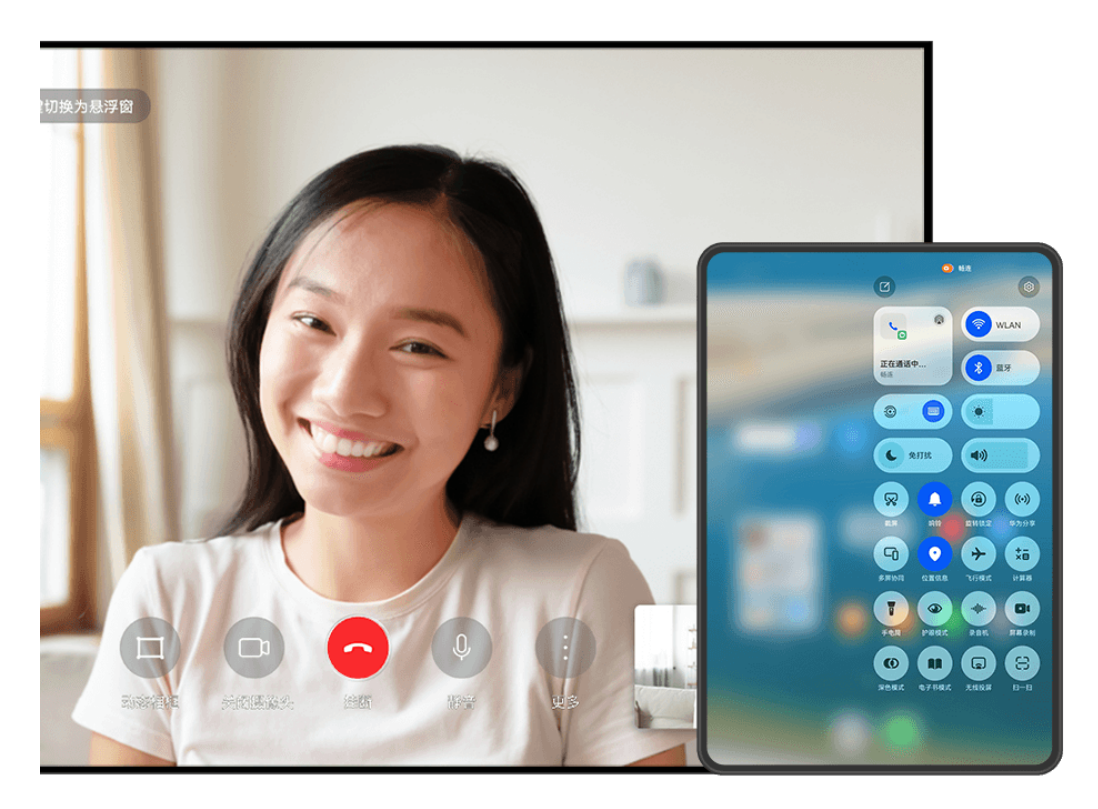

; 配图仅供参考,请以产品实际为准。

您可以将:

- ·**畅连**流转至智慧屏。
- ·**音乐**流转至蓝牙耳机、音箱、眼镜、智慧屏(熄屏状态)。
- ⑦ 不同产品的超级终端所支持的设备类型和流转任务可能有差异,请以实际情况为准。
- 1 请参阅超级终端使用前设置完成平板和待协同设备的设置。
- 2 从平板顶部右侧下滑出**控制中心**, 在**超级终端**中点击 <sup></sup> → 搜索附近设备或点击 > → → 设备。
- 3 在平板上打开待流转应用(如: 华为视频、华为音乐等)。
- 4 在平板控制中心的超级终端中点击待流转设备图标,根据界面提示完成流转。

或点击<sup>③</sup>,拖拽待流转设备至本机,根据界面提示完成流转。

# 在电脑上实现多屏协同

通过**超级终端**将平板与电脑建立协同连接,在电脑上可浏览、编辑文件,拖拽互传文件,复制粘贴 文本,使用键鼠操控平板;在平板上使用手写笔操控电脑等,让协同办公更高效。

- 1 请参阅超级终端使用前设置完成平板和待协同设备的设置。
- 2 在平板控制中心的超级终端中点击待协同电脑图标后发起协同连接。
  - 或点击 <sup>(1)</sup>,然后点击待协同电脑图标,在菜单中选择**多屏协同**。

当您需要断开平板与电脑的协同时,进入平板超级终端,再次点击电脑图标取消协同。

# 多设备移动通信共享

开启此功能,您可使用附近无通信能力的平板共享手机移动网络上网、接听或拨打电话、查看或回 复手机接收到的短消息。

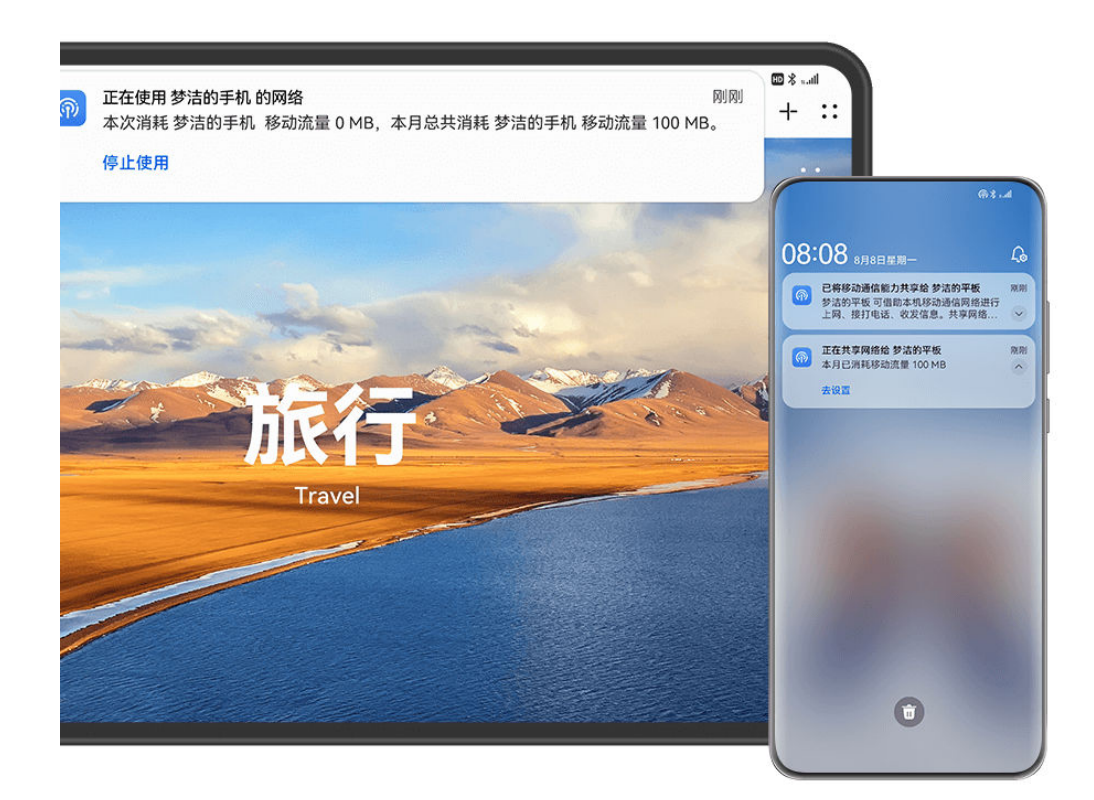

🗊 部分产品不支持此功能,请前往官网了解支持此功能的设备清单。

#### 共享手机通信能力给其他设备

使用前,请完成如下设置:

- ・在手机和平板上同时开启 WLAN、蓝牙开关,并登录同一华为帐号。
  - 我享网络时需删除手机和平板上正在连接的 WLAN。您可进入设置 > WLAN,点击已连接
     的 WLAN 名称,然后点击删除。
- ・在手机和平板上进入设置 > 超级终端 > 多设备移动通信共享,确保电话、信息、网络共享功能的 相关开关已开启。
- 完成以上设置后,请通过以下任一方式完成手机与平板的连接:
- ・手动开启通信共享:
  - 1 从平板顶部右侧下滑出**控制中心**,在超级终端点击<sup>③</sup>,然后点击手机图标,在菜单中选择**使** 用该设备的网络、电话、短信。
  - 2 待附近平板状态栏出现 川, 表示连接成功。
- 自动共享通信能力:
  - 1 在平板上进入设置 > 超级终端 > 多设备移动通信共享 > 连接附近我的设备的移动通信网络, 选择自动连接。
  - 2 手机与平板靠近,待平板状态栏出现 · III,表示连接成功。

🚯 目前仅支持设备间一对一通信共享。

### 在其他设备使用手机通信能力

将手机通信能力成功共享给附近无通信能力的平板后,您可以在平板上使用以下功能:

- •**电话共享**:高清语音来电,手机和平板会同步响铃,您可以就近或按需选择用手机或平板接听, 也可以在手机不方便时使用平板接听或拨打电话。
- ·**信息共享**:可在平板上显示和回复手机侧接收到的信息。例如平板上应用需要短信验证码,无需 操作手机可直接在平板上接收验证码。
- · 网络共享:手机需开启移动网络。在户外使用平板浏览网页,无网络可用时,可通过共享手机的 移动网络进行上网。

您可以对共享的移动流量进行限制。进入手机**设置 > 超级终端 > 多设备移动通信共享**,在**每月共 享移动流量限制**列表中点击自定义完成设置。

(1) 电话、信息、网络共享功能均可进入设置 > 超级终端 > 多设备移动通信共享单独开启或关闭。

# 在手机和平板之间流转任务

通过多设备任务中心,从一个入口可以查看和流转多个设备(目前支持手机和平板两类设备)的任务,即可在手机与平板、手机与手机、平板与平板之间流转任务。

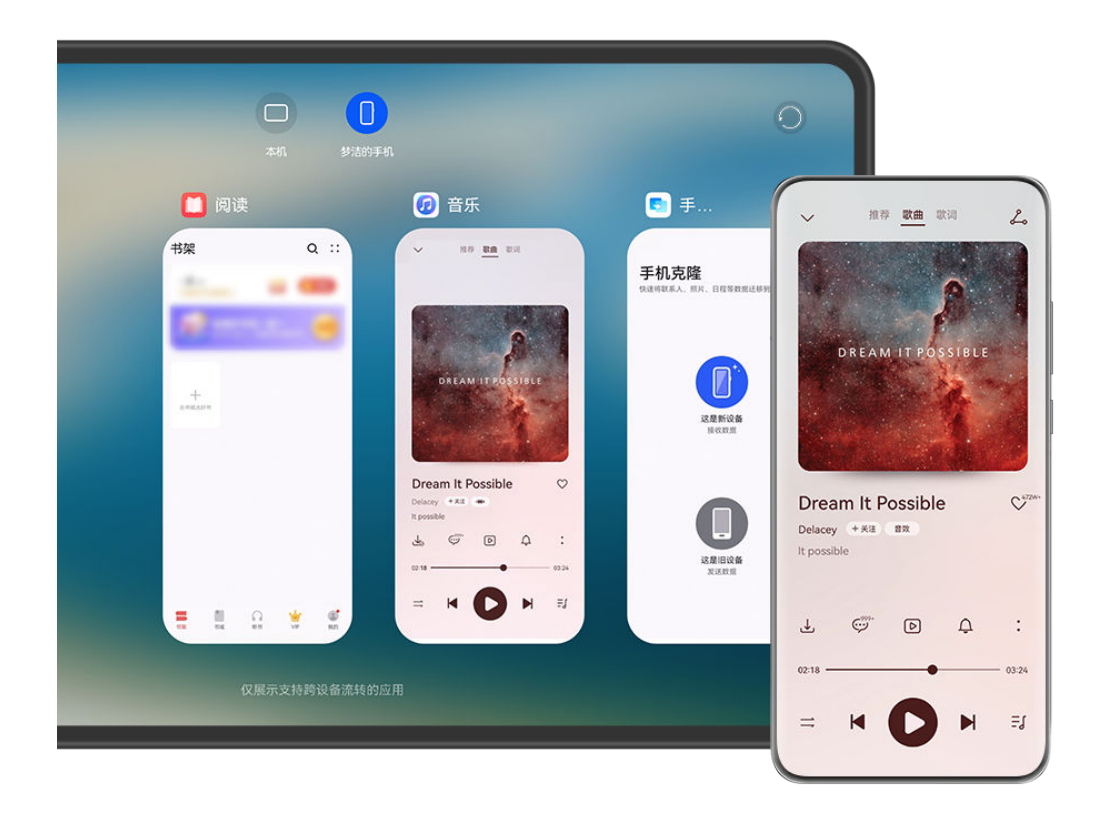

👔 配图仅供参考,请以产品实际为准。

- 1 在手机和平板上开启蓝牙和 WLAN。 如手机和平板未登录华为帐号、或登录了不同的华为帐号,请先在超级终端中进行绑定。
- 3 若使用手势导航,请从屏幕底部边缘向上滑并停顿,进入多设备任务中心。

若使用屏幕内三键导航,请点击屏幕底端的└──」,进入多设备任务中心。

- · **查看远端任务**:点击屏幕顶部设备图标,可查看其它设备的任务。 远端设备的任务列表中只显示支持流转的任务。
- · 流转任务到本机:点击其它设备的任务卡片,可将远端的任务流转到本机,在本机打开此任务。

如果流转过来的任务切换到后台停留超过2分钟,会自动流转回去。

- · 流转任务到远端:长按并拖动任务卡片到设备图标,可将本机的任务流转到远端,在其他设备打开此任务。
- ・部分应用不支持任务流转,请以实际情况为准。
  - ・ 两台设备之间同时只能流转一个任务,如果一个新任务流转过来,旧的任务会自动流转回去。

# 平板投屏

# 将当前应用投屏到大屏

将平板的当前应用单独投屏到大屏设备观看(如:智慧屏),同时您可以在本机操作其他应用,互 不影响。

() 应用投屏适用于支持 Cast+/Miracast 协议的大屏设备,请以实际情况为准。

完成应用投屏,请参考以下不同场景操作:

- ・若暂未开启投屏,想将正在观看的视频单独投送至大屏,可开启大屏设备,从平板顶部右侧下滑 出**控制中心**,点击**无线投屏**,根据界面提示将应用单独投送至大屏。
- ・若已处于投屏状态,可在平板上打开想要投屏的应用,点击屏幕顶部投屏中胶囊 。,然后在实 况窗中根据界面提示将当前应用单独投送至大屏。

完成投屏后,平板上的投屏应用会缩小为悬浮窗口,点击窗口中的 — 可将悬浮窗口最小化为悬浮 球。若在部分视频类应用(如华为视频、优酷等)中正在观看视频,应用投至大屏后视频将自动全 屏播放。

操控投屏应用:点击本机悬浮球展开应用悬浮窗口,您可在悬浮窗口中操控此投屏应用。还可通过 调节悬浮窗口中应用的音量来控制大屏上的播放音量。

• 当应用处于分屏或悬浮窗状态时,不支持应用投屏。

· 为了保护您的安全隐私,目前不支持锁屏后继续投屏。

退出应用投屏,通过以下任一方式:

- ・点击平板屏幕顶部投屏中胶囊 (1),在实况窗中点击 <sup>(1)</sup>,切换至镜像投屏,点击 <sup>(2)</sup> 退出无线 投屏。
- ・ 点击本机悬浮球展开应用悬浮窗口, 点击悬浮窗口中的 ×, 退出应用投屏至镜像投屏。

长按本机悬浮球并拖至屏幕底部<sup>1</sup>,退出应用投屏至镜像投屏。

# 多屏协同

# 多屏协同,连接平板和电脑

将平板和华为电脑建立连接,您可以在平板和电脑间自由拖拽内容,灵活共享键鼠,实现双屏操 作,让协同办公更高效。

- 部分产品不支持此功能,前往官网了解支持的机型。
  - 不同版本的电脑管家功能和操作路径可能有所差异,请以实际情况为准。建议您将电脑管家
     •
     版本升级到最新,点击••>检查更新进行升级。

# 连接平板和电脑

您可以选择以下任一方式连接平板和电脑,开启多屏协同:

# 通过电脑管家连接:

- 1 从平板顶部右侧下滑出控制中心, 点亮 WLAN 和蓝牙, 且平板处于亮屏状态。
- 2 在电脑端打开电脑管家,点击我的设备 > 我的平板 > 立即连接。
- 3 将平板靠近电脑,在搜索到的设备列表中选择您的平板。
- 4 在平板和电脑端根据屏幕提示完成连接。

#### 通过超级终端连接:

- 1 在电脑上开启 WLAN 和**蓝牙**,并与平板登录同一华为帐号。
- 2 从平板顶部右侧下滑出**控制中心**,点亮 WLAN 和**蓝牙**。
- 3 在**超级终端**中点击待协同电脑图标后发起协同连接。或点击<sup>①</sup>,点击待协同电脑图标,在菜单中选择**多屏协同**。

### 通过有线连接:

- 1 从平板顶部右侧下滑出**控制中心**,点亮 WLAN 和**蓝牙**,且平板处于亮屏状态。
- 2 使用 USB 数据线连接平板与电脑。
- 3 在平板和电脑端根据屏幕提示完成连接。

您可在电脑管家的协同设置界面,点击**镜像、扩展**或**共享**任一卡片即可切换成对应的协同模式。其 中**镜像**是首次连接时的默认协同模式。

#### 将平板作为电脑的第二块屏幕

平板和电脑建立连接后,平板变身电脑的第二屏幕,扩展电脑的操作空间和方式,共用电脑的键盘 鼠标,平板通过触屏(手指/手写笔)实现反控,双屏操作,让您的办公更高效。

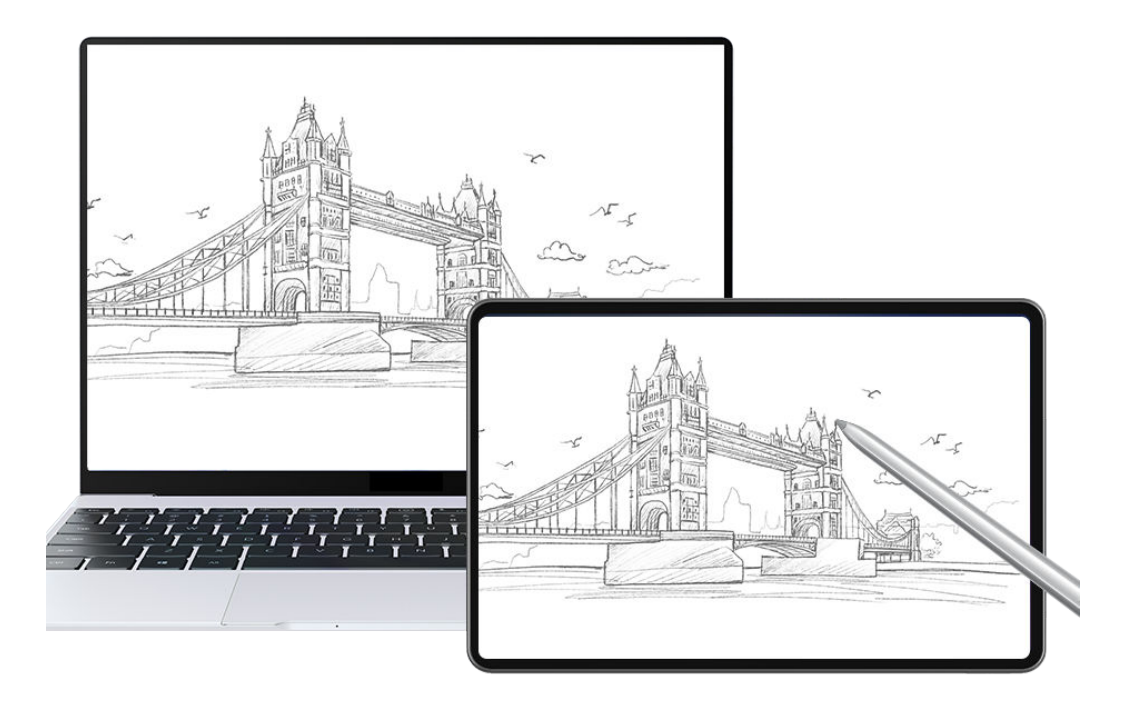

; 配图仅供参考,请以产品实际为准。

1 在电脑端打开电脑管家,点击我的设备 > 我的平板进入协同界面。

2 选择镜像或扩展,切换成对应的协同模式。
 镜像:平板将复制电脑屏幕,二者屏幕内容显示相同并实时同步,您可以在平板上操作电脑上的应用和文件,例如:

- · 打开应用: 打开电脑文件管理, 查看文件或图片。
- · 浏览网页:打开电脑浏览器,浏览电脑网页。
- 如果平板外接了键盘或配对了手写笔,也可以使用外接键盘和手写笔进行绘画创作、文档批注。

**扩展**:平板将扩展电脑屏幕,二者屏幕内容显示不同,您可以将电脑应用窗口拖至平板上(长 按应用窗口顶部横栏即可拖拽),实现一个屏幕查资料,一个屏幕写文案。

#### 平板和电脑互传文件

平板和电脑建立连接后,电脑的鼠标键盘可以共享给平板使用,也可以跨平板和电脑拖拽文字、图片或文件等内容,让文件传输更便捷。

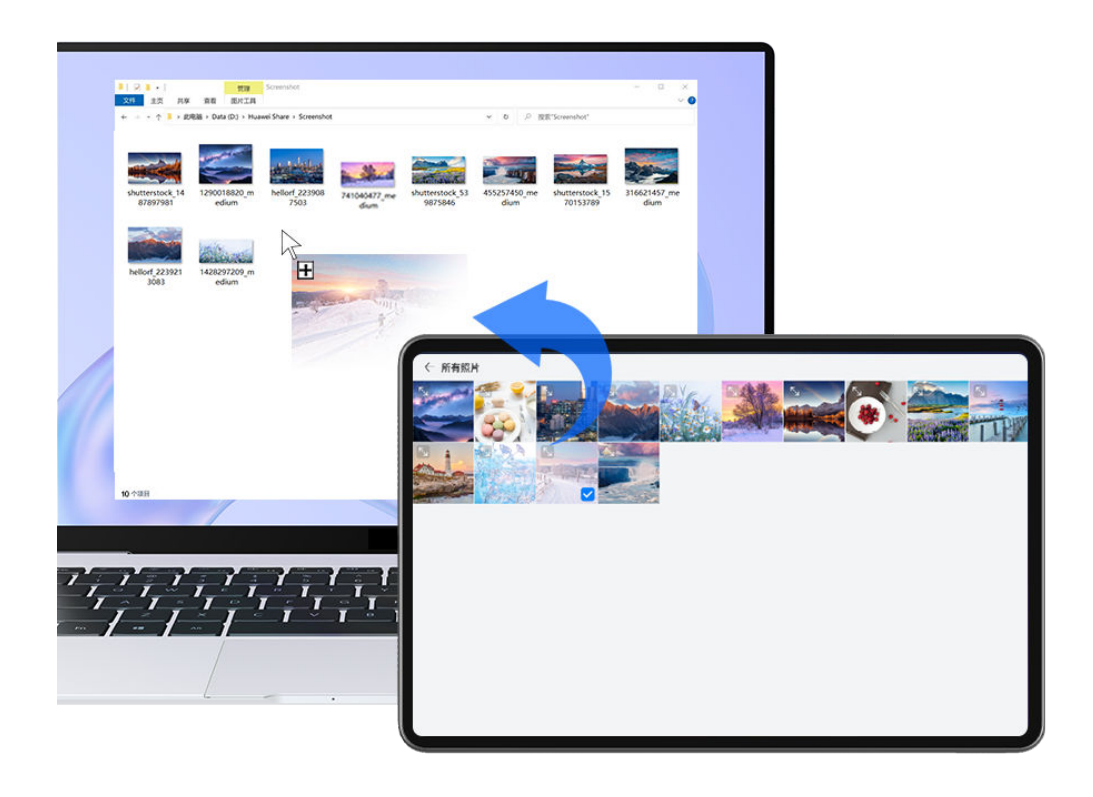

; 配图仅供参考,请以产品实际为准。

- 1 在电脑端打开电脑管家,点击我的设备 > 我的平板进入协同界面。
- 2 选择共享, 切换成对应的协同模式。
- 3 此时电脑的键盘和鼠标共享给平板,您可以使用电脑的键盘鼠标进行如下操作: 操作平板上的应用和文件
  - 打开应用: 单击鼠标左键, 打开平板应用。
  - · 浏览页面: 滑动鼠标滚轮, 浏览平板网页。
  - · 输入文字:使用电脑输入法,直接在平板窗口输入文字。

在平板和电脑间快速拖拽互传文件

- 从电脑到平板:使用鼠标或触控板选中文字、图片或文件等,长按并拖拽至平板。
   例如,将电脑图片拖至平板上正在编辑的备忘录中,在平板上继续编辑。
- · 从平板到电脑: 使用鼠标或触控板选中文字、图片或文件等,长按直至缩略图浮起后再拖拽 至电脑。

例如,将平板中的照片或者备忘录中的文本拖至电脑上正在编辑的文档中,在电脑上完成编 辑。

### 修改协同设置项

平板和电脑建立连接后,您可以根据需要,修改如下设置项:

**屏幕排列:**进入电脑管家协同界面,点击**协同设置 > 屏幕排列**,修改**屏幕排列**。

例如,选择**置于电脑右侧**,当您拖拽应用窗口、拖拽文件或共享鼠标时,需要从电脑的右侧边缘拖 至平板,从平板的左侧边缘拖至电脑。

**显示设置:**进入电脑管家协同界面,点击**协同设置 > 显示设置**,修改**平板边栏位置**及**分辨率设置**, 长按平板侧边栏图标会出现气泡提示。

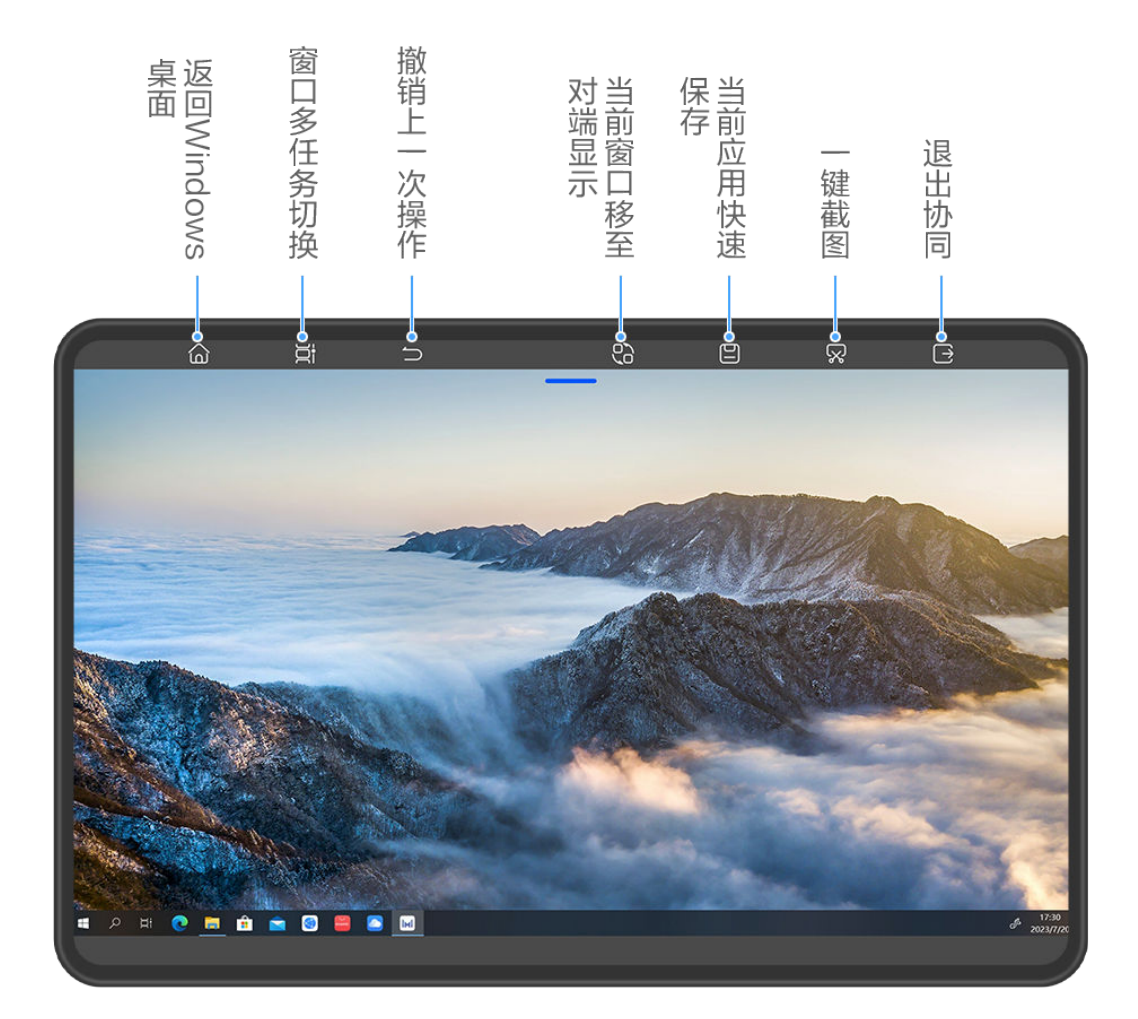

👔 配图仅供参考,请以产品实际为准。

音频切换:您可以通过以下任一方式选择音频的出声设备:

电脑上:

·进入电脑管家协同界面,点击**协同设置 > 音频切换**,选择音频出声设备名称。

・点击电脑任务栏右下角的
 ・,进入电脑控制中心,点击多屏协同旁边的三角形图标,选择音频
 出声设备名称。

# 平板上:

点击平板屏幕顶部协同中胶囊 
 ,然后点击实况窗空白区域,在弹框中切换音视频播放设备。
 以上设置项因协同模式而异,若某些设置项置灰,则表示该协同模式不支持修改此设置。

### 断开平板和电脑协同连接

完成多屏协同办公后,根据需要,通过以下任一方式断开连接:

#### 电脑上:

- ・在电脑端打开电脑管家,点击我的设备>我的平板>断开连接或我的设备>我的平板>退出协同。
- ·点击电脑任务栏右下角的**4**,进入电脑控制中心,点击多屏协同图标断开连接。

#### 平板上:

- · 点击平板屏幕顶部协同中胶囊 🕤 ,然后在实况窗中点击 🖄 。
- ·从平板顶部左侧下滑出通知中心,在**多屏协同**通知栏里点击<sup>(义)</sup>。
- ·从平板顶部右侧下滑出**控制中心**,在**超级终端**中点击设备图标。
- . 点击平板侧边栏 🕒 。

# 多屏协同,手机和平板协同连接

将手机和平板建立连接,在平板上镜像显示手机窗口,使用手机应用、拖拽互传、复制粘贴文本、 编辑手机文件更高效。

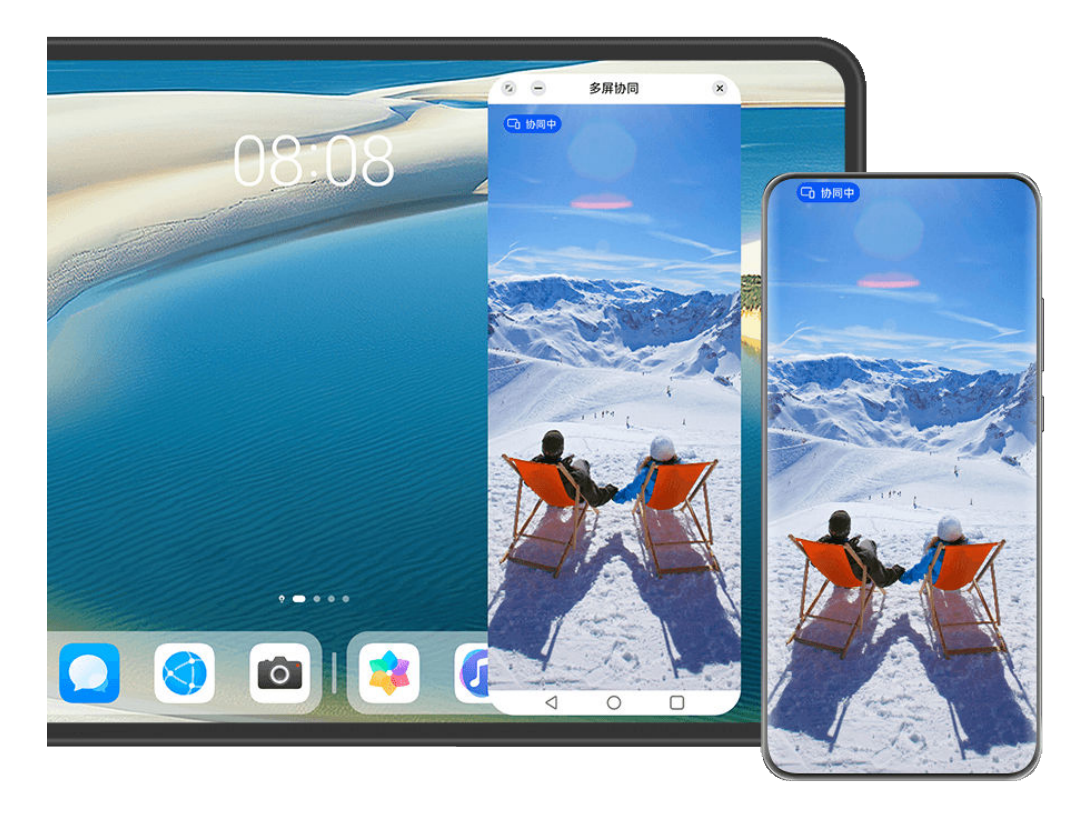

👔 配图仅供参考,请以产品实际为准。

#### 连接手机和平板

⑦ 仅部分手机支持此功能,请以实际情况为准。

使用前,请先了解不同手机版本与平板多屏协同的连接方式:

- ·若手机系统为 HarmonyOS NEXT 及以上版本:靠近发现连接、碰一碰连接、超级终端连接。
- ・若手机系统为 HarmonyOS 4.3 及以下版本:靠近发现连接、扫码连接、碰一碰连接、超级终端连接。

根据手机实际版本情况选择合适的连接方式:

#### 靠近发现连接:

- **1** 从平板顶部右侧下滑出**控制中心**,点击**多屏协同**。
- **2** 从手机顶部右侧下滑出**控制中心**,点亮**蓝牙**。
- 3 将手机靠近平板,根据手机和平板屏幕弹框提示完成连接。

#### 扫码连接:

- **1** 在平板上打开**多屏协同**,在**多屏协同**界面点击**扫码连接**。
- 2 手机在联网状态下,根据平板扫码连接界面的提示完成连接。

#### 键盘碰一碰连接:

若平板配套键盘支持 NFC,可通过 NFC 功能与手机一碰连接。

- 1 确保平板与配套的外接键盘已连接成功。
- 2 从手机顶部右侧下滑出**控制中心**,点亮 NFC。
- 3 用手机背部 NFC 区域触碰键盘 NFC 区域,并保持至提示音响起或振动后拿起手机。
   ⑦ 不同手机背部 NFC 位置不同(各机型 NFC 位置,请在手机我的华为中搜索"手机 NFC 位置"了解)。
- 4 在手机和平板根据弹框提示完成连接。

#### 超级终端连接:

- **1** 手机、平板开启**蓝牙**、WLAN ,并登录同一**华为帐号**。
- 2 在平板超级终端中点击手机图标完成协同连接。

或点击 <sup>③</sup>,然后点击手机图标,在菜单中选择**多屏协同**。

#### 在平板上操作手机应用和文件

平板与手机连接后,您可以在平板上操作手机应用和文件,查看手机部分通知消息(如微信、短 信),并可以在平板接打手机电话。

当手机屏幕处于解锁状态时,您可以在平板上的手机协同窗口:

- ·打开**电话**,通过手机号码拨打电话。
- ·打开信息,查看和回复手机短信。
- ·打开微信,查看和处理手机微信信息。
- ·打开**图库**或**文件管理**,查看和操作手机上的图片、视频或文件,播放视频或音频。
- ・点击手机屏幕顶部协同中胶囊 🕤 ,然后点击实况窗空白区域,在弹框中切换音视频播放设备。
- ・如果平板外接了键盘或配对了手写笔,也可以使用外接键盘或手写笔输入文字,快速处理手机上 的信息。

# 手机和平板拖拽互传文件

打开平板或手机镜像窗口中的图库或文件管理,长按图片、视频或者其他文件,进入多选界面。
 选择一个或多个文件,再次长按处于选中状态的文件,待出现拖拽图标后,进行拖拽。
 例如您可以:

・从平板/手机**图库、文件管理**拖拽图片视频至手机/平板**文件管理**。

- ・从平板/手机**文件管理**拖拽其他文件至手机/平板**文件管理**。
- ·从手机拖拽图片、文本或文件至平板上正在编辑的文档中(Office 文档、备忘录或者邮件等)。

### 断开手机和平板的连接

完成多屏协同后,通过以下方式断开连接:

- ・在平板上的手机镜像窗口,点击
- ・点击手机屏幕顶部的协同中胶囊 💁 ,然后在实况窗中点击 🖄 。
- ·从平板顶部左侧下滑出通知中心,点击协同通知中的**断开连接**。
- ·从手机顶部右侧下滑出**控制中心**,在**超级终端**中点击平板图标。

# 多设备协同管理

# 使用平板远程访问电脑桌面

通过远程访问功能,您可以使用平板远程连接到电脑桌面,在平板上远程办公,如写代码、剪视 频,或者向他人展示远程电脑上的文件和报告,灵活办公满足多种场景的需要。 请前往官网了解支持此功能的设备清单。

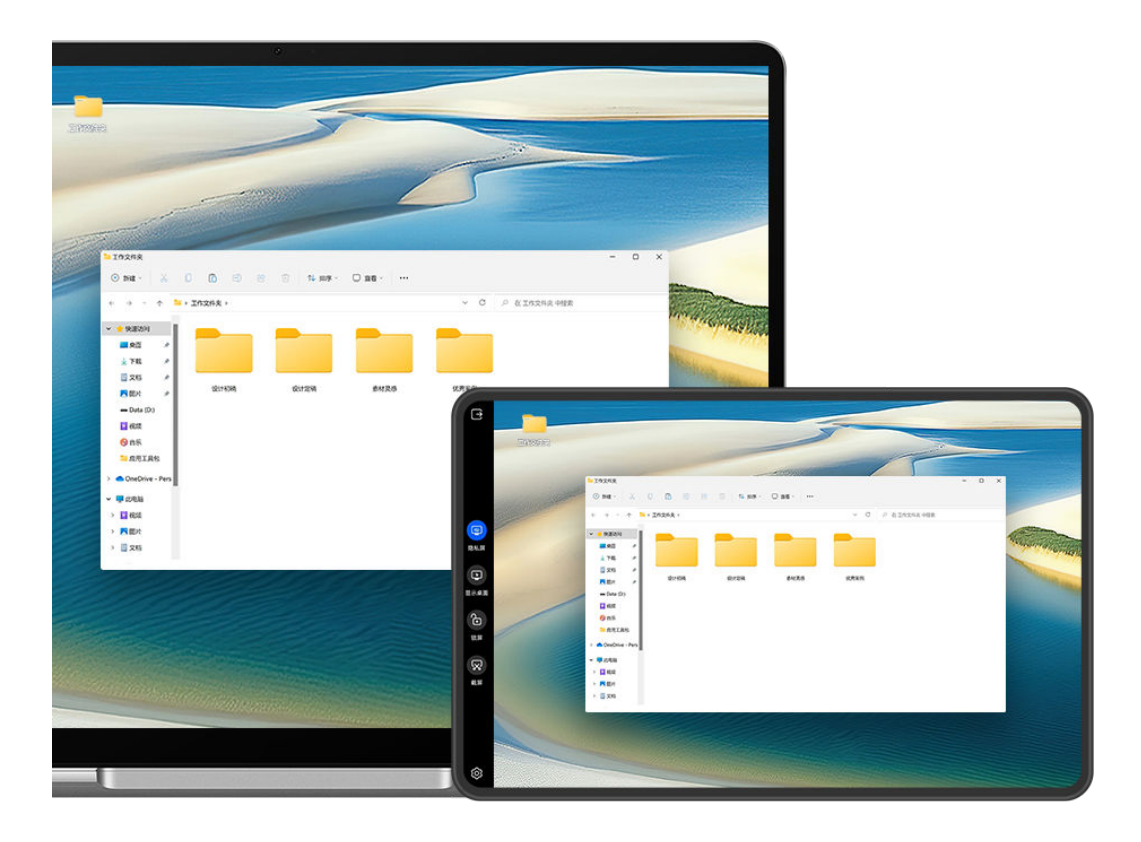

# 开启远程连接

- 1 连接网络后,将平板和电脑登录同一华为帐号。
  - •
- 2 打开电脑中的华为电脑管家,选择首页 > • > 设置中心 > 智慧互联,开启远程访问本机开关,根据屏幕中的提示选择开启。
- 3 平板中的智慧生活应用会自动生成设备卡片,点击设备卡片,根据提示完成插件下载(仅首次需要),再次点击设备卡片,进行远程连接。
- **i** 首次使用该功能需要升级智慧生活应用版本至 13.0.1.315 或以上,升级华为电脑管家应用版本至 13.0.2.300 或以上。

#### 远程界面操作

您可以通过修改键盘布局、调整字体大小或使用快捷键按钮等,让平板远程操作更加得心应手。

# 自定义修改键盘布局

远程访问电脑服务使用的是电脑端自带的虚拟键盘,您可以点击电脑端键盘左上角的 > 键盘布局选择您需要的布局方式。

# 调节鼠标指针灵敏度

如果您的平板连接了蓝牙鼠标,还可以调节鼠标指针的灵敏程度。

在平板桌面,进入**设置 > 辅助功能 > 鼠标**,拖移**鼠标指针速度**下方的滑块调整光标的移动速度。 **调整字体和图标大小** 

在使用远程访问电脑服务时,若显示的字体和图标较小,您可以通过以下方法来调整:

・在桌面空白处单击鼠标右键,选择显示设置,在缩放和布局>缩放下拉框中,选择合适的缩放比
 例。
・点击桌面开始菜单,选择设置>系统>屏幕,在缩放和布局>缩放下拉框中,选择合适的缩放
 比例。

调整远程访问电脑画面大小

远程控制时,双指捏合屏幕,可调整远程访问电脑画面大小,双指滑动屏幕,可调整画面显示区 域。

😥 远程过程中,无法使用双指远程控制电脑。

## 使用远程操作快捷按钮

连接成功后,通过点击平板界面上的快捷按钮,您可以:

- ·隐私屏:使电脑处于黑屏状态,无法在电脑端使用鼠标、键盘进行操作。
- ·显示桌面:返回到电脑桌面。
- ・锁屏: 锁定电脑屏幕。
- · 截屏: 截取电脑屏幕, 截图保存至平板。

## 退出远程连接

平板上:点击屏幕左上角的 → 按钮,退出远程连接。

**电脑上**:使用鼠标点击屏幕右下角的远程连接图标,在弹出的控制面板中点击**断开远程**。

## 智慧打印

## 使用华为打印轻松打印文件

使用华为打印,平板便能轻松发现周边打印机并一键打印存于平板中的图片、文档等。还支持远程 打印,即使不在身边,也能为家里的孩子打印作业。

智慧功能

| ÷ |                |   |   |                    |         |  |
|---|----------------|---|---|--------------------|---------|--|
|   | 打印机            |   |   |                    | 选择打印机 > |  |
|   | 1 😚            | - | + | 黑白                 |         |  |
|   | 纸张尺寸<br>ISO A4 |   | > | <b>纸张类型</b><br>普通纸 | >       |  |
|   | 无边距打印          |   |   | <b>纸张方向</b><br>自适应 | >       |  |
|   | 取消             |   |   | я                  | 始打印     |  |

; 配图仅供参考,请以产品实际为准。

## 使用华为打印近场打印

- 1 在平板上开启 WLAN 开关,并确保打印机与平板接入同一 WLAN 网络,或已开启 WLAN 直连功能。
- 2 对平板中不同存储位置的文件,选择以下对应方式进行打印:
  - 图库:在图库中打开一张或选择多张图片,点击**分享 > <sup>(一)</sup>,或点击更多 > 打印或生成** PDF 。
  - · 备忘录:在备忘录中打开任一笔记,点击更多 > 打印。
  - · 文件管理: 在文件管理中选择一个或多个文件, 点击分享 > 打印。

方 不同版本的应用操作路径可能有所差异,请以实际为准。

3 点击选择打印机进入打印机列表,选择合适的打印机,然后在预览界面调整份数、色彩、纸张尺寸等参数,点击开始打印。 若非首次使用华为打印,打印时会自动连接上次使用过的打印机,无需再手动选择。

打印开始后,平板界面会出现打印胶囊。 2000 打印过程中若需要添加打印任务,可打开待打印图

- 片、文档等,然后点击打印胶囊 , 在实况窗中点击 , 可将打印任务加入排队。

## 使用华为打印远程打印

若您使用的是华为打印机,便能将平板中的文件通过华为打印功能完成远程打印,快捷方便。

1 通过平板智慧生活应用添加打印机。

2 当身处异地时,可参考:使用华为打印近场打印的操作方式远程打印文件。

# 相机图库

# 拍摄照片

拍照

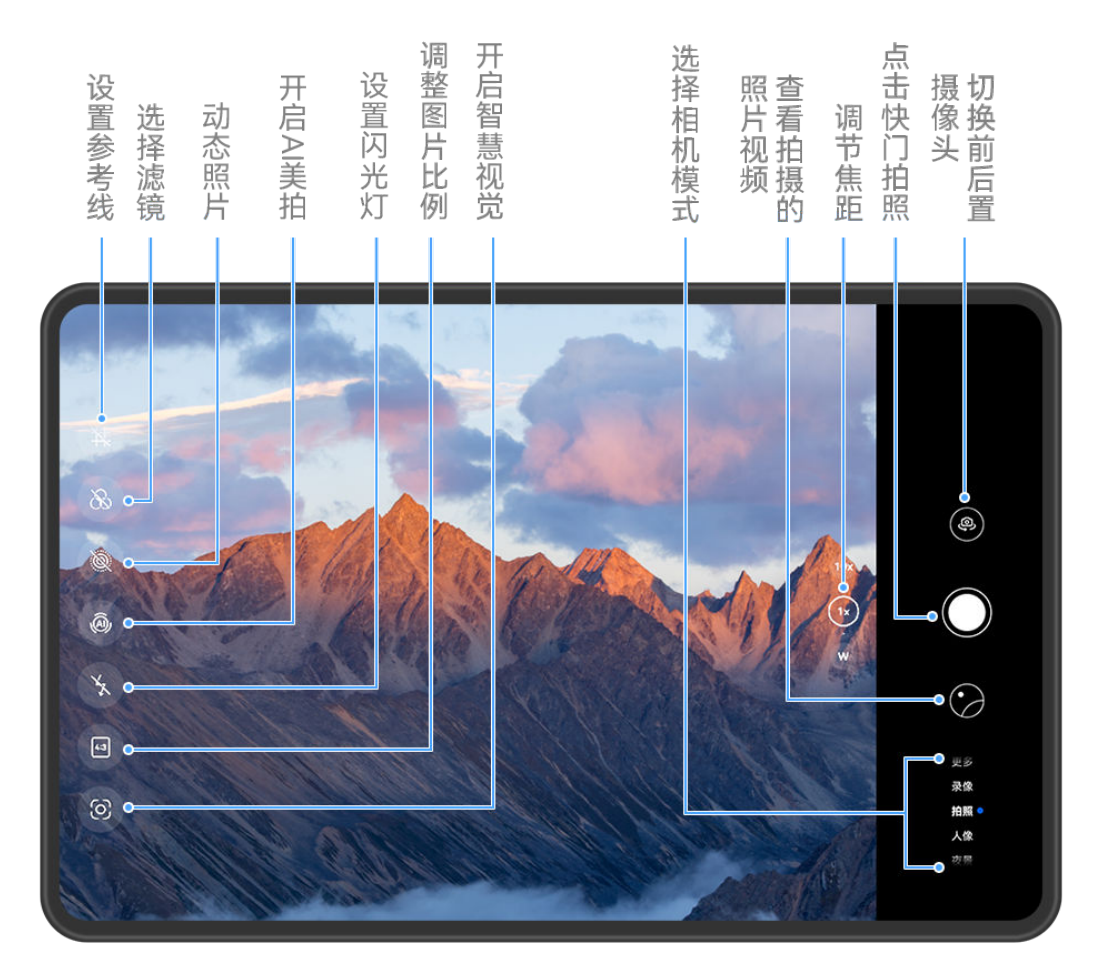

;) 配图仅供参考,请以产品实际为准。

- 1 打开相机。
- 2 您可以进行以下操作:
  - · 对焦:轻触屏幕中想要重点突出的位置。
     若要分离对焦点和测光点,可在取景框中长按,待对焦框和测光框同时出现时,分别拖动到
     需要的位置。
  - · 调节画面明暗:轻触屏幕,上下滑动对焦框旁的<sup>-`O`-</sup>。
  - · 放大或缩小画面:在屏幕上,双指张开/捏合,或滑动屏幕旁的变焦环,放大/缩小画面。
  - · 选择相机模式:在相机模式区域,左右或上下滑动,选择一种模式。
  - · 打开或关闭闪光灯:点击,选择 (自动)、 (开)、 (关)或 (常亮)。

当选择了<sup>了A</sup>(自动)时,若相机检测到您处于较暗的环境,取景框将出现闪光灯提示,拍 摄时自动开启闪光灯。

😥 并非所有模式支持以上操作,请以实际情况为准。

3 点击快门拍摄。

# 人像

## 使用人像模式拍摄照片

使用人像模式,可为照片添加美颜、背景光等效果,让照片中的人物更美。

- 1 打开相机,选择人像模式。
- 2 将镜头对准人物,让人物出现在人像方框中。 若要自拍,点击<sup>(2)</sup>。
- 3 您可以进行以下操作,调整人像效果:
  - ・ 开启美颜效果: 点击 🔄 , 调整美颜效果。

若要关闭美颜,将参数调至最低,或点击

- · 设置背景光效:点击<sup>(1)</sup>,选择想要的效果。
- 补光:当切换到前置摄像头,环境光线不足时,点击闪光灯图标,可开启补光,提升面部亮度。

点击闪光灯图标,选择与▲(自动)或♀(常亮)。

并非所有产品支持以上所有功能,请以实际情况为准。

4 点击快门拍照。

# 大光圈

## 使用大光圈模式拍摄

## 拍摄大光圈照片

使用大光圈模式拍摄照片,可以突出拍摄主体,虚化模糊掉无关的背景杂物。

- 1 打开相机或进入相机 > 更多(取决于您的机型),选择大光圈模式。
- 2 在取景框中,点击要突出的主体,进行对焦。建议您的平板与拍摄对象之间的距离不超过2米, 以获得更佳的背景虚化效果。
- 3 点击取景框内的分,拖动滑块,调节虚拟光圈值。虚拟光圈值越小,背景越模糊。
- 4 点击快门拍照。

## 编辑大光圈照片虚化效果

使用大光圈模式拍照后,可重新编辑大光圈的焦点和虚化效果。

- 1 进入图库 > 相册 > 相机。
- 2 点击带有 图标的大光圈照片,然后点击照片顶端的 图。
- 3 点击照片的其他区域,可重新设置对焦点。拖动底部滑块,可调节虚拟光圈值。

4 点击 ~ 保存编辑效果。

# AI 美拍

## 使用 AI 美拍自动优化拍照效果

AI 美拍是相机预置的一种拍照功能,可以智能识别拍照对象和场景(如美食、蓝天、绿植、文字 等),自动优化色彩和亮度,帮您拍出更好的照片。

**1** 打开相机,选择拍照模式。

- 2 点击 ④ 确认已开启。
- 3 将镜头对准拍摄对象,相机识别后,将自动为您推荐对应的模式(如绿植、文本等)。
- 4 若要关闭推荐的场景模式,点击推荐模式文字旁的X,或关闭 @。

# 专业相机

## 使用专业模式拍摄

使用专业模式,您可以在拍摄时,自由调节 ISO 感光度、对焦方式等参数。

使用专业模式拍照

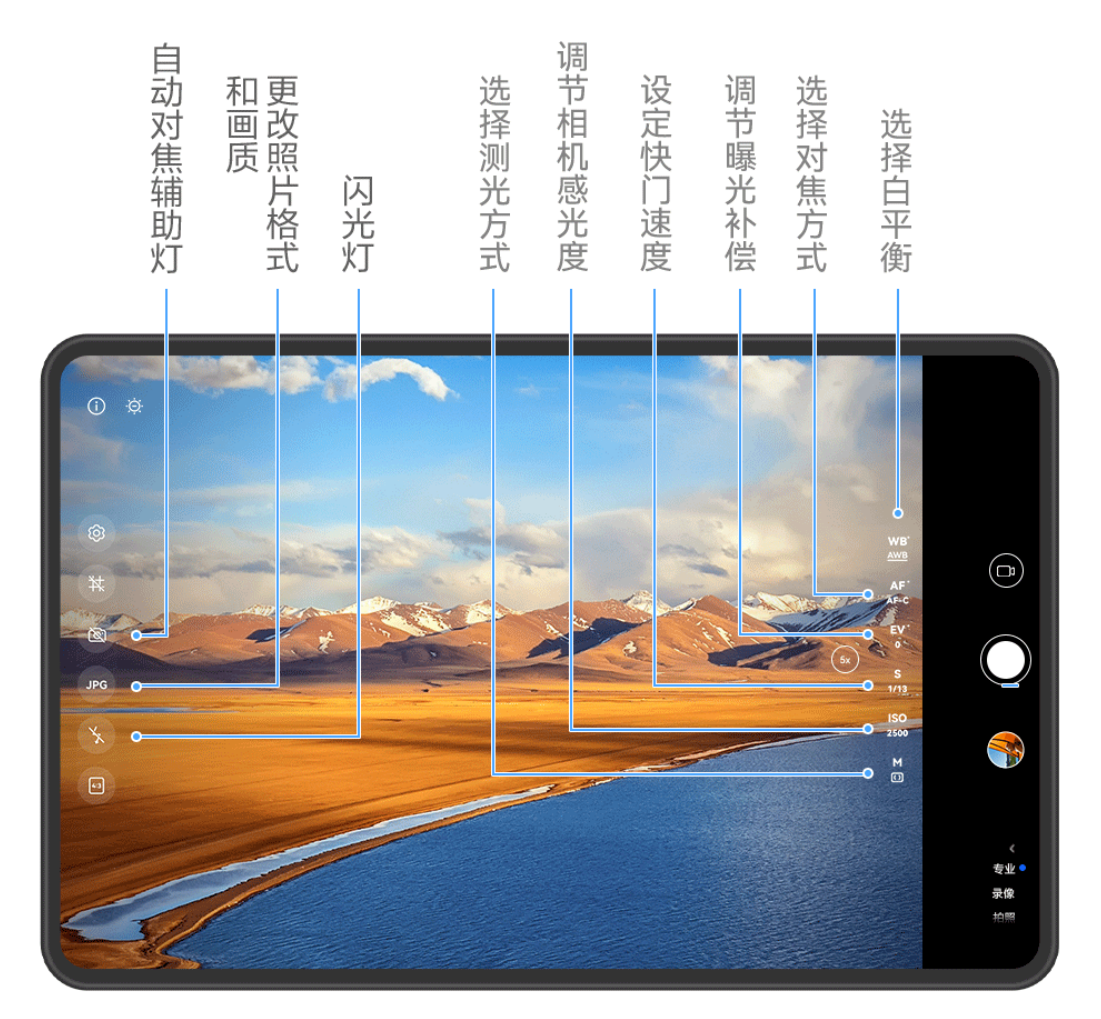

👔 配图仅供参考,请以产品实际为准。

- **1** 打开相机或进入相机 > 更多(取决于您的机型),选择专业模式。
- 2 您可以设置以下参数:
  - · 调整测光方式:点击 M,选择测光方式。

| 测光方式              | 适用场景                   |
|-------------------|------------------------|
| 〔〕<br>矩阵测光        | 对画面整体测光。适合拍摄自然风光。      |
| (•)<br>中央重点测<br>光 | 重点对画面中央区域测光。适合拍摄人像等。   |
| ●点测光              | 对画面中心极小的区域测光(如人物的眼睛等)。 |

- 调节 ISO 感光度:点击 ISO,滑动 ISO 调节区。
   当光线较弱时,可提高 ISO 感光度;当光线充足时,可降低 ISO 感光度,避免画面出现过多噪点。
- ・ 调节快门速度:点击 S,滑动快门速度调节区。
   快门速度会影响相机的进光量,当拍摄静止风景、人像时,可调低快门速度;当拍摄运动风 景、人像时,可调高快门速度。
- ・ 调节曝光补偿值:点击 **EV** ・,滑动 EV 调节区。 当光线较弱时,可以调高 EV 值;当光线较强时,调低 EV 值。

调节对焦:点击 **AF** · ,选择对焦模式。

| 对焦模式                      | 适用场景                    |  |  |
|---------------------------|-------------------------|--|--|
| AF−S 单次自动                 | 静止人物、风景等。               |  |  |
| 对焦                        |                         |  |  |
| AF-C 连续自动                 | 运动人物、风景等。               |  |  |
| 对焦                        |                         |  |  |
| MF 手动对焦                   | 点击需要突出的部位(如人物面部)进行对焦拍摄。 |  |  |
| 调节色彩基调:点击 WB · ,选择白平衡。    |                         |  |  |
| 如在日光下,可选择:在阴天或阴暗环境下,选择一。  |                         |  |  |
| 点击♀♀,可改变色温,让画面呈现较冷或较暖的色调。 |                         |  |  |

- · 调节存储格式: 专业模式为您提供了不同的图像存储格式,点击取景框中的 JPG 选择。
- 3 点击快门拍照。
- 并非所有产品支持以上所有功能,请以实际情况为准。
  - · 部分参数会随着其他参数的调节而变化,请您根据实际情况调整。

#### 使用专业模式录像

- **1** 在**专业**模式下,点击<sup>(D)</sup>切换到录像,您可以设置以下参数:
  - · 调整测光方式: 点击 M,选择测光方式。

| 测光方式                      | 适用场景                   |
|---------------------------|------------------------|
| 〔〕<br>矩阵测光                | 对画面整体测光。适合拍摄自然风光。      |
| <sup>(•)</sup> 中央重点测<br>光 | 重点对画面中央区域测光。适合拍摄人像等。   |
| ●点测光                      | 对画面中心极小的区域测光(如人物的眼睛等)。 |

- 调节 ISO 感光度:点击 ISO,滑动 ISO 调节区。
   当光线较弱时,可提高 ISO 感光度;当光线充足时,可降低 ISO 感光度,避免画面出现过 多噪点。
- 调节快门速度:点击 S,滑动快门速度调节区。
   快门速度会影响相机的进光量,当拍摄静止风景、人像时,可调低快门速度;当拍摄运动风景、人像时,可调高快门速度。
- 调节曝光补偿值:点击 EV · , 滑动 EV 调节区。
   当光线较弱时,可以调高 EV 值;当光线较强时,调低 EV 值。
- ・ 调节对焦模式: 点击 AF · ,选择对焦模式。

| 对焦模式                            | 适用场景      |  |  |
|---------------------------------|-----------|--|--|
| AF−S 单次自动<br>对焦                 | 静止人物、风景等。 |  |  |
| AF−C 连续自动<br>对焦                 | 运动人物、风景等。 |  |  |
| MF 手动对焦 点击需要突出的部位(如人物面部)进行对焦拍摄。 |           |  |  |
| 调节色彩基调:点击 WB · ,选择白平衡。          |           |  |  |
| 如在日光下,可选择关;在阴天或阴暗环境下,选择〇。       |           |  |  |
| 点击,可改变色温,让画面呈现较冷或较暖的色调。         |           |  |  |

- 2 点击 🔍 录像。
- 并非所有产品支持以上所有功能,请以实际情况为准。
  - · 部分参数会随着其他参数的调节而变化,请您根据实际情况调整。

# 多机位模式

## 快速切换多机位拍摄

若您和您的朋友有多台华为手机、平板等设备,连接后,在主机位上可以快速调用多个设备的摄像 头,切换设备机位,实现多角度拍摄。

- ・并非所有设备和应用支持多机位,请以实际为准(前往官网了解支持的机型和应用清单)。
  - · 使用时,建议本机和连接设备间的距离不超过10米。

## 使用前设置

开始使用前,请先在本机登录华为帐号,并在本机与连接设备上开启蓝牙和 WLAN。

如连接设备与本机登录了不同**华为帐号**、或连接设备未登录任何**华为帐号**,您还需在两端设备上, 都进入**设置 > 超级终端 > 本机 > 允许被发现**,选择**附近设备**。

## 在相机应用中使用

在相机中使用多机位模式,您可调用其他设备的摄像头拍摄。

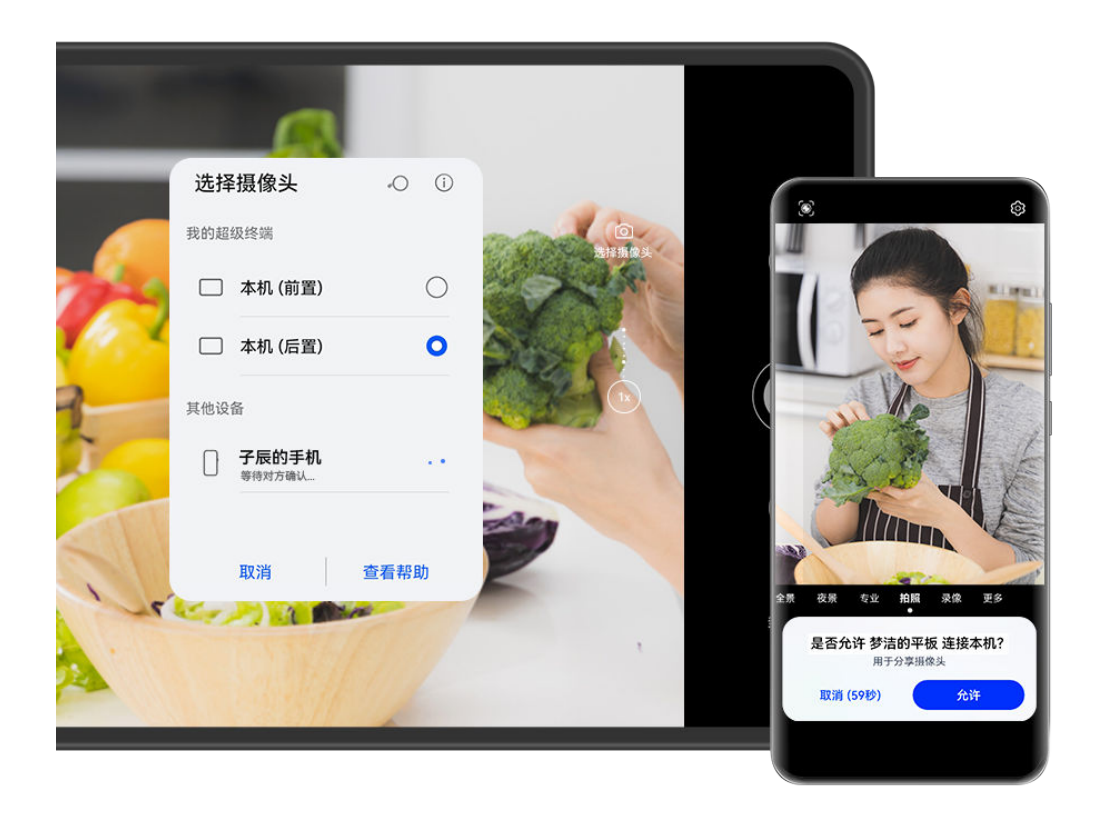

⑦ 配图仅供参考,请以产品实际为准。

- 1 在本机上,进入相机 > 更多,选择多机位。
- 2 本机会自动搜索可用设备,点击要连接设备,根据提示连接。
- 3 连接成功后,本机上将显示已连接设备的取景画面,您可开始拍摄,或进行以下操作:
  - · 点击选择摄像头,选择本机或其他设备的摄像头。
  - · 点击<sup>□</sup>,切换到录像模式。录像时,收音范围为本机。

若要断开连接,在已连接设备点击 🗙 🐢 。

⑦ 多机位模式下仅支持调整部分拍摄参数,请以实际情况为准。

## 在直播等第三方应用中使用

您还可以在直播、相机或视频聊天等第三方应用中,实现拍摄机位的快速切换。

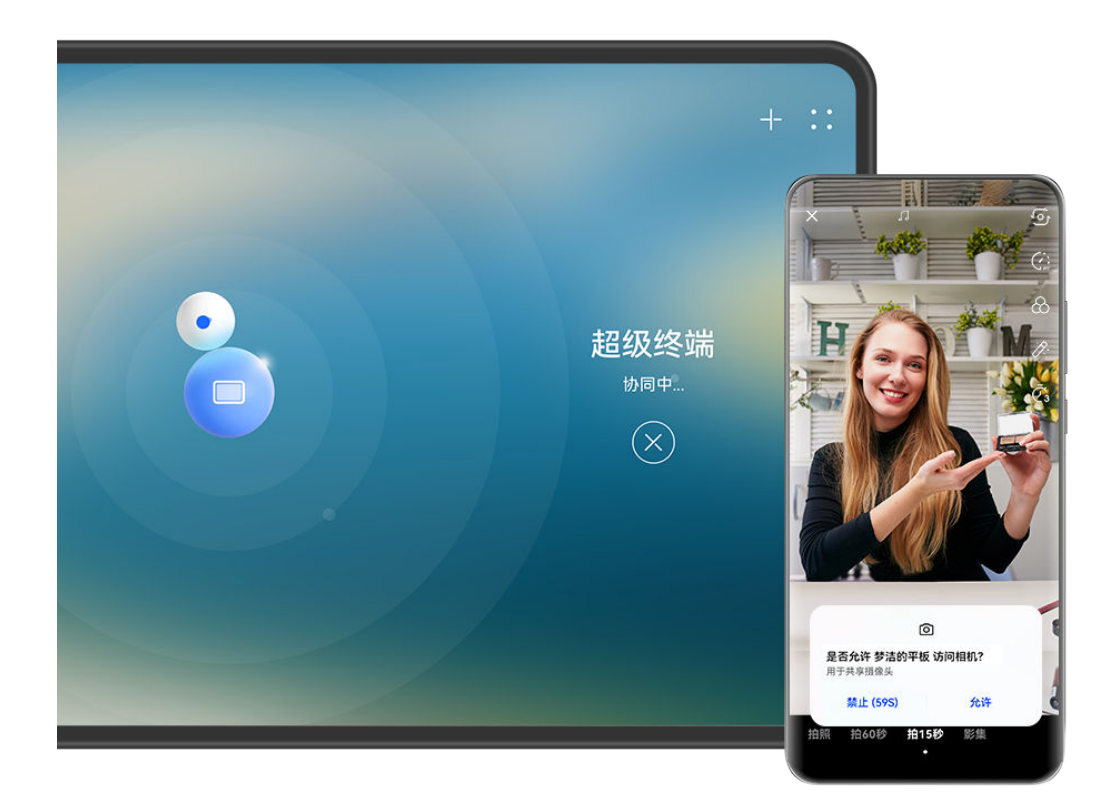

😥 配图仅供参考,请以产品实际为准。

- 1 从本机顶部右侧下滑出控制中心,通过以下任一方式连接设备:
  - 在超级终端中点击要连接的设备。
  - 在超级终端中点击 ③,拖拽设备至本机。

③,然后点击屏幕顶端的一一,平板会搜索并显示可用设备。点击要连接的设备,按提示完成绑定。绑定后,在超级终端界面,将连接设备拖拽至本机进行协同。

- ・若是手机与平板进行连接,且平板支持多屏协同,拖拽后,还需在本机的超级终端界面点
   击被连接设备,选择使用摄像头。
- 2 在本机上打开直播、相机等第三方应用,开始拍摄时,本机将显示已连接设备的取景画面。录制视频时,收音范围为本机。
- 3 拍摄过程中,在本机上,您可通过以下任一方式切换连接设备:
  - · 在屏幕顶部点击<sup>120</sup>,然后在列表中点击设备名;
  - · 从本机顶部右侧下滑出**控制中心**,在**超级终端**中点击设备名;
  - 在超级终端中点击 ③ ,拖拽断开原有的设备,然后拖拽要连接的设备到本机。

若要断开连接,在已连接设备点击 × 或 • 。

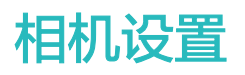

## 自定义相机模式

您可以自定义相机模式,将常用的模式移动到相机主界面,或调整模式顺序,让模式布局更符合您 的使用习惯。

前照、录像、人像(或美肤)模式不支持移动到更多中,请以实际情况为准。

- 1 进入相机 > 更多,点击 进入模式编辑界面。
- 2 长按某个模式,拖动到要放置的位置。您可以将更多中的模式移动到相机主界面,或将主界面中的模式移动到更多中,或按使用频率调整布局。

部分可删除的模式上会显示《》图标,点击《》可删除。

3 点击 ~保存布局。

若要恢复已删除的模式,在**相机 > 更多**中点击 坐 ,然后点击**添加**恢复模式 。

## 管理图库

## 图片对比

如您有多张类似的图片,您可使用对比功能,多张图片同屏显示,还可将图片同步缩放比较细节, 方便您快速挑选出满意的一张。

- ・部分图片格式不支持对比,请以实际情况为准。
  - 使用该功能前,请将您的设备升级到最新版本。
- **1** 进入**图库**,在照片或相册页签,长按勾选要对比的图片,点击
- 2 进入对比界面后,您可以:
  - · **调整图片显示**:在单张图片上,双指张开或捏合,放大或缩小;单指按住图片移动,调整显示范围。平板默认开启同步缩放功能,当您在单张图片上调整时,对比界面中的所有图片都 会同步变化。如需取消同步,点击 **9**。
  - **收藏选中图片**:点击要收藏图片下方的<sup>〇</sup>。
  - ・ 删除图片:点击要删除图片下方的 し。
  - **更换对比图片**:在下方列表中点击已选择的图片,取消对比;点击未选择的图片,增加对 比。
  - · **重新选择图片**:点击左下角的<sup>一一</sup>,勾选或取消选中图片,然后点击**完成**。

## 整理相册

当图片和视频比较多时,您可以通过相册管理图片和视频,方便查看。

### 新建相册

1 进入图库 > 相册。

- 2 点击一, 输入新相册名称, 然后点击确定。
- 3 选择要添加到相册的图片或视频,将所选文件移动或复制至新相册中。

## 给相册排序

- **1** 进入图库 > 相册 > • , 点击相册排序。
- 2 长按并拖动相册旁的 进行排序。

点击恢复默认排序或··>恢复默认排序,可重置相册为默认排序。

#### 调整相册显示风格

#### 更改相册封面

- **1** 进入图库 > 相册, 点击要设置的相册。
- 2 点击••>**更换相册封面**,选择喜欢的相册封面。

#### 移动图片和视频

- 1 点击一个相册,长按勾选要移动的图片或视频。
- 2 点击••>移动到相册,选择要移入的相册。
- 3 移动完成后,原相册中将不再保留已移出的文件。
- **前有照片**相册聚合了图库的全部图片,将图片移动到其他相册,仍会在**所有照片**中显示。(隐 藏、屏蔽、删除的图片除外)。

#### 删除图片和视频

长按勾选要删除的图片、视频或相册,然后点击**删除 > 删除**。

⑦ 部分系统预置的相册无法删除,如所有照片、我的收藏、视频和相机等。

删除的图片和视频会在最近删除相册中保留一段时间,超过该时间后会被永久删除。

若要在保留期内永久删除图片或视频,请在**最近删除**中长按勾选要删除的图片或视频,根据提示删 除。

#### 恢复删除的图片和视频

在**最近删除**相册中,长按勾选要恢复的图片或视频,点击<sup>(1)</sup>,图片或视频将恢复到原来的相册中。

若原相册被删除,平板会为您重新创建该相册。

## 收藏图片和视频

点击要收藏的图片或视频,然后点击 〇。

收藏后,原相册中的文件不会被移动,收藏后的图片和视频会呈现在**我的收藏**相册中,方便您查 看。

#### 屏蔽相册

若您不想让某些第三方应用相册在图库中显示,您可以屏蔽这些相册。

- **1** 在**其他相册**列表中,点击要屏蔽的相册。
- 2 点击 • > **屏蔽此相册**。 已屏蔽的相册无法在其他应用中查看(**文件管理**除外)。
- 3 若要解除屏蔽,在**其他相册**列表中,点击**查看已屏蔽相册**,然后点击相册旁的**取消屏蔽**。
- 🕜 仅**其他相册**中的部分相册可被屏蔽,已开启云同步的相册无法屏蔽,请以平板实际情况为准。

#### 在图库中隐藏图片、视频或相册

您可以在图库中隐藏隐私图片、视频,或某个相册。

进入**图库 > 相册**,您可以:

- ·隐藏图片/视频:点开某个相册,长按勾选要隐藏的图片或视频,然后点击··>隐藏 > 确定。
- · 隐藏相册:点开要隐藏的相册,然后在相册中点击 · · > 隐藏该相册 > 确定。
- ·查看隐藏内容:在相册页签,点击··>隐藏相册。

在**隐藏相册**中,您可切换显示视图,方便按不同维度查看。点击••,选择**切换图片视图**或**切换** 相册视图。

- · **设置相册锁**: 在**隐藏相册**中,您可点击 · · > **开启相册锁**,验证锁屏密码后开启相册锁。如您的 平板支持指纹或人脸功能并已录入,您可根据提示关联,后续通过指纹或人脸识别验证进入。
- ·**取消相册隐藏**:在隐藏相册中,点击要取消的相册,然后在相册中点击··>**取消隐藏**。
- 取消图片或视频的隐藏:在隐藏相册中,点击 • > 切换图片视图,长按勾选图片或视频,然后
   点击取消隐藏。取消隐藏后,图片和视频将恢复到原相册中。

## 时刻

## 时刻

当您在假日、生日、聚会等场景,拍摄了较多的照片、视频后,图库会根据时间、主题或场景,自动聚合精华照片视频,生成**时刻**相册。

生成时刻相册需满足以下条件:

- ・拍摄前,进入**相机 > <sup>(O)</sup>,打开记录地理位置信息**开关。平板会根据照片、视频的拍摄时间和地 理位置信息合成**时刻**相册。
- ・拍摄时,需在同一场景下的不同时间点,拍摄多张内容不同的照片。若同一场景下照片数量太 少,或拍摄时间相近/内容相同,平板将不会自动生成**时刻**相册。
- ·请确认平板已接入网络,并在图库设置界面,打开**开启图库网络连接**开关。
- ・拍摄后,当平板连接到 WLAN 网络,并处于熄屏充电状态,且电量充足时,平板将自动分析创
   建时刻相册。该过程需要一定时间,请耐心等待。

#### 查看时刻视频

- **1** 进入图库 > 时刻,选择一个时刻相册。
- **2** 点击相册顶部视频封面的**中**,播放**时刻**视频。

#### 编辑时刻视频

- 1 点击 播放时刻视频。
- 2 在播放界面点击 , 选择喜欢的主题模板, 确认后, 点击 ,
- 3 点击 , 导出视频。

## 更改时刻相册封面

- **1** 在**时刻**中,选择一个**时刻**相册。
- **2**点击••>**更换封面**,选择一张图片,然后点击<sup>∨</sup>。

#### 添加、移除时刻中的图片或视频

- **1** 在时刻中,选择一个时刻相册。
- 2 您可以执行以下任一操作:
  - 添加图片或视频:点击一一,按提示勾选并添加图片或视频。
  - 移除图片或视频:长按勾选时刻相册内要移除的图片或视频,点击<sup>1,</sup>,然后点击移出。

#### 分享时刻

您可分享时刻视频、长图或封面。

#### 分享时刻视频

1 如编辑并导出了时刻视频,导出的时刻视频会保存在图库 > 相册 > 视频编辑中。

2 在视频编辑中长按勾选视频,然后点击。分子。

### 分享时刻长图或封面

点击要分享的**时刻**相册,然后点击。,您可选择**分享为长图**或**分享为封面**:

·选择**分享为长图**:平板会生成**时刻**长图,您可按提示分享。

・选择分享为封面:平板会将该时刻封面生成一张图片(包括封面图和文字),您可按提示分享。
 生成的时刻长图和封面图默认保存在图库>相册>拼图中,您也可以在该相册中分享。

## 重命名时刻相册

1 在时刻中,选择一个时刻相册。

2 点击··>**重命名**,然后输入新的相册名。

## 删除时刻

**1** 在时刻中,选择一个时刻相册。

**2** 点击••>删除,然后点击删除。

前 删除某个时刻后,该时刻将无法恢复,时刻相册中的图片和视频仍将保留在图库中。

# 应用

# 电话

## 影随人动

在视频通话中(如畅连),不论您移动位置或多人入镜,您的平板可实现画面的智能追踪,不仅能 识别人脸还能识别人体行为,保持您处于画面中心。

😥 仅部分型号支持此功能,请以实际情况为准。

部分第三方应用的视频场景也支持影随人动功能。您可进入**设置 > 辅助功能**开启或关闭**影随** 人动开关。

## 智能人像锁定

视频通话中,镜头自动跟随您的位置,让您始终处于视频画面中心。

若多人入镜,镜头将根据人物位置和数量自动移动、放大、缩小画面。

视频通话中,点击 • 可开启或关闭该功能。

## 隔空运镜

视频通话中,通过向左或向右平举手,镜头会根据手势左或右移动后归位。

例如:视频通话时向对方介绍周围环境。

视频通话中,点击

# 畅连

## 畅连你我,乐享沟通

使用畅连,可以与好友发送消息,视频聊天,共享屏幕,分享文件,还可将视频通话转移至智慧屏 或向智慧屏发送消息留言等,让沟通简单、高效、有趣。

⑦ 子用户模式或隐私空间不支持使用畅连,请以实际情况为准。

## 畅连使用资费说明

畅连仅消耗 WLAN 或数据流量,不消耗运营商通话套餐时长。建议您在 WLAN 网络下使用。

若未连接 WLAN 网络,建议开启省流量模式:进入**畅连**,点击右上角头像,然后点击**设置**,开启 **省流量模式**开关。

() WLAN only 版本的平板不支持数据业务,请以实际情况为准。

## 畅连号码绑定或变更

若拥有多个号码,可以给畅连绑定多个号码,方便好友联系。也可轻松删除已绑定的多余号码。 进入**畅连**,点击右上角头像,然后点击**设置 > 帐号与畅连手机号 > 畅连手机号**,您可以:

- ·若仅绑定1个号码,点击一一,添加新号码。
- · 若已绑定多个号码,点击 ,添加或删除号码。
- ·勾选已绑定的多个号码中的某个号码,可将该号码设置为本机默认号码。

## 畅连通话,高清视听

开启畅连,与华为手机、平板、智慧屏、音箱等畅快互连和通话。视频通话支持美肤,还能发送动 效表情互动,让通话更有趣。

## 使用畅连高清通话

- 1 进入**畅连**,点击**联系人 > 畅连**,然后点击联系人旁边的 <sup>3</sup> 或 , 可与已开通**畅连**的家人或 朋友进行高清语音或视频通话。
- 2 视频通话过程中,轻触屏幕展开按钮面板,您可以:
  - · 点击<sup>\*\*</sup>,调节美肤效果。
  - 点击 , 切换视频、语音通话。
  - . 点击 , 在视频通话过程中发送动效表情。
- 3 通话完成后,点击 一挂断电话。
- 🚯 部分产品不支持美肤功能,请以实际情况为准。

#### 设置来电通知样式

您可以按照需要设置解锁后的来电通知样式为横屏通知或全屏通知。

进入畅连,点击右上角的头像,然后点击设置 > 解锁后来电通知,根据需要选择:

- ・选择**横幅**,游戏、地图导航、全屏浏览图片和视频等场景将保持横幅来电通知显示,不遮挡当前 屏幕。
- ·选择**全屏**,来电通知将全屏显示,防止错过重要来电。

## 通过畅连共享平板屏幕

与华为手机或平板畅连通话时,可共享屏幕给对方,一边通话一边演示,还可在屏幕上涂鸦帮助理 解。

| ← 相机      |  | :: |
|-----------|--|----|
|           |  |    |
|           |  |    |
|           |  |    |
|           |  |    |
|           |  |    |
| 大享中 00:00 |  |    |

👔 配图仅供参考,请以产品实际为准。

- 1 视频通话过程中,轻触屏幕,点击~> ,选择共享自己的屏幕或邀请对方共享屏幕。
- 2 共享过程中,点击屏幕上的之,用手指轻松涂鸦。

共享过程中,点击 - , 可隐藏平板来电提醒、消息、闹钟等横幅通知不被对方看到。

3 共享完成后,点击 ,点击 ,退出屏幕共享。

## 将通话转移至智慧屏

如果平板周围有智慧屏,可以将视频通话快速转移至智慧屏,释放双手的同时更能放大视听体验。 使用前,请确保平板和智慧屏已接入同一局域网且登录同一个**华为帐号**。

**视频来电时转移**:在视频来电时,点击平板屏幕上的<sup>卫型</sup>,选择搜索到的智慧屏,根据屏幕提示将 通话转移至智慧屏。

- 视频通话时转移:在视频通话过程中,可通过以下任一方式将视频通话转移至智慧屏:
- ·点击平板屏幕自动弹出的智能气泡,将视频通话一键接续至智慧屏。

• 轻触屏幕,点击通话界面的 🗖 ,选择搜索到的智慧屏,根据屏幕提示完成操作。

## 将通话转移至车辆中控屏

进入汽车后,您可以将平板上的视频通话快速转移至车辆中控屏,解放双手,通话更畅快。

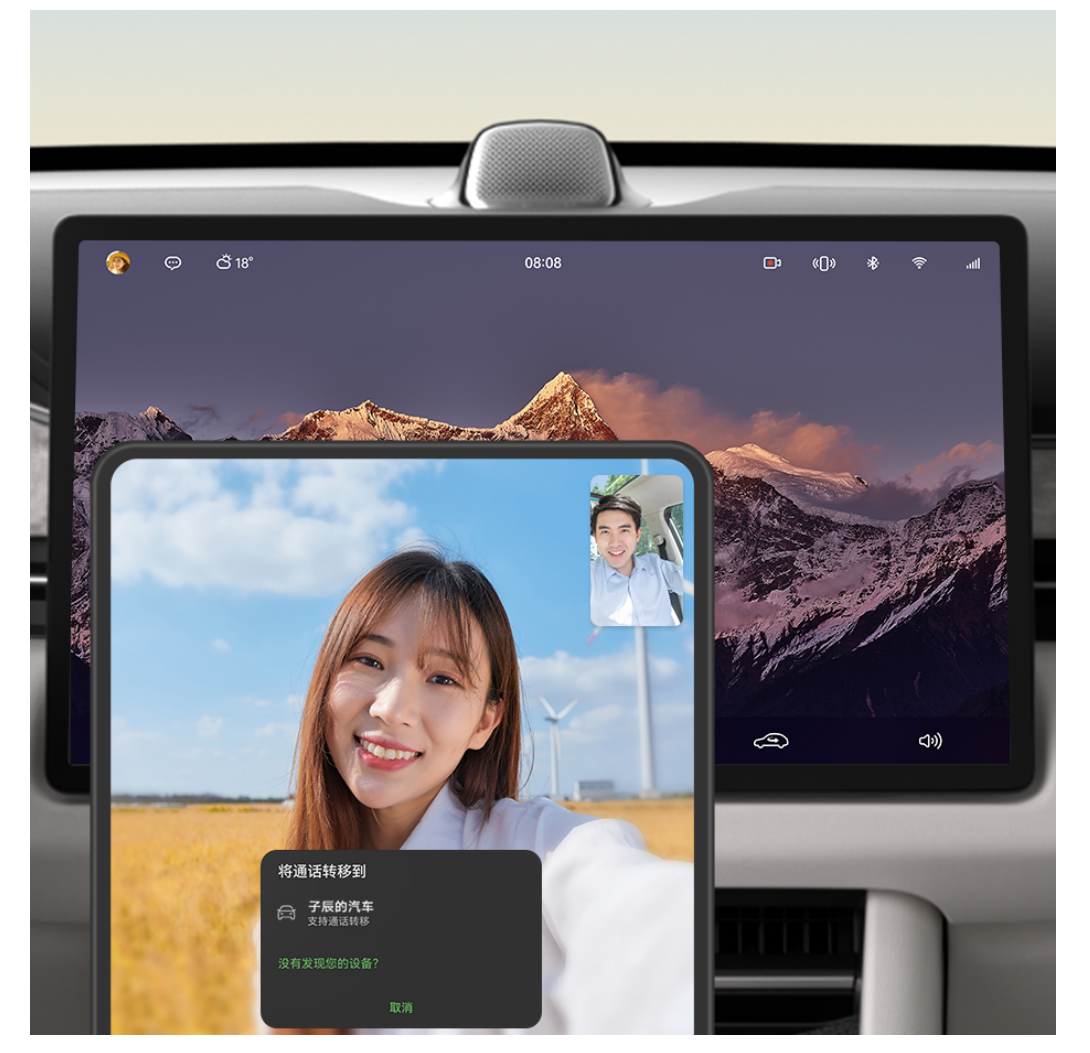

⑦ 配图仅供参考,请以产品实际为准。

- 1 在平板和华为智能座舱中控屏上登录同一华为帐号,并同时打开蓝牙和 WLAN 开关。
- 2 在智能座舱中控屏进入**应用与服务 > 应用中心 > 畅连**,根据界面提示完成登录。
- 3 当您在车上使用平板畅连视频通话时,可点击视频通话界面的<sup>1</sup>,根据提示将通话流转到智能 座舱中控屏接听。

- ・使用此功能前,请在平板将
   ・使用此功能前,请在平板将
   ・使用此功能前,请在平板将
  - · 支持此功能的具体车型以华为官方发布为准。
- A 为保证行车安全,驾驶员请勿在驾驶过程中使用视频通话功能,如需使用请驻车并确保环境安全。

## 多方通话,多人沟通

使用畅连多方通话,可以与多个联系人、多种设备同时进行语音或视频通话,多人群聊、视频会议 更方便。多方视频通话时依然支持视频美肤和屏幕共享。

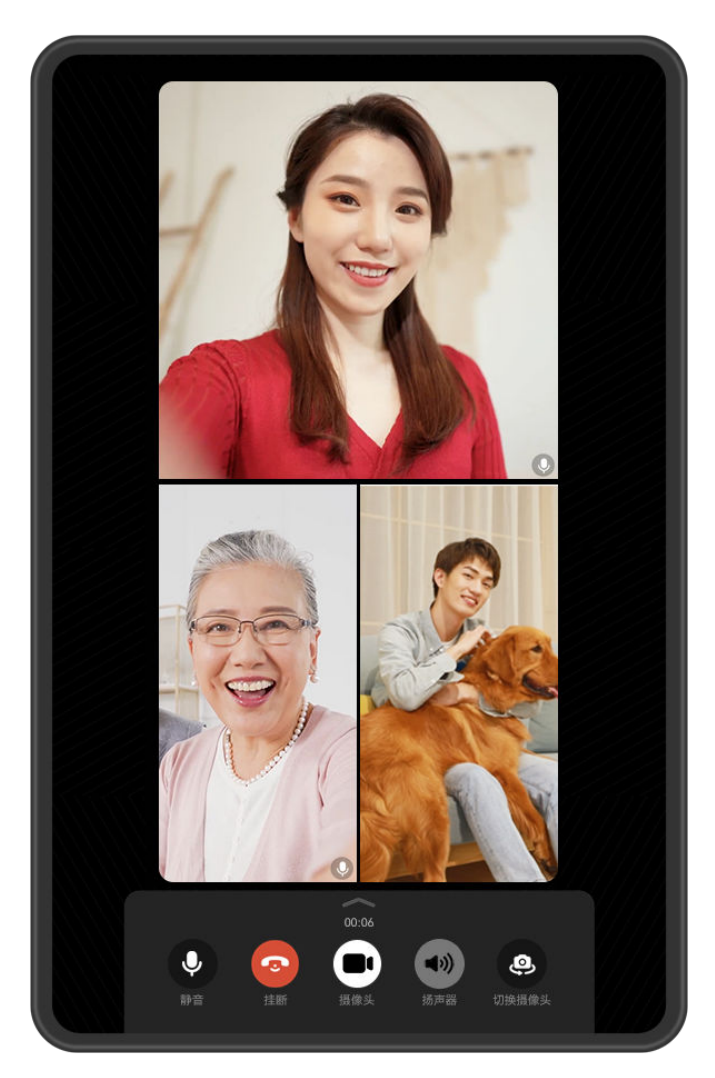

; 配图仅供参考,请以产品实际为准。

## 发起畅连多方通话

在**畅连**中,根据需要选择以下任一方式直接发起多方通话:

- · 点击<sup>———</sup> > **多方通话**,选择联系人后,点击**发起通话**。
- ·在群聊中,点击,选择联系人后,点击**发起通话**。

· 在**通话**页签,点击多方通话记录尾部的<sup>①</sup>,然后点击 <sup>3</sup>,选择联系人后,点击**发起通话**。 若想发起多方视频通话,在**发起通话**前请勾选**开启摄像头,以视频方式呼叫**。

## 多方通话中的操作

在多方通话过程中,您可以根据需要,新增通话成员、视频美肤、共享屏幕等。 通话过程中轻触屏幕,点击——展开按钮面板,您可以:

·新增通话成员:点击 🕶 > 添加成员,新增通话的联系人,点击添加到通话。

- ·**视频美肤**:点击<sup>\*\*</sup>,可调整视频通话的美肤效果。
- ·共享屏幕:点击<sup>1</sup>,可向其他成员共享屏幕。共享过程中:
  - 点击《, 可用手指涂鸦批注。
  - 点击 🔁 > 😧 ,可隐藏平板来电提醒、消息、闹钟等横幅通知不被对方看到。

· 音视频通话切换:点击 ,可在视频和语音通话间相互切换。

- 😥 ・ 以上部分功能仅在视频多方通话中支持,请以实际情况为准。
  - · 部分产品不支持美肤功能,请以实际情况为准。

## 快递助手,一站式快递管理

使用畅连快递助手,可即时获知快递消息、自主查询快递状态、自由选择邮寄渠道等,一站式管理 您的快递信息。

## 启用快递助手

**1** 进入**畅连**,按照屏幕提示激活并开启。

- 2 点击右上角头像进入个人中心,然后点击设置>畅连助手管理>快递助手>启用该功能,根据 屏幕提示开启后,您可以:
  - 点击我的快递,快速获取运输中、待取件和近日签收快递的详细信息。
     当快递处于中转、取件、已签收、异常状态时,快递助手也会通过状态栏通知消息或畅连快
     递卡片的方式实时告知您相关信息。
  - · 点击**查询快递**,可输入运单号,精准定位当前所找快递的详细信息。
  - · 点击**寄快递**,可选择快递邮寄渠道,如顺丰速运等。

首次使用且产生记录后,再次使用时可直接进入**畅连**应用,在**消息**页签进入**快递助手**。

#### 停用快递助手

若需停用快递助手,可进入**畅连**,点击右上角头像进入个人中心,然后点击**设置 > 畅连助手管理 > 快递助手 > 停用**,点击**确定**。

若想重新启用,可进入**快递助手**后点击**启用该功能**,然后根据屏幕提示**开启**此功能。

## 日历

## 添加和管理重要日

将过去或将来有特殊意义的日子添加为重要日,正数日或倒数日提醒,让每天都充满期待。您还可 以添加重要日卡片到平板桌面,卡片背景支持设置为图库中的图片,定制您的专属重要日卡片。

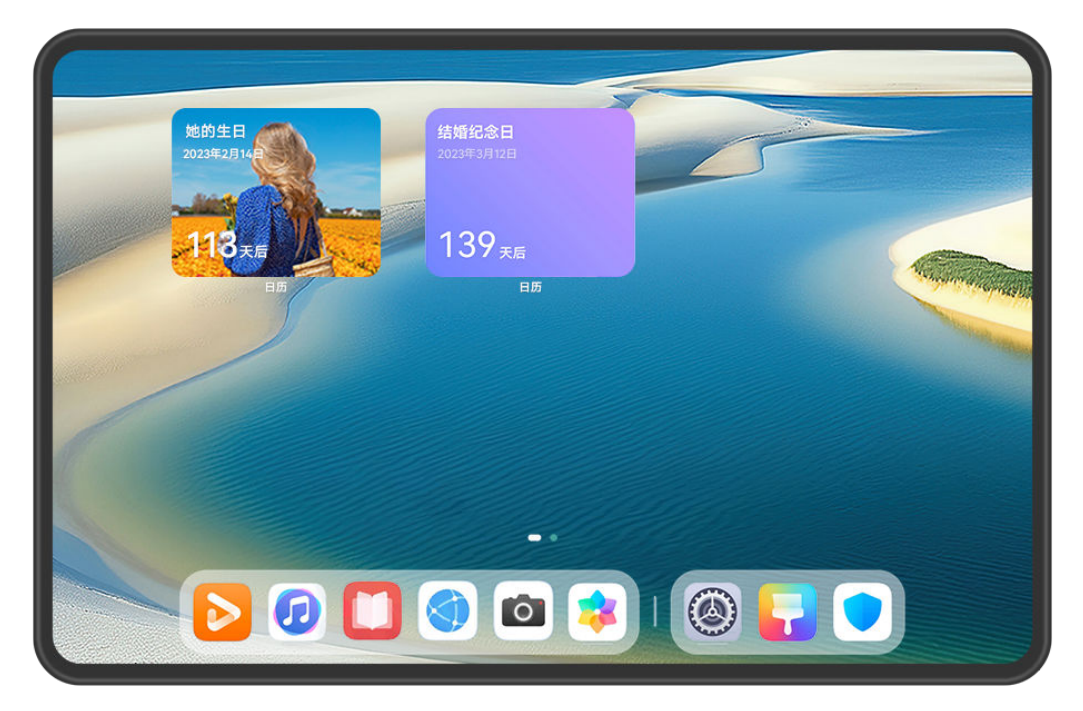

👔 配图仅供参考,请以产品实际为准。

## 添加重要日卡片

- 1 进入日历,点击 重要日。
- 2 输入重要日名称,选择日期、计时方式(正数日或倒数日),并开启添加卡片到桌面。 若需要将日期显示农历,选择日期时勾选显示农历即可。若未出现显示农历选项,请从桌面进入设置 > 系统和更新 > 语言和输入法 > 语言和地区,将当前地区设置为中国后再次尝试。
- **3** 点击 → 选择重复提醒方式。点击 → 设置提醒时间。点击 → 为重要日添加相关附件。 分 若计时方式选择正数日,则无法设置提醒。
- 4 点击 、,然后对重要日卡片样式完成编辑,点击 应用。

添加成功后,在**日历**月视图下会显示**重要日**列表,同时会在桌面生成**重要日**卡片。 ⑦ 添加重要日过程中若关闭**添加卡片到桌面**,则不会在桌面自动生成**重要日**卡片。

## 分享、编辑或删除重要日

在**日历**月视图下的**重要日**列表中点击**重要日**名称或在桌面点击相应的重要日卡片,进入**重要日**详情页。您可以:

- · 点击 , 可将**重要日以日历文件 (VCS)**或**文本**格式分享。
- · 点击 , 可重新编辑**重要日**名称、日期、提醒方式、附件等。
- · 点击 <sup>1</sup>, 可根据界面提示删除此重要日。

## 管理重要日卡片

添加重要日卡片到桌面后,您可根据需要对卡片重新编辑或移除。

- ·点击编辑,可重新选择此卡片要呈现的重要日,同时还可重新编辑卡片的背景、版式等。
- ·点击**更多服务卡片**,可选择添加其他样式的**重要日**卡片到桌面。
- ・点击**移除**,可根据界面提示移除此**重要日**卡片。

# 备忘录

## 创建和编写备忘录笔记

使用**备忘录**可以帮您快速留住一闪而过的想法和灵感。还可以使用核对清单、图片、网页链接等多 种形式让笔记内容更详细、丰富。

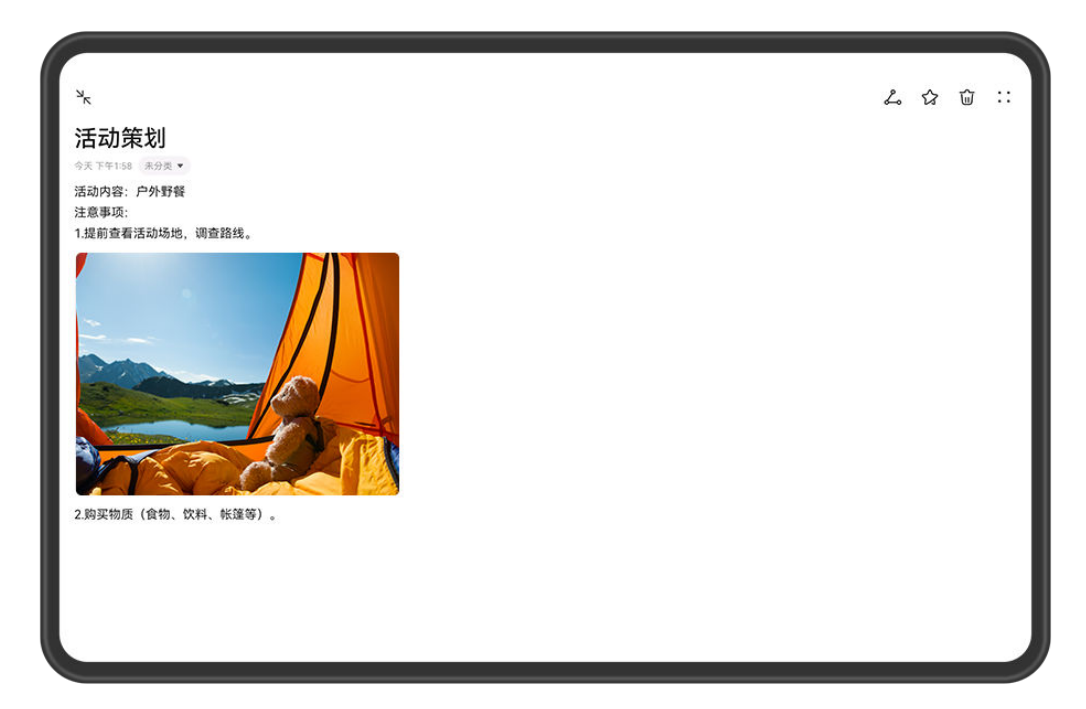

🚯 配图仅供参考,请以产品实际为准。

## 创建新笔记

- **1** 进入备忘录 > 笔记,点击<sup>1</sup>,输入标题和内容。
- 2 若需要更改文字样式、内容排版等,可在屏幕下方编辑工具栏查找相应功能。
- 3 完成编辑后,点击 《保存笔记。

#### 添加核对清单

将工作内容、购买物品等添加为核对清单,完成后可勾选标注,让工作、生活井井有条。

在**备忘录**中创建笔记时,点击<sup>(1)</sup>,可执行以下操作:

- ·将项目添加到清单:在空心圆圈后输入文本,换行输入下一项。
- ·将项目标记为完成:点击项目旁边的空心圆圈可将此项目划掉,重新点击可取消划线。

添加图片、视频等到笔记

- 1 在备忘录中创建笔记时,您可以根据需要进行以下操作:
  - · 点击 · , 选择 拍照 或 从 图 库 中 选择 插 入 图 片 。 长 按 拖 动 可 调 整 图 片 在 笔 记 中 的 位 置 。
  - · 点击<sup>②</sup> ,选择**文档、音频、视频**或**更多文件**插入附件。长按拖动可调整附件在笔记中的位置,点击附件可直接预览。

2 编辑完成后,点击 ~ 保存笔记。

6 长按笔记中插入的附件可进行复制、删除、保存和分享等操作。

## 分享网页内容到笔记

可将网页或网页中选中的文字等直接分享到备忘录快速创建笔记。在笔记中点击添加的网页链接可跳回网页查看详情。

(7)并非所有应用都支持分享操作,请以实际为准。

- 1 浏览网页时,选中要分享的内容(如网页、网页中的文字等)。
- 2 点击分享按钮,选择**备忘录**。

3 按照界面提示,将分享内容等添加到现有笔记或创建为新笔记。

#### 应用间拖拽创建笔记

您可以从华为浏览器、文件管理等应用中将文本、图片或文件拖拽至备忘录笔记中,也可以在备忘 录笔记间混合选中多种类型(如文字、图片、音视频或文档等),一次性拖拽,快速创建笔记。 并非所有应用都支持拖拽,请以实际情况为准。

1 进入备忘录 > 笔记,点击 😷。

- 2 根据需要,您可以从指定应用中选择并拖拽想要记录的内容到备忘录笔记中:
  - · **从其他应用拖拽**: 分屏或悬浮窗打开文件管理,选中文字、图片或文件,长按可将其拖拽至 指定笔记中。
  - 在备忘录笔记间拖拽: 分屏或悬浮窗打开另一备忘录笔记,同时选中文字、图片、音视频或
     文档等多种类型,长按可将其一次性拖拽至指定笔记中。
- 3 在笔记内部,您也可以混合选中多种类型,长按并拖动可调整在笔记中的位置。

4 点击 🧡 保存笔记。

## 扫描文档或卡证

在**备忘录**中,您可以使用相机扫描图片或文档创建笔记。还可以快速扫描身份证、银行卡等证件将 其收藏在备忘录中备用,同时可添加水印防止被盗用。

- $\mathbf{3}$ 点击提取文字 > 保存,选择保存图片和文字或仅保存文字,然后点击 $\checkmark$ 。
- ; 若您的平板中无此菜单,则不支持该功能。请以实际情况为准。

## 扫描卡证收藏备用

- 2 将镜头对准要扫描的证件,点击 2 单张或连续扫描。点击 2 ,预览扫描结果。
- 3(可选)如果需要对照片进行调整,可点击左上角 √ 返回扫描界面,点击缩略图后手动校正, 然后点击 √ ,预览扫描件。
- 4(可选)如果需要为扫描件添加水印,点击**全屏水印**或**文字水印**。
- 5 点击<sup>[]]</sup>,选择**移动到"我的卡证"或添加笔记锁**,点击确定,根据屏幕提示完成卡证收藏。

## 锁定备忘录或备忘录中的笔记

您可以根据需要,为备忘录添加应用锁,也可以为单条笔记设置访问密码,有效保护隐私。

- ・锁定备忘录应用: 进入设置 > 安全 > 应用锁,按照屏幕提示,输入锁屏密码或自定义应用锁密
   码,开启备忘录旁的开关。
- ・ 锁定单条笔记: 进入备忘录 > 笔记, 打开要锁定的笔记, 点击・・> 添加笔记锁, 按照屏幕提示
   ○
   ○
   ○
   ○
   ○

如果要移除笔记锁,可解锁后进入笔记,点击••>移除笔记锁。

若您的设备支持指纹、人脸且已录入,可进入**备忘录 > • • > 设置 > 笔记锁**,开启**关联指纹解锁** 和**关联人脸解锁**开关,便可快速认证解锁。

## 分享、导出备忘录

备忘录支持将笔记或待办直接分享给好友,也支持将笔记导出为图片、TXT 等多种格式的文档。

分享笔记或待办

・分享单个笔记或待办:在全部笔记或全部待办列表中,打开要分享的笔记或待办,点击
 ・
 ・
 ・
 ・
 ・
 ・
 ・
 ・
 ・
 ・
 ・
 ・
 ・
 ・
 ・
 ・
 ・
 ・
 ・
 ・
 ・
 ・
 ・
 ・
 ・
 ・
 ・
 ・
 ・
 ・
 ・
 ・
 ・
 ・
 ・
 ・
 ・
 ・
 ・
 ・
 ・
 ・
 ・
 ・
 ・
 ・
 ・
 ・
 ・
 ・
 ・
 ・
 ・
 ・
 ・
 ・
 ・
 ・
 ・
 ・
 ・
 ・
 ・
 ・
 ・
 ・
 ・
 ・
 ・
 ・
 ・
 ・
 ・
 ・
 ・
 ・
 ・
 ・
 ・
 ・
 ・
 ・
 ・
 ・
 ・
 ・
 ・
 ・
 ・
 ・
 ・
 ・
 ・
 ・
 ・
 ・
 ・
 ・
 ・
 ・
 ・
 ・
 ・
 ・
 ・
 ・
 ・
 ・
 ・
 ・
 ・
 ・
 ・
 ・
 ・
 ・
 ・
 ・
 ・
 ・
 ・
 ・
 ・
 ・
 ・
 ・
 ・
 ・
 ・
 ・
 ・
 ・
 <l

笔记可以通过笔记、图片等多种方式进行分享。

#### 导出笔记

进入备忘录 > 笔记, 打开要导出的笔记, 您可以进行以下操作:

- ·**导出为图片**:点击 ,左右滑动屏幕上方的内容缩略图,选择**图片**后点击 保存。导出结果 可进入**图库**查看。
- **导出为文档**:点击••> **导出为文档**,按照提示导出需要的文档类型。 您可以打开**文件管理**,搜索 Documents 并进入查看已保存的笔记。

## 使用备忘录速记

开启速记功能,从屏幕边缘可随时滑出速记窗口,方便及时记录所见所想或者重要事项。

#### 开启速记功能

通过以下任一方式开启速记功能:

- ·进入备忘录 > · · > 设置 > 速记,开启速记开关。
- ・从屏幕左、右边缘向内滑动并停顿,调出**智慧多窗应用栏**,点击〇〇 > <mark>一</mark>, 进入编辑状态,在

**支持智慧多窗的应用**中点击**速记**图标将其添加至**智慧多窗应用栏**,然后点击<sup>、</sup>保存。

#### 使用快速记事

- 从屏幕左、右边缘向内滑动并停顿,调出智慧多窗应用栏,点击速记或备忘录,打开速记或备 忘录悬浮窗。
- 2 输入记录内容,或者点击 ♥ 录入语音内容后创建笔记或待办。

## 华为笔记

## 在平板中新建和添加笔记文件

笔记应用作为专业的笔记编辑和管理工具,可以给您带来流畅的手写体验,助您自由描绘创意,满 足个性化需求。

⑦ 仅平板预置笔记应用,其他华为设备请前往应用市场下载笔记应用。如应用市场搜索不到笔记 应用,则说明此设备不支持笔记功能,请以实际情况为准。

#### 新建和添加笔记

| 三 全部笔ì | 5    | ×       | 请输入笔记名称《              | ~     | ≡ Q :: |
|--------|------|---------|-----------------------|-------|--------|
|        | +    |         |                       |       |        |
|        | 新建笔记 |         |                       |       |        |
|        |      | 由 横向 ▼  | 🗐 平板 (16:10) 🔻 颜色 🔵 🛛 | 0 • • |        |
|        |      | 我的下载 基础 | 4 书写 计划 工作学习          |       |        |
|        |      | 空白      | 宠植格 安模格               | 点阵    |        |
|        |      | 小格纹     | 中植紋                   |       |        |

👔 配图仅供参考,请以产品实际为准。

## 新建笔记

打开笔记应用,通过以下任一方式创建笔记:

·**快速新建**:双击<sup>一一</sup>快速新建笔记。

·使用模板新建:点击<sup>一一一</sup>,选择新建笔记,进入设置界面:

设置**封面**:点击封面样式,选择您喜欢的封面,也可以点击**自定义** > 一一,根据界面显示添加自 定义图片。如需修改已设置好的笔记封面,可以在已经创建好的笔记下方点击 • > 修改封面, 进行修改。

设置纸张:点击纸张样式,点击,选择纸张方向为**纵向**或横向,根据需要选择不同类型的纸 张模板、规格和颜色,点击、。如需修改已设置好的纸张类型,可以进入笔记编辑界面,点击

・通过导入新建:点击<sup>一一</sup>,选择导入图片、导入 PDF或导入 hinote,根据界面显示完成创建。 添加笔记附件

进入笔记编辑界面,点击右上角的一一,您可以:

- ・添加附件:选择添加附件,选择需要的附件格式,根据界面显示选择附件,附件将以卡片的形式 置入笔记。
- ·通过导入新建:选择导入图片、导入 PDF,根据界面显示完成导入。

## 使用平板笔记自定义书写样式

笔记应用支持丰富的笔刷样式和易用的辅助工具,可自定义书写样式。

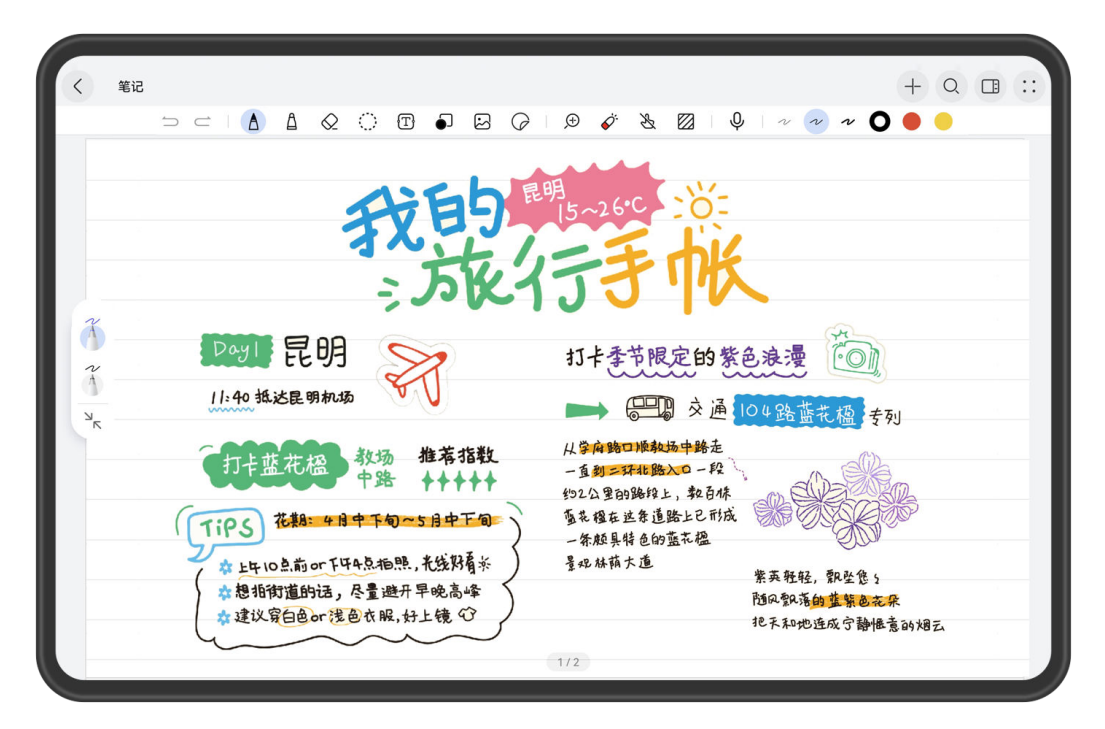

⑦ 配图仅供参考,请以产品实际为准。

打开笔记应用,进入笔记编辑界面,您可以:

- ・设置和收藏笔刷:点击 △ 可直接使用笔刷,双击右侧快捷工具栏中颜色或粗细图标,可进行自定义设置。再次点击 △ 进入笔刷设置界面,点击 ◇ ,打开显示收藏工具栏,界面左侧会生成笔刷收藏栏,可点击收藏栏中的笔刷进行切换。如需删除已收藏的笔刷,长按收藏栏中的笔刷,点击 ●。
- · 跨应用取色: 跨应用提取喜欢的颜色自由涂鸦和编辑笔记。您可以在分屏或悬浮窗模式下,点击
   △ ,双击右侧快捷工具栏中颜色图标,点击
   ✓ ,在目标应用中提取需要的颜色,例如从图库或浏览器中的图片上取色。
- 使用荧光笔和马克笔:点击
   可直接使用马克笔,双击右侧快捷工具栏中颜色或粗细图标,可
   进行自定义设置。再次点击
   进入设置界面,点击
   可切换为荧光笔,荧光笔的笔迹将自动
   置底显示,不会遮挡之前的书写内容。在荧光笔功能下,打开直线绘制开关,可直接绘制出一条
   直线。
- ・橡皮擦:点击 ♀ 可手动擦除部分涂鸦或书写内容,双击右侧快捷工具栏中橡皮擦图标,拖动下 方滑块可调整橡皮擦大小。再次点击 ♀ 进入橡皮擦设置界面,打开擦除整个笔划开关,可擦除 完整的笔划内容。点击清空笔划,则直接清空所有手绘或书写内容,如需恢复可点击 ♀ 按钮。
- **压感橡皮擦**:连接手写笔后,连续两次点击 
   进入橡皮擦设置界面,开启**压感橡皮擦**开关,并
   适当调整压感灵敏度,使用手写笔涂鸦或书写过程中,按压屏幕并稍作停顿即可触发橡皮擦功
   能,擦除内容后,抬起手写笔即可继续进行书写。

- ·输入文字:选择<sup>【工】</sup>,点击右侧快捷工具栏中文本编辑图标,可进行自定义设置。点击编辑页面 弹出输入框后可输入文字。长按输入的文字可以进行**复制、添加至大纲**等操作。
- 一笔成形:一笔绘制标准图形进行重点标记。点击<sup>●」</sup>,双击右侧快捷工具栏中颜色或粗细图标,可进行自定义设置。一笔画完需要的图形(如箭头、圆形、矩形、爱心等),抬起手写笔即可变成标准图形,点击图形上的<sup>●</sup>,可以再次调节该图形。

() 部分图形不可二次调节,请以实际情况为准。

- · 放大镜:点击 (+) 可以放大编辑页面,拖动显示框右下方的三角图标调整放大比例,或移动显示 框选择放大范围。
- · 激光笔:点击 <br/>
  一使用激光笔对内容进行临时批注,点击右侧快捷工具栏中样式图标,可进行自定义设置。激光笔的笔迹将自动置顶显示,并且会在几秒后消失。
- 禁止手指书写:点击送后,将禁止使用手指编辑笔记,防止手指误触,不影响手写笔书写。
- **更改模板**:点击 ,根据界面显示,可以更改封面和纸张模板。

## 笔记排版

笔记应用支持图文混合编排,可轻松排版笔记。

打开**笔记**应用,进入笔记编辑界面,您可以:

· **套索**:点击<sup>(1)</sup>,圈选待编辑的内容,可在当前页面内自由拖动;点击圈中内容,还可以:

选择剪切或复制,点击右上角的 一步,将内容移动到全部页面中的任一页面。

选择**颜色**,点击色块修改颜色,点击从,可以提取界面中的颜色。 选择**转文本**,可**复制全文**或一键插入笔记到所需位置。

・ 贴纸:可以使用丰富的贴纸素材,点击
 ・ > ご,选择多种贴纸或封面素材。点击
 ・ 別面显示添加自定义贴纸。点击右侧快捷工具栏中最近使用的贴纸素材,可快速插入到笔记中。

您还可以在笔记首页,点击 三 > 素材集市,进行素材选择。

- 图片编辑:点击 之,右侧快捷工具栏中会显示图库中最近的图片,点击图片可快速插入到笔记中。双指捏合自由旋转和缩放图片。还可以点击图片进行自由裁剪、复制等操作,例如选中自由 裁剪,可自由裁剪出想要的图文形状。
- **页面管理**:双指上滑可快捷添加页面,或点击 ,长按笔记页面缩略图,通过**复制、粘贴**或**插** 入空白页的方式添加页面。您还可以长按并拖动缩略图,调整页面顺序。
- ·翻页设置:点击··>翻页设置,选择笔记页面的滚动方向和翻页方式。

·快捷手势:点击·•,打开快捷手势开关,在书写过程中,双指轻点屏幕,撤销上一次的操作; 三指轻点屏幕,恢复上一次的操作。

## 字迹调整

笔记应用还可以为您调整手写字迹,多种字体可选,让您的手写内容更加美观。

打开**笔记**应用,进入笔记编辑界面,点击<sup>《\_\_\_\_</sup>,圈选待编辑的手写字迹,选择**字迹调整**,点击 🚩 选 择字体,并适当调整**强度**,即可美化手写字迹。

该功能目前支持系统版本为 HarmonyOS 4 及以上的平板,且仅支持对横向书写的中文、英文、数字、常用标点符号进行调整,请以实际情况为准。

## 添加和编辑录音文件

打开**笔记**应用,进入笔记编辑界面,点击 <sup>U</sup> 开始录制,录制过程中您可以:

· 点击 ▼,切换音频渠道为**麦克风**或**媒体音**。

- · 点击 · 点击 · 风,根据界面显示,可将语音内容转换为文字。
- · 点击<sup>(</sup>),打开**音记同步**开关,可在播放录音时,同步回放书写的过程。

点击 📕 结束录制。

## 编辑录音文件

录制完的录音文件可以继续编辑使用,您可以:

- ・点击
   ・
   ・
   ・
   ・
   ・
   ・
   ・
   ・
   ・
   ・
   ・
   ・
   ・
   ・
   ・
   ・
   ・
   ・
   ・
   ・
   ・
   ・
   ・
   ・
   ・
   ・
   ・
   ・
   ・
   ・
   ・
   ・
   ・
   ・
   ・
   ・
   ・
   ・
   ・
   ・
   ・
   ・
   ・
   ・
   ・
   ・
   ・
   ・
   ・
   ・
   ・
   ・
   ・
   ・
   ・
   ・
   ・
   ・
   ・
   ・
   ・
   ・
   ・
   ・
   ・
   ・
   ・
   ・
   ・
   ・
   ・
   ・
   ・
   ・
   ・
   ・
   ・
   ・
   ・
   ・
   ・
   ・
   ・
   ・
   ・
   ・
   ・
   ・
   ・
   ・
   ・
   ・
   ・
   ・
   ・
   ・
   ・
   ・
   ・
   ・
   ・
   ・
   ・
   ・
   ・
   ・
   ・
   ・
   ・
   ・
   ・
   ・
   ・
   ・
   ・
   ・
   ・
   ・
   ・
   ・
   ・
   ・
   ・
   ・
   ・
   ・
   ・
   ・
   ・
   ・
   ・
   ・
   ・
   ・
   ・</<
- ・点击
   ・点击
   ・点击
   ・点击
   ・点击
   ・点击
   ・点击
   ・点击
   ・点击
   ・点击
   ・点击
   ・点击
   ・点击
   ・点击
   ・点击
   ・点击
   ・点击
   ・点击
   ・点击
   ・点击
   ・点击
   ・点击
   ・点击
   ・点击
   ・点击
   ・点击
   ・点击
   ・点击
   ・点击
   ・点击
   ・点击
   ・点击
   ・点击
   ・点击
   ・点击
   ・点击
   ・点击
   ・点击
   ・点击
   ・点击
   ・点击
   ・点击
   ・点击
   ・点击
   ・点击
   ・点击
   ・点击
   ・点击
   ・点击
   ・点击
   ・点击
   ・点击
   ・点击
   ・点击
   ・点击
   ・点击
   ・点击
   ・点击
   ・点击
   ・点击
   ・点击
   ・点击
   ・点击
   ・点击
   ・点击
   ・点击
   ・点击
   ・点击
   ・点击
   ・点击
   ・点击
   ・点击
   ・点击
   ・点击
   ・点击
   ・点击
   ・点击
   ・点击
   ・点击
   ・点击
   ・点击
   ・点击
   ・点击
   ・点击
   ・点击
   ・点击
   ・点击
   ・点击
   ・点击
   ・点击
   ・点击
   ・点击
   ・点击
   ・点击
   ・点击
   ・点击
   ・点击
   ・点击
   ・点击
   ・点击
   ・点击
   ・点击
   ・点击
   ・点击
   ・点击
   ・点击
   ・点击
   ・点击
   ・点击
   ・点击
   ・点击
   ・点击
   ・点击
   ・点击
   ・点击
   ・点击
   ・点击
   ・点击
   ・点击
   ・点击
- 🚯 仅部分产品支持语音转文本功能,请以实际情况为准。

## 在平板中管理笔记文件

当笔记比较多时,您可以使用多种方式管理笔记,方便查找。

<image>

Image: stand black black

; 配图仅供参考,请以产品实际为准。

## 切换笔记的显示风格

:一 00 打开**笔记**应用,点击笔记首页的<sup>:</sup>一 或 00,选择喜欢的笔记显示风格。

## 修改笔记的排序方式

您可以根据习惯将笔记按照时间、名称或类型排序,查阅更方便。

打开**笔记**应用,点击••>**排序方式**,选择排序方式:

- ·选择**时间**,笔记将会按照修改时间排序,最近修改的笔记排在最前面。
- ・选择名称,笔记将会按照名称字符从小到大进行排序。单个字符大小顺序由小到大定义为:0-9
   <a-z < A-Z,名称相同的笔记按照修改时间排序。</li>
- ·选择**类型**,笔记将会按照类型排序,文件夹类型排列在单本笔记类型之前。

## 使用文件夹管理笔记

使用文件夹分类管理和查看笔记,打造个性化工作空间。

打开笔记应用,通过以下任一方式创建文件夹:

- ·长按拖动单个笔记文件,移动到其他任一笔记文件中,快速创建文件夹。
- ·点击<sup>一一</sup>,选择**新建文件夹**,输入标题,点击**确定**。

笔记首页会显示文件夹和零散笔记,点击笔记下方 > 2,收藏笔记或文件夹;还可以点击
 Q,输入关键字(如标题、文本等)快速搜索和查看笔记。

## 添加和管理大纲

通过添加和管理大纲可以帮您有效管理笔记,快捷预览笔记内容。

## 导入和添加大纲

打开笔记应用,通过以下任一方式创建笔记大纲:

- ·自动导入PDF大纲:点击<sup>→|-</sup>,选择导入 PDF,笔记将自动导入PDF的大纲。
- ・手动添加大纲: 进入笔记编辑界面, 打开需要添加大纲的页面, 点击・・> 添加至大纲, 根据界面显示输入大纲标题, 点击确定。

#### 编辑和管理大纲

打开笔记应用,打开已添加过大纲的笔记页面,您可以:

- ・编辑大纲:点击
   、
   、
   、
   在大纲名称上点开
   、
   通过创建同级大纲、创建子级大纲等操作
   编辑大纲。
- ・管理大纲:点击・・>管理大纲,在大纲页面下,根据界面显示管理笔记大纲。

#### 在桌面显示笔记卡片

您可在桌面添加笔记卡片,将常用笔记显示在桌面上,快速查看笔记内容。

- **1** 在桌面长按**笔记**图标,点击**服务卡片**,选择一种笔记卡片样式,点击**添加至桌面**。
- 2 长按已添加的笔记卡片,点击编辑,您可以根据界面显示选择需要展示的笔记。

长按已添加的笔记卡片,选择移除,根据界面显示,可将笔记卡片从桌面删除。

#### 同步笔记

开启云空间,登录任一支持笔记应用的华为设备,随时查看和分享笔记。

**1** 打开**设置**,在设备上登录**华为帐号**。

**2** 进入**云空间**,开启笔记应用的云同步开关,将数据上传至云端。

笔记应用中的所有数据将会自动上传至云端,您可以在支持**笔记**应用的任一华为设备上查看和编辑 笔记内容,所做的更改也会保持同步更新。

#### 删除笔记

进入**全部笔记**页面,您可以:

・单个删除:在要删除的笔记下方,点击 • > 删除 > 删除。

・批量删除:点击••>批量管理,选中待删除的笔记,点击 U > 删除。

删除的笔记会在最近删除页面中保留一段时间,超过该时间后会被永久删除。若要在保留期内永久

删除笔记,点击 三 > 最近删除,在待删除笔记下方,点击 • > 永久删除 > 永久删除。

## 恢复笔记

点击 <sup>⊇</sup> > 最近删除,您可以:

- ·单个恢复:在要恢复的笔记下方,点击 > 恢复。
- 批量恢复:点击••>**批量管理**,勾选要恢复的笔记,点击

## 分享和导出笔记

笔记应用支持将笔记内容直接分享给好友,也支持将笔记内容导出为图片、PDF等多种格式的文 档。

打开**笔记**应用,您可以通过以下方式分享或导出笔记:

## 分享笔记

- **分享整本笔记**:在要分享的笔记下方,点击 > ,或在笔记编辑界面,点击 > , 或在笔记编辑界面,点击 > ,
- ·分享单页笔记:在笔记编辑界面,点击 · 200,长按笔记页面缩略图,点击分享本页,选择 分享为图片、分享为 PDF或分享为 hinote。

导出笔记

- **导出整本笔记**:在要导出的笔记下方,点击 > <sup>•</sup> , 或在笔记编辑界面,点击 > <sup>•</sup> , 选择**导出为图片、导出为 PDF或导出为 hinote**。
- 导出单页笔记:在笔记编辑界面,点击 3 8 8 ,长按笔记页面缩略图,点击导出本页,选择 导出为图片、导出为 PDF或导出为 hinote。

导出的图片可在**图库**查看;导出的 PDF 和 hinote 文件可进入**文件管理**,搜索文件名关键字进行 查看。

## 打印笔记

**1** 打开**笔记**应用,在**全部笔记**列表界面,打开要打印的笔记内容。

•

**2**点击••>**打印**,按照界面提示选择打印机和打印参数,点击**开始打印**。

## 锁定笔记

笔记应用支持添加应用锁,也可以为单条笔记设置访问密码,可有效保护隐私。

- ・锁定笔记应用: 进入设置 > 安全 > 应用锁,根据界面显示,输入锁屏密码或自定义应用锁密码, 开启笔记旁的开关。
- ・ 锁定单条笔记:打开笔记应用,进入笔记编辑界面,点击・・>添加笔记锁,根据界面显示设置
   锁屏密码并绑定华为帐号,然后点击 ・

如果要移除笔记锁,可解锁后进入笔记,点击••>**移除笔记锁**。

若您的设备已录入人脸,进入已锁定的笔记,点击解锁时,将自动使用人脸识别解锁笔记。

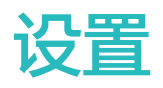

# 更多连接

## 将当前应用投屏到大屏

将平板的当前应用单独投屏到大屏设备观看(如:智慧屏),同时您可以在本机操作其他应用,互 不影响。

() 应用投屏适用于支持 Cast+/Miracast 协议的大屏设备,请以实际情况为准。

完成应用投屏,请参考以下不同场景操作:

- ・若暂未开启投屏,想将正在观看的视频单独投送至大屏,可开启大屏设备,从平板顶部右侧下滑 出**控制中心**,点击**无线投屏**,根据界面提示将应用单独投送至大屏。
- ・若已处于投屏状态,可在平板上打开想要投屏的应用,点击屏幕顶部投屏中胶囊
   の
   の
   の
   の
   の
   の
   の
   の
   た
   の
   の
   た
   さ

   の
   た
   さ

完成投屏后,平板上的投屏应用会缩小为悬浮窗口,点击窗口中的 可将悬浮窗口最小化为悬浮 球。若在部分视频类应用(如华为视频、优酷等)中正在观看视频,应用投至大屏后视频将自动全 屏播放。

操控投屏应用:点击本机悬浮球展开应用悬浮窗口,您可在悬浮窗口中操控此投屏应用。还可通过 调节悬浮窗口中应用的音量来控制大屏上的播放音量。

- ・当应用处于分屏或悬浮窗状态时,不支持应用投屏。
  - · 为了保护您的安全隐私,目前不支持锁屏后继续投屏。

**退出应用投屏**,通过以下任一方式:

- ・点击平板屏幕顶部投屏中胶囊 (3),在实况窗中点击 (2),切换至镜像投屏,点击 (2) 退出无线
   投屏。
- · 点击本机悬浮球展开应用悬浮窗口,点击悬浮窗口中的 × ,退出应用投屏至镜像投屏。
- · 长按本机悬浮球并拖至屏幕底部<sup>100</sup>,退出应用投屏至镜像投屏。

# 桌面和个性化

## 设置个性主题

选择您喜欢的个性主题,一步应用到熄屏显示、锁屏壁纸、桌面壁纸和图标。您还可进一步更换照 片、显示样式和图标颜色等元素,打造您的个人专属主题,让桌面与众不同。

👔 部分产品不支持熄屏显示,请以实际情况为准。

## 设置随动心情主题
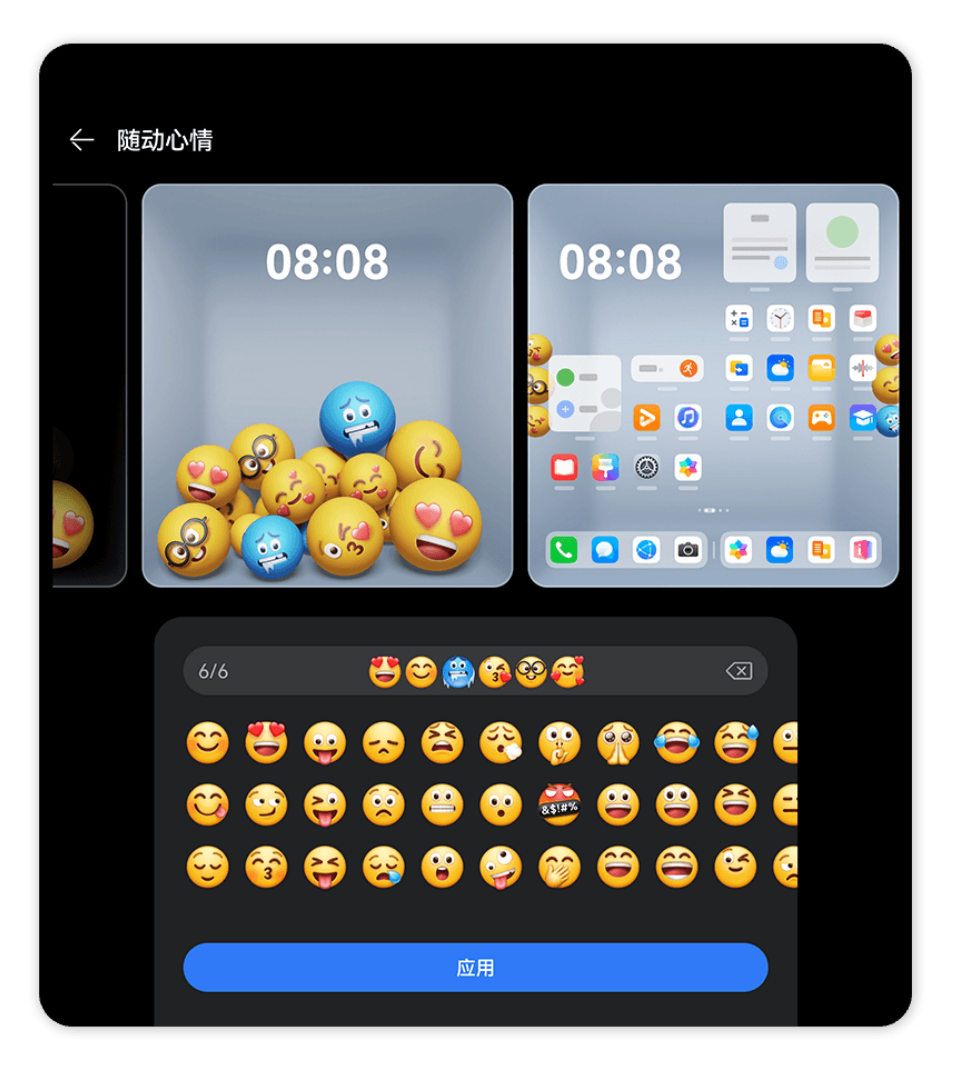

配图仅供参考,请以产品实际为准。

在锁屏界面,倾斜平板,小球跟随重力移动;晃一晃平板,小球表情随力度变化。

- 1 进入设置 > 桌面和个性化 > 主题,在互动主题中选择随动心情主题。
- 2 点击自定义进入编辑界面,可更换表情和背景色。
- **3** 点击**应用**,体验随动心情主题。
- *i* 如设置为人脸直接解锁会影响锁屏互动体验,请进入设置 > 生物识别和密码 > 人脸识别 > 解 *锁屏幕*,选择**滑动解锁**。

#### 设置心情空间主题

在锁屏界面,倾斜平板,小球视线跟随人脸移动,营造趣味心情空间。

- 1 进入设置 > 桌面和个性化 > 主题,在互动主题中选择心情空间主题。
- 2 点击自定义进入编辑界面,可更换表情和背景色。
- **3** 点击**应用**,体验心情空间主题。
- *i* 如设置为人脸直接解锁会影响锁屏互动体验,请进入**设置 > 生物识别和密码 > 人脸识别 > 解 锁屏幕**,选择**滑动解锁**。

# 设置几何类主题

您可选择多种元素,多彩搭配,自动生成您的专属个性主题。您还可在节日期间,挑选带有节日元 素的趣味表情,增添节日氛围。

| + | 几何派对 |            |          |        |      |    |    |    |    |          |                                                                   |
|---|------|------------|----------|--------|------|----|----|----|----|----------|-------------------------------------------------------------------|
| E | •    |            | <b>Å</b> | ۥ<br>≪ | ۵    | 8  | e  | •  | 0  | ð        | 414 <b>&amp;@@@@</b> @                                            |
| E | •    |            | \$       | 05     | 6    | 3  | 6- |    | 5  | 9        | 💩 🚓 🕰 🦾 💩 🚘 💩<br>😪 X. X. X. X. X. X.                              |
| E | •    | 5          | 9        | 6      | 3    | 8  | P  |    | 5  | 9        | \$\$ \$\$ \$\$ \$\$ \$\$ \$\$ \$\$ \$\$<br><b>A A B 6 0 A 1 A</b> |
| E | •    | 50         | 8        | ۲<br>د | \$   | \$ | P  | •• | 5- | 9        |                                                                   |
| E | •    | ∽          | \$       | 6<br>6 | ۶    | Ş  | P  | ~  | ۵  | <b>e</b> |                                                                   |
| E | •    | <b>5</b> 0 | <b>8</b> | •      | 50   |    | Ð  | ~  | 5  | •        | (1) (1) (1) (1) (1) (1) (1) (1) (1) (1)                           |
|   |      |            |          |        |      |    |    |    |    |          | 222                                                               |
|   |      |            |          | 30     | 8108 | 8  |    |    |    |          | 应用                                                                |

;) 配图仅供参考,请以产品实际为准。

- 1 进入设置 > 桌面和个性化 > 主题,在互动主题样式中,选择几何贴纸或几何派对主题。
- 2 点击自定义进入编辑界面,选择喜欢的表情、样式、背景色等。
- **3**点击应用。

; 具体可添加的表情数,请以实际情况为准。

# 设置心情类主题

您可选择多种潮流元素,随心搭配,自动生成专属于您的个性主题。

| ← 心情 | 青派对   |   |    |                |    |   |          |   |   |    |         |                                        |
|------|-------|---|----|----------------|----|---|----------|---|---|----|---------|----------------------------------------|
| 0    | Ç     | 0 | ¢  | 0              | 0  | 0 | ¢        | 0 | 0 | -  | 0       | 4/4 😋 🍑 😋 🍑 🗷                          |
| 0    | ¢     | 9 | ©. | <sup>о</sup> с | 98 | 8 | <b>8</b> | 0 | ¢ | 9  | ø       |                                        |
|      | Ç     | 0 | 0  | 0              | ~  | 0 | Ç        | 0 | ¢ | 0  | 0       |                                        |
|      | Q     | 0 | 0  | 0              | ¢. | 0 | Ç        |   | ¢ | 0  | 0       | 8 9 9 8 9 6 9 8 9 8<br>8 9 9 6 6 8 6 6 |
| 0    | ¢     | 0 |    | 0              | 0  | 0 | ¢        | 9 | Ç | 0  |         | 样式                                     |
| 0    | 0     | 0 | ¢  | 0              | 0  | 0 | Ç        | 0 | 0 | O  | ¢,      |                                        |
| 0    | ~     | 0 | ¢. |                | ¢  | 9 | _        | 0 | _ | 0  | <b></b> | 元素大小                                   |
|      |       |   |    |                |    |   |          |   |   |    |         | 背景色                                    |
|      | 08:08 |   |    |                |    |   |          |   |   | 应用 |         |                                        |

👔 配图仅供参考,请以产品实际为准。

- 1 进入设置>桌面和个性化>主题,在互动主题样式中,选择喜欢的心情主题,如:心情贴纸或 心情派对。 首次使用心情相关主题时,请根据界面提示下载并安装主题。
- 2 点击自定义进入编辑界面,根据界面提示选择喜欢的表情。
- **3**点击应用。

6

- · 若需删除未应用的下载主题包,请进入该主题详情界面,点击右上角 · · > 删除。
- · 具体可添加的表情数,请以实际情况为准。

## 设置艺术主角主题

您可选择人像或宠物照片,搭配**纹理**或**渐变**等背景,为照片增添色彩,打造您的专属个性主题。

- 1 进入设置>桌面和个性化>主题,在杂志主题样式中,选择艺术主角主题。 首次使用艺术主角主题时,请根据界面提示下载并安装主题。
- 2 点击自定义进入编辑界面,您可以:
  - · 点击 · 选择喜欢的人像或宠物照片作为主角。
  - · 点击编辑,按住并移动照片调整位置。
  - · 调整纹理样式、图标色等。
- **3**点击应用。

# 显示和亮度

# 使用护眼模式

护眼模式能有效降低蓝光辐射,调整屏幕光为更加温和的暖光,可缓解用眼疲劳,保护视力。

设置

## 开启或关闭护眼模式

·从屏幕顶部右侧下滑出**控制中心**,点亮或关闭**护眼模式**。长按**护眼模式**进入设置界面。

·进入设置 > 显示和亮度 > 护眼模式,开启或关闭全天开启。

护眼模式开启后,状态栏中将显示 🎱 图标,因滤除部分蓝光,屏幕显示颜色会偏黄。

#### 定时开启护眼模式

进入**设置 > 显示和亮度 > 护眼模式**,开启**定时开启**开关,根据需要设置护眼模式的**开始时间**和**结** 束时间。

#### 调整护眼模式蓝光过滤

进入**设置 > 显示和亮度 > 护眼模式**,打开**全天开启**或设置**定时开启**,然后滑动**蓝光过滤**下的滑块 调整蓝光过滤强度。

# 电子书模式

长时间阅读文章、浏览网页时,使用电子书模式可缓解用眼疲劳。开启该模式后,屏幕显示为接近 书本的效果。

## 开启或关闭电子书模式

您可以通过以下方式开启或关闭电子书模式(取决于您的机型):

- ・从屏幕顶部右侧下滑出控制中心,在快捷开关栏中开启或关闭电子书模式。长按电子书模式进入 设置界面。
- ·进入**设置 > 显示和亮度**,开启或关闭**电子书模式**开关。
- ・进入设置>显示和亮度>电子书模式,根据您的喜好,选择彩色绘本或经典黑白风格,开启或关闭对应开关。
- *i* 若同时开启电子书模式与护眼模式,电子书模式生效,您的设备将显示为电子书模式效果。

   若同时开启电子书模式与深色模式,两种模式将同时生效,您的设备将显示为深色模式下的电子书效果。

仅部分机型支持彩色绘本风格,请以实际为准。

# 声音和振动

# 使用智能降噪模式

使用电话、**畅连**或微信语音、视频等通话时,您可开启**智能降噪模式**,降低或屏蔽周围的环境声 (如车流声、敲击键盘声等),让您的声音能更清晰突出地传递给对方。

通话过程中,从屏幕顶部左侧下滑进入通知中心,点击**智能降噪模式**通知上的 **长**展开,开启或关闭**智能降噪模式**。

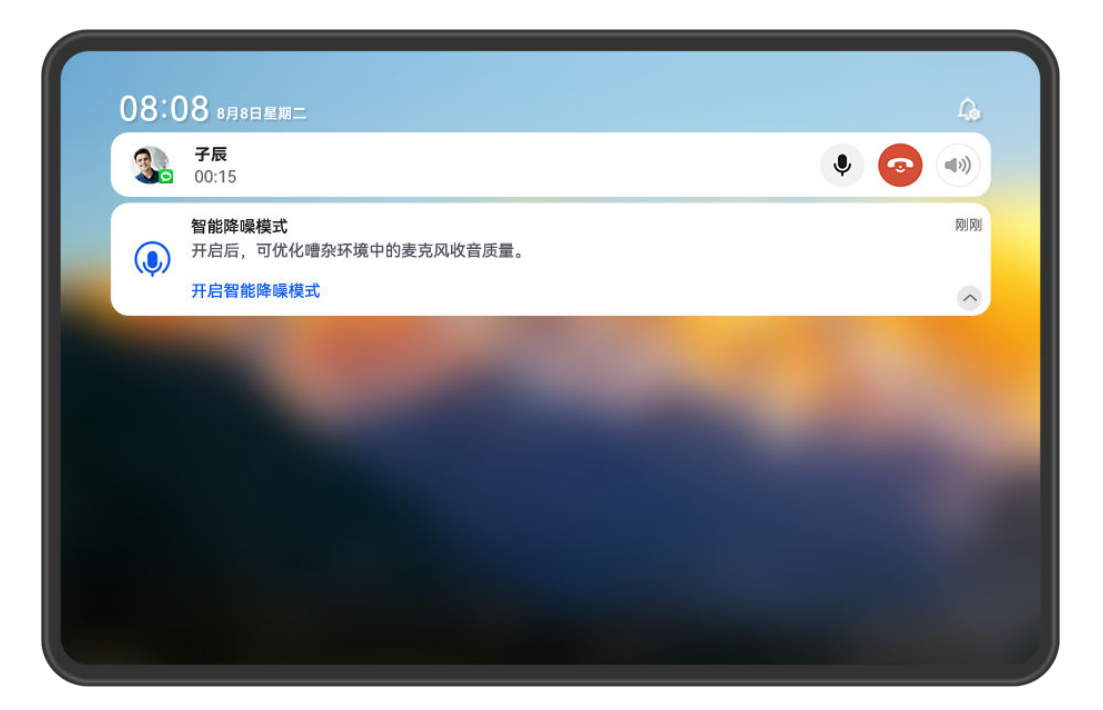

• 配图仅供参考,请以产品实际为准。

- · 使用本机听筒或扬声器通话时,通知中心会出现**智能降噪模式**提示,通话结束后将消失。
- ・通话界面出现智能降噪模式的弹窗时,您也可通过弹窗开启或关闭,系统后续不再弹出提示。
- ・WLAN only 版本的平板不支持通话业务,**畅连**、微信语音视频等通话仍支持此功能,请以 实际情况为准。

# 通知和状态栏

# 常见通知和状态图标含义

 i 网络状态图标可能因您所在的地区或网络服务提供商不同而存在差异。

 不同产品支持的功能有差异,以下图标可能不会出现在您的平板上,请以平板实际显示为准。

| ltı.                                                                                                    | 信号满格           | R. III | 正在漫游                      |
|----------------------------------------------------------------------------------------------------|----------------|--------|---------------------------|
|                                                                                                    | 已开启省流量模式       |        | 未插入 SIM 卡                 |
| $\bigcirc$                                                                                                    | 已开启热点          |        | 已连接至热点                    |
| ( A constant of the second second sec | 热点已断开          |        | 正在通过 WLAN+ 自动切换网络         |
|                                                                                                    | 已连接至 WLAN 网络   | (((•   | WLAN 网络有故障,无法连接到互<br>联网   |
|                                                                                                    | 已连接至 WLAN 6 网络 |        | WLAN 6 网络有故障,无法连接到<br>互联网 |

|                     | 已连接至 WLAN 6+ 网络                    | ¢‡(((•!       | WLAN 6+ 网络有故障,无法连接<br>到互联网        |
|---------------------|------------------------------------|---------------|-----------------------------------|
|                     | 已连接至双 WLAN 网络                      | 6 (((••+      | 已连接至双 WLAN 网络,主<br>WLAN 支持 WLAN 6 |
| 6 <sup>+</sup> (((* | 已连接至双 WLAN 网络,主<br>WLAN 支持 WLAN 6+ |               | NFC 已开启                           |
|                     | 电池无电量                              |               | 电池电量低                             |
| *                   | 正在充电                               | *             | 正在使用快充                            |
| *                   | 正在使用超级快充                           | ((m))         | 无线超级快充                            |
|                     | 无线快充                               | (             | 普通无线充电                            |
|                     | 省电模式已开启                            | X             | 健康使用平板已开启                         |
| ℅                   | 蓝牙已开启                              | ×Ī            | 蓝牙设备电量                            |
| *                   | 已连接蓝牙设备                            | 0             | 已连接至 VPN 网络                       |
| <b>≻</b>            | 飞行模式已开启                            | 6             | 免打扰模式已开启                          |
| 0                   | 位置服务已开启                            | ٢             | 护眼模式已开启                           |
|                     | 已进入驾驶模式                            | (1)           | 性能模式已开启                           |
| •                   | 已连接耳机                              | $\mathcal{D}$ | 已连接至投屏设备                          |
| C.                  | 正在通话                               | HD            | VoLTE 高清通话已开启                     |
| ≥                   | 有未接来电                              | 8             | 当前网络无法正常通话                        |
| Q                   | 有新消息                               |               | 闹钟已开启                             |
| X                   | 静音模式                               | <b>}</b> [[{  | 振动模式                              |
| 0                   | 数据同步中                              | (j)           | 数据同步失败                            |
| $\checkmark$        | 收到新邮件                              |               | 收到日程提醒                            |

| 0     | 应用调用相机功能 | Ŷ   | 应用调用麦克风功能 |
|-------|----------|-----|-----------|
| • • • | 更多未显示的信息 | ୍ଲି | 已建立分布式联网  |

# 管理通知和状态栏

#### 置顶应用通知

您可通过以下任一方式置顶应用通知,将您关注的应用通知显示在通知中心顶部:

- ・从屏幕顶部左侧下滑进入通知中心,然后左滑通知消息,点击
   > 置顶此应用通知。
- ·进入设置 > 通知和状态栏,找到并点击您要置顶通知的应用,开启置顶通知开关。

## 管理单个应用通知

您可调整某个应用的通知提醒方式、铃声效果,还可为具体类别的通知单独设置通知效果。

进入**设置 > 通知和状态栏**,点击某个应用进入通知管理详情页,开启或关闭该应用通知。还可对该 应用进行如下设置:

- ・**静默通知**:开启后,通知仅在下拉通知栏显示,不显示横幅通知、锁屏通知、状态栏图标等,也 不会响铃和振动。
- · 锁屏通知和横幅通知:选择消息提醒方式。
- ·通知铃声:更改铃声和振动模式,如: **仅铃声、仅振动**等。
- · 允许打扰:开启后,平板在免打扰模式下,也能继续接收此应用通知。
- ・各类别通知设置:针对应用内不同类别的通知设置不同的通知效果。点击应用通知中的某个类别
   名称(如:服务提醒),可开启或关闭该类通知,还可按照类别设置不同的通知铃声、消息提醒
   方式等。
  - 🕡 不同应用的类别名称有所差异,请以实际情况为准。

您还可从屏幕顶部左侧向下滑出通知中心,左滑通知消息,点击<sup>223</sup> > **更多设置**,对该应用通知进 行管理。

😥 部分产品不支持设置振动效果,请以实际情况为准。

## 智能隐藏横幅通知内容

如果平板支持人脸解锁并已录入人脸,进入**设置 > 通知和状态栏**,开启**隐藏通知内容**开关,不仅可 以隐藏锁屏通知内容,还可以智能保护横幅通知内容。只有人脸验证通过,才会正常显示横幅通知 内容;他人使用、多人围观时,均不会显示。

; 强光、暗光、人脸被遮挡或姿态感应器被遮挡的情形下,人脸识别都会受到影响。

## 收到通知时自动亮屏

进入设置 > 通知和状态栏,开启通知亮屏提示开关。平板在熄屏状态下收到锁屏通知将自动亮屏。

设置

# 关闭应用通知

若您不想被某个应用通知打扰,可通过以下任一方式关闭应用通知:

- ・当您收到应用通知后,在通知中心中向左滑动通知,然后点击 🕑 > 关闭此应用通知。
- ·进入设置 > 通知和状态栏,找到并点击您要禁止通知的应用,然后关闭允许通知开关。
- ·进入设置 > 通知和状态栏 > 批量管理,关闭应用旁边的开关。

#### 设置状态栏纯净显示

进入**设置 > 通知和状态栏 > 状态栏**,开启**纯净显示**开关,平板状态栏默认仅显示时间、WLAN、 移动信号、电量等常用图标。

#### 在状态栏显示运营商名称、网速

进入**设置 > 通知和状态栏 > 状态栏**,根据需要开启**显示运营商名称**和**显示实时网速**开关,可以更 方便地了解网络运营商信息及上网速度。

🚯 WLAN only 版本的平板不支持此功能,请以实际情况为准。

# 生物识别和密码

## 使用指纹

您可以使用指纹解锁屏幕,或访问保密柜、应用锁等隐私信息。

## 添加指纹

- 1 进入设置 > 生物识别和密码 > 指纹或设置 > 生物识别和密码 > 指纹 > 指纹管理(取决于您的机型),按照屏幕提示设置或输入解锁密码。
- 2 点击新建指纹或新建背面指纹(取决于您的机型),开始录入指纹。
- 3 将手指放在指纹感应区域,轻触识别器转圈移动手指。使用同一手指的不同区块重复此操作, 直到录入完成,并按界面提示完成后续操作。

屏幕锁定后,用录入指纹的手指触摸指纹感应区,即可解锁屏幕。

## 重命名或删除指纹

- 1 进入设置 > 生物识别和密码 > 指纹或设置 > 生物识别和密码 > 指纹 > 指纹管理(取决于您的机型),输入屏幕解锁密码。
- 2 在**指纹列表**区域,点击已录入的指纹,可以删除或重命名。

#### 识别指纹

如果您录入了多个指纹,可以通过识别指纹功能,分辨指纹对应的手指。

- 1 进入设置 > 生物识别和密码 > 指纹或设置 > 生物识别和密码 > 指纹 > 指纹管理(取决于您的机型),输入屏幕解锁密码。
- 2 在指纹列表区域,点击识别指纹。
- 3 用指纹触摸指纹感应区域。如果存在匹配的指纹,所识别的指纹名称会有提示。

#### 使用指纹访问被应用锁锁定的应用

1 进入设置 > 生物识别和密码 > 指纹或设置 > 生物识别和密码 > 指纹 > 指纹管理(取决于您的 机型),输入屏幕解锁密码。

2 打开访问应用锁开关,按照屏幕提示关联指纹与应用锁。

设置成功后,在桌面上点击被锁定的应用,使用指纹即可访问该应用。

## 开通并使用指纹支付

您可以在支付类应用(如华为钱包、支付宝等)中使用指纹支付。

请在支付类应用中开启指纹支付功能。具体操作以应用界面为准。

以支付宝为例,您可以打开支付宝,进入**设置 > 支付设置 > 生物支付**,开启**指纹支付**,根据屏幕 提示录入或关联用于支付的指纹。

## 人脸识别

将人脸录入平板,录入的人脸信息可代替密码,识别人脸即可解锁屏幕、访问应用锁等。

## 录入人脸数据

- 1 进入设置 > 生物识别和密码 > 人脸识别,输入锁屏密码。 如果您未设置锁屏密码,除了可设置 6 位数字密码外,还可以点击其他密码类型,选择更多密码类型。
- 2 点击新建面部数据。
- 3 打开拿起设备亮屏开关。
   ② 设置项因产品而异,若您的平板中无对应项,则不支持该功能。
- **4** 点击**开始录入**,面部正对平板,按照屏幕提示完成人脸录入。

#### 添加多张人脸信息

您可以为平板录入多张人脸(最多5张),让家人都能安全共用。 进入**人脸识别**界面,点击**新建面部数据**,根据界面提示录入人脸数据。

#### 设置人脸解锁方式

进入**人脸识别**界面,点击**解锁屏幕**,选择一种解锁方式。

- ·直接解锁:人脸识别成功后,直接解锁。
- ·**滑动解锁**:人脸识别成功后,滑动屏幕可解锁。
- ・ 若您不想使用人脸解锁屏幕,点击解锁屏幕 > 关闭。
  - ・ 当您开启了隐私空间,仅在主空间下可使用人脸解锁;当您添加了多用户,仅登录用户为机 主时可使用人脸解锁。

#### 设置人脸访问应用锁

进入**人脸识别**界面,开启**访问应用锁**开关,按照屏幕提示关联人脸与应用锁。 设置成功后,在桌面上点击被锁定的应用,使用人脸即可访问该应用。

# 设置人脸关联密码保险箱

进入人脸识别界面,开启自动填充帐号和密码开关。

登录应用时,使用人脸识别,即可自动填充密码保险箱中已保存的帐号和密码。

# 设置人脸识别安全增强

使用人脸解锁时,同时开启**解锁时需连接可信设备**开关,当平板人脸认证已通过,并检测到已设置 的可信解锁设备连接时,才会被解锁,以提升解锁安全性。

该功能默认关闭,如需开启,请在**人脸识别**界面,点击**解锁时需连接可信设备**,开启**解锁时需连接**可信设备开关,根据屏幕提示完成操作。

🚯 可信设备指可用于解锁的蓝牙设备,如耳机、手表、手环等。

# 禁用或删除人脸数据

进入**人脸识别**界面,您可以:

- ·禁止部分功能使用人脸:关闭解锁屏幕或访问应用锁等设置,将禁止人脸数据在此功能上的使用,但不会删除人脸数据。
- ·删除人脸数据:点击面部列表中要删除的人脸数据名称,然后点击删除面部 > 删除,将删除该人 脸数据。

# 开启智能解锁

当您的平板检测到可解锁的蓝牙设备时(如手环),无需密码、指纹或人脸身份验证,即可滑动解 锁平板,方便快捷。

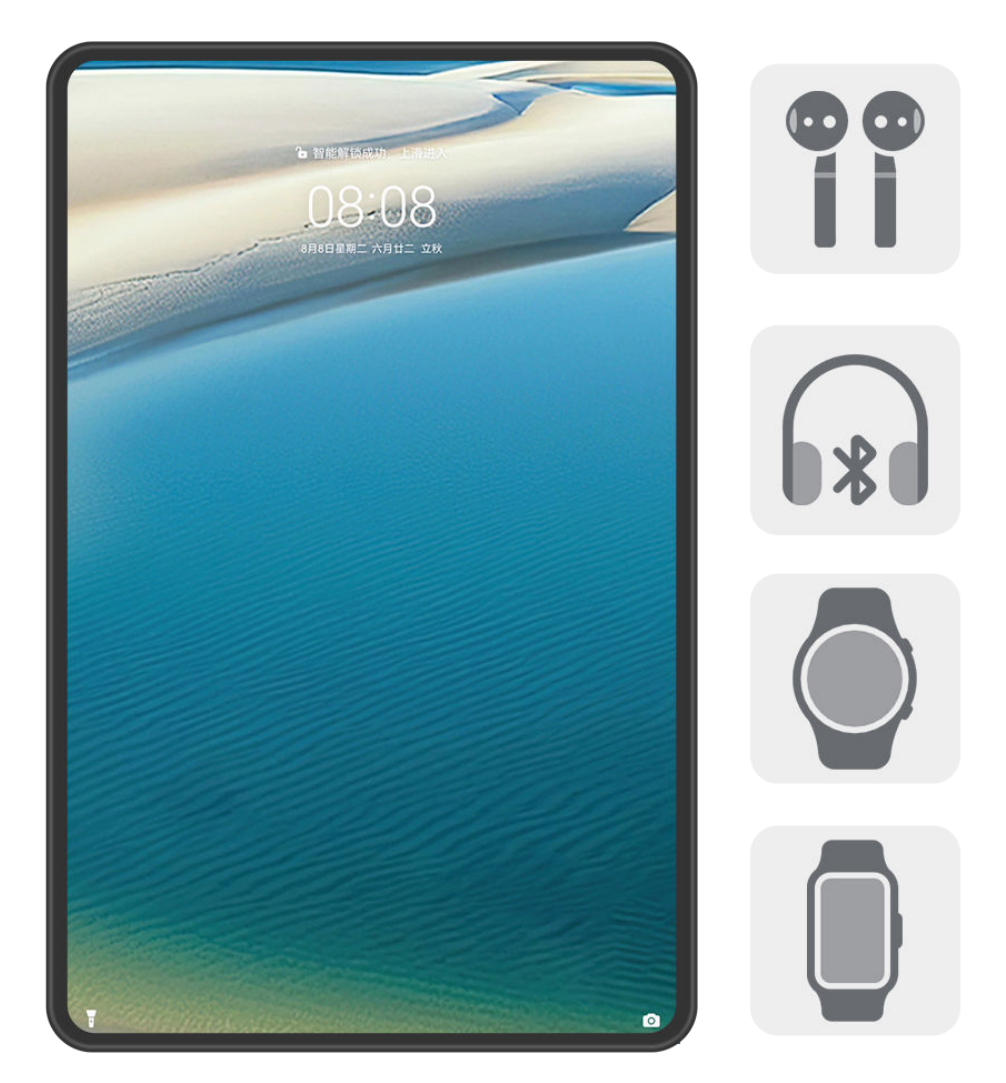

;) 配图仅供参考,请以产品实际为准。

- 1 将平板与蓝牙设备配对连接。 配对成功后,蓝牙设备名称将显示在**蓝牙**界面的已配对的设备列表中。
- 2 在平板上,进入设置 > 生物识别和密码 > 智能解锁,开启智能解锁开关。
- 3 按照屏幕提示,完成锁屏密码设置。若已设置锁屏密码,请跳过此操作。
- 4 在智能解锁界面,点击添加解锁设备,在已配对的设备列表中选择所需蓝牙设备名称,根据屏幕提示进行设置。

设置成功后,蓝牙设备名称将显示在**解锁设备**列表中。

当蓝牙设备与平板在连接状态下,点亮平板屏幕,滑动平板屏幕即可解锁。

在智能解锁界面,点击?可了解智能解锁的更多内容。

# 开启增强模式

使用智能解锁时,同时开启增强模式,当平板检测到支持增强模式的蓝牙设备时才会被解锁,提升 解锁安全性。

在**智能解锁**界面,开启**增强模式**开关,根据屏幕提示完成操作。平板与蓝牙设备建立可信连接需要 一定时间,请耐心等待。

开启后,需要满足以下条件,蓝牙设备才可以对平板进行身份验证:

- ・您的蓝牙设备在平板附近
- ·您的蓝牙设备处于佩戴状态

安全

# 使用安全中心,保护平板安全

在安全中心,您可以更直观地查看平板的安全状态和保护建议,设置安全保护功能,多方面保护您 的平板安全。

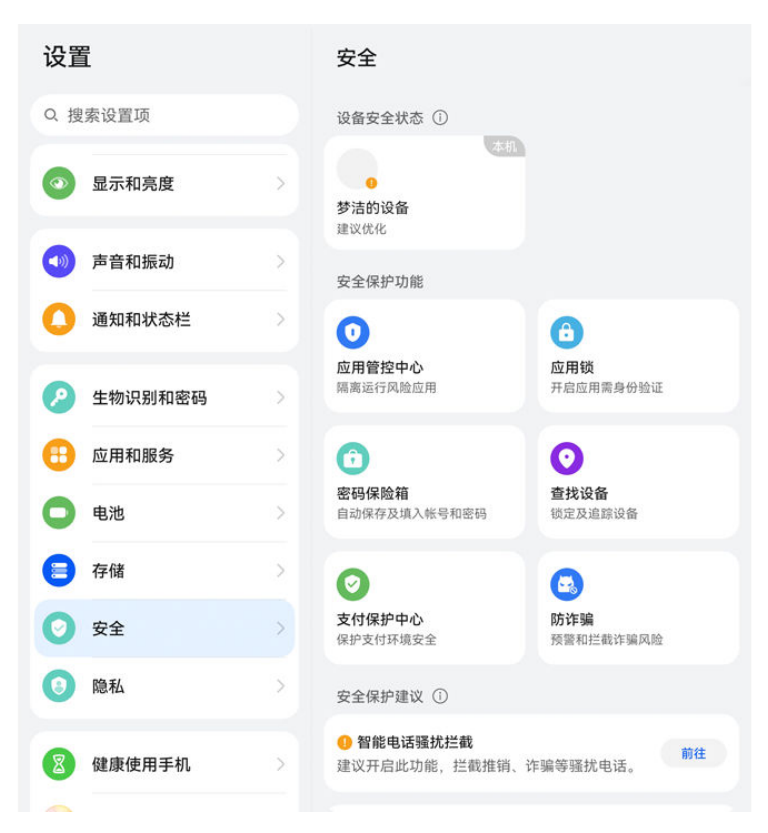

👔 配图仅供参考,请以产品实际为准。

# 查看设备安全状态

平板会显示本机及已在**超级终端**中发现的同一**华为帐号**设备的安全状态,您可查看这些设备的安全 保护建议及保护记录。

- 该功能目前支持系统版本为 HarmonyOS 3 及以上的手机和平板,后续将支持更多设备,请
   以实际为准。
- 进入设置 > 安全, 平板会显示本机和同一华为帐号超级终端设备的安全状态。

当状态提示为绿色时,表示您的设备状态良好;黄色时,表示您的设备存在安全隐患;红色时,表 示您的设备有较高风险,建议您尽快优化。

在**设备安全状态**中,点击本机,您可以:

- ·查看和设置安全保护功能:本机会显示当前安全保护状态,您可点击某个功能项进行设置。例如,点击**锁屏密码**,根据提示设置。
- ·查看安全保护建议:系统会根据本机的设置情况提供保护建议,点击建议旁的按钮,根据提示开 启保护措施。

·查看近期安全保护记录:在列表中可查看近期的安全保护记录,帮助您了解设备情况及设置保护。

您还可点击显示的其他设备,查看该设备的安全状态。若要修改安全设置,请根据提示在对应设备 上操作。

## 设置平板安全保护功能

进入设置 > 安全, 点击要设置的功能, 如应用锁、密码保险箱等, 根据提示操作。

#### 查看平板安全保护建议

查看平板推荐的安全保护建议,您可根据设备情况,处置或者忽略该建议。

进入设置 > 安全, 点击要优化的安全建议旁的开关, 或根据提示跳转到对应界面进行设置。

如要忽略某条保护建议,左滑该建议,点击 💷。同一建议忽略 2 次后不再提醒。

# 添加安全隐私中心卡片到桌面

如您想实时查看平板的安全隐私防护情况,可在平板桌面添加安全隐私中心的服务卡片,快速查 看。

- ・进入设置>安全,点击添加"安全隐私中心"至桌面,添加后,如有应用存在风险,该卡片会进行提示,您可点击卡片,快速跳转至应用管控中心管控该应用。
- ・进入设置> 隐私,点击添加"安全隐私中心"至桌面,添加后,可快速查看保护建议及应用行 为。

在桌面长按卡片,还可进入更多服务卡片,选择不同样式的卡片。

# 使用 PIN 码保护 SIM 卡

平板丢失或被盗后,可能会被他人通过电话号码和验证码的验证方式,造成个人信息泄露和个人财 产损失(如照片和聊天记录泄露、被网贷等)。

PIN 码是 SIM 卡的身份识别码,可将其设置为打开 SIM 保护,每次开机或更换平板时,会要求 输入正确的 PIN 码解锁 SIM 卡,以防他人盗用。

PIN 码输入错误超过限制次数时,需输入 PUK 码(PUK 码全称 PIN Unlocking Key)进行解锁,解锁成功后,并重新设置 PIN 码。如果 PUK 码输入错误超过限制次数时,SIM 卡将作废,请谨慎使用。

PIN 码和 PUK 码均需从运营商处获取,位数和输入限制次数以运营商告知为准。

- 1 进入设置 > 安全 > SIM 卡保护,进入 SIM 卡保护界面。
- 2 开启开启 SIM 卡保护开关,输入 PIN 码,点击确定即可。 如需修改 PIN 码,可点击修改 SIM 卡 PIN 码,根据提示进行修改。

🕞 WLAN only 版本的平板不支持此功能,请以实际情况为准。

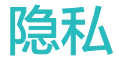

您可通过隐私中心更直观地查看平板的隐私权限、应用隐私行为记录及隐私保护建议,当有应用使 用敏感权限时,平板还会实时显示提醒,让您能更快速地了解和管理平板隐私。

| 设置          |    |                       |
|-------------|----|-----------------------|
| 📮 电池        | Σ  | e a xea window        |
| <b>三</b> 存储 | >  |                       |
| <b>②</b> 安全 | >  |                       |
| o 1274      | >  |                       |
| 8 健康使用平板    | λ  | ×                     |
| 🎯 智慧助手      | >  | 更多应用行为记录              |
| 3 钱包和支付     | 5  |                       |
| 9 辅助功能      | ×  | <b>权限管理</b><br>管理应用权限 |
| 3 用户和帐户     | >  |                       |
| HMS Core    | >  |                       |
| 系统和更新       | ×. | 隐私保护建议 ①              |
| 关于平板电脑      |    | ❶ 应用A                 |

・配图仅供参考,请以产品实际为准。

- · 隐私记录的分析和呈现均在您的平板本地进行,不会上传到云端,您可放心使用。
- · 部分系统应用使用权限时,将不会显示在权限提醒及隐私建议等提示中,请以实际为准。
- · 部分功能随版本陆续推送中,请以当前界面实际显示为准。

# 查看权限访问提醒

有应用访问敏感权限时,平板会在状态栏和控制中心实时提醒当前访问的敏感权限及应用信息,方 便您查看和管理。

例如,当某个应用使用麦克风权限时,状态栏会显示麦克风图标,您可从平板顶部右侧下滑出**控制 中心**,在顶端查看访问该权限的应用。

点击该应用名,可查看该应用近期的敏感权限记录,也可禁用该应用使用某些权限。

()并非所有敏感权限支持实时访问提醒,请以实际为准。

# 查看敏感权限记录

您可在隐私看板中查看敏感权限使用情况、近期应用隐私行为等记录。

进入设置 > 隐私,您可在隐私看板中点击权限图标、应用图标、或权限图标旁的 > 等位置,查看 权限使用情况、应用权限等。

点击更多应用行为记录,还可查看锁屏数据访问、高频数据访问、应用隐私行为等记录。

如您想关闭应用隐私报告等数据显示,可在**隐私**界面右上角点击••>**关闭应用隐私报告**。

#### 设置图片隐私保护

您可开启**图片隐私保护**,避免某些三方应用在后台获取您的图片信息,还可避免分享图片到社交媒体等渠道时,图片信息被泄露,保护您的隐私安全。

进入**设置 > 隐私**,点击**图片隐私保护**,打开**去除图片的位置信息**和**去除图片的拍摄数据**开关。 开启后,除**图库**等系统应用外,其余三方应用将无法获取您的图片敏感信息,如图片拍摄时的定位 记录、设备型号、时间等。

#### 查看隐私保护建议

当平板检测到您的隐私设置存在风险或可优化时,将提供保护建议。

在**设置 > 隐私**中,根据提示,点击建议旁的按键进行设置。

例如,当平板识别到病毒、不良、诈骗应用时,会建议您将该应用卸载或移入应用管控中心,您可 根据提示操作。加入管控后,该应用将被限制访问敏感数据、禁用敏感权限,以保护您的隐私安 全,管控后,应用的部分功能可能受到影响。

您可在**设置 > 安全 > 应用管控中心**查看管控中的应用,解除管控或卸载应用。

如要忽略某条保护建议,左滑该建议,点击<sup>100</sup>。同一建议忽略 2 次后不再提醒。 ⑦ 平板仅通过本地 AI 智能识别图片类型,不会将您的图片上传到云端分析。

#### 剪贴板读取提醒

开启剪贴板读取提醒,当平板检测有应用读取剪贴板时,将弹出提醒。

进入设置 > 隐私 > 剪贴板读取提醒,打开剪贴板读取提醒开关。

## 管理应用访问权限

应用在使用时可能需要获取一些数据和访问权限,例如获取位置信息、悬浮窗权限等,以便为您提 供相应的服务。

您可进入设置 > 应用和服务 > 权限管理, 查看各应用的权限, 根据需要设置。

👔 不同应用程序支持的访问权限选项不同,请以实际情况为准。

#### 管理应用获取位置信息的权限

当授权某个应用获取您的位置信息权限后,此应用将可读取您的位置信息。如地图获取位置信息权限,可为您提供定位和导航服务,不需要时可随时关闭。

进入权限管理界面,通过以下任一方式设置应用获取位置信息的权限:

·在**应用**页签下,点击需要修改权限的应用,然后点击**位置信息**,选择合适的应用访问权限选项。

·在**权限**页签下,点击**位置信息**,然后点击需要修改权限的应用,选择合适的应用访问权限选项。

#### 管理应用的获取设备方向权限

部分应用会获取您的设备方向权限,以收集平板传感器数据,实现摇一摇平板跳转其他应用、广告 等功能。如您不想在进入某个应用时触发摇一摇跳转,您可关闭该应用相应的权限。 进入**权限管理**界面,通过以下任一方式设置应用的获取设备方向权限:

- ·在**权限**页签下,点击**应用获取设备方向**,开启或关闭需要修改权限的应用旁的开关。
- ·在**应用**页签下,点击需要修改权限的应用,然后点击**应用获取设备方向**,选择允许或禁止。

当开关为开启、或权限为允许时,表明该应用可以获取设备方向权限。

⑦ 部分应用需获取设备方向权限,以实现应用功能,如播放视频时窗口自动识别适应横竖屏、通讯应用听筒切换(如QQ、微信等)、游戏动作捕捉等,关闭该权限可能导致这些功能无法使用,请您按需设置。

## 管理应用的悬浮窗权限

悬浮窗权限,是指允许应用弹出悬浮窗口。例如,社交软件的视频悬浮窗口,应用的系统提醒窗口 等。某些提醒窗口可能会占据整个屏幕,请根据实际情况合理授权。

进入权限管理界面,通过以下任一方式设置应用的悬浮窗权限:

·在**应用**页签下,点击需要修改权限的应用,然后点击**悬浮窗**,选择允许或禁止。

·在**权限**页签下,点击**悬浮窗**,开启或关闭需要修改权限的应用开关。

## 管理应用的后台弹窗权限

后台弹窗权限,是指应用在锁屏或后台运行时可能弹出窗口。如您误触安装恶意应用后平板不断显 示引导弹窗,您可在权限设置中关闭此类应用权限。

进入权限管理界面,通过以下任一方式设置应用的后台弹窗权限:

- ·在**应用**页签下,点击需要修改权限的应用,然后点击**后台弹窗**,选择允许或禁止。
- ·在权限页签下,点击后台弹窗,开启或关闭需要修改权限的应用旁的开关。

## 管理应用访问其他私人数据的权限

您可以根据需要,合理管理应用访问**位置信息、麦克风**、及**相机**等更多私人数据的权限,以便获取 更好的服务,保护隐私安全,防止信息泄露。

进入权限管理界面,通过以下任一方式设置应用的更多权限:

·在**应用**页签下,点击需要修改权限的应用,然后点击相应权限,选择允许或禁止。

·在**权限**页签下,点击相应权限,开启或关闭应用对此权限的访问。

# 健康使用平板

# 远程守护长辈

在您的平板上,通过绑定长辈的**华为帐号**,可实时查看长辈位置信息,设置长辈到家提醒和长时间 未使用平板提醒,减少您的担忧。

## 绑定长辈平板,随时查看长辈位置

在您的平板上,通过**家长助手**实时获取长辈的位置信息。

- ジ・您可通过应用市场下载并安装最新版家长助手。
  - · 双方设备均需使用华为设备(手机或平板等)。

- 1 在长辈设备上,登录华为帐号,进入设置>健康使用平板>开启>长辈使用。
   资 若长辈设备中无长辈使用设置项,则不支持该功能。请以实际情况为准。
- 2 进入健康使用平板界面中,点击远程守护,屏幕将出现二维码。
- 3 在您的平板上,打开**家长助手**并登录您的**华为帐号**,在主界面点击**添加用户**,根据界面提示扫码添加。

若已存在其他帐号,请点击••>新增绑定添加用户。

4 在长辈设备上,点击**同意**,输入长辈的**华为帐号**密码,点击确定完成绑定。

绑定成功后,在您的平板上,进入**家长助手**,点击已绑定的长辈帐户,可随时查看长辈所在位置。 您可通过以下任一方式解除已绑定的帐号:

- ·在长辈设备上,进入健康使用平板 > 远程守护,点击 > 解除绑定,根据界面提示解除绑定。
- ・在您的平板上,打开家长助手,点击长辈帐户头像,然后点击解除绑定,根据界面提示解除绑定。

# 设置长辈守护位置提醒

当长辈到达或离开已设置的守护范围时,您的平板上会收到系统发出的通知消息,也可在**家长助手** 中直接查看长辈当前位置信息。

- **1** 在您的平板上,点击**家长助手**,选择已绑定的长辈帐户。
- **2** 点击地图,进入**实时位置**卡片,点击<sup>1</sup>,输入守护位置名称和地点(如父母家)。
- 3 拖动滑块调整守护范围半径,然后点击保存。
- 4 长辈进入或离开守护范围时,您的平板将会收到长辈进入或离开了守护范围的通知消息。

进入**实时位置**卡片,点击**守护范围**或**守护围栏**(取决于您的机型 ),然后点击 **分**,可修改或删除 该张卡片 。

若您新增了多张**守护范围**卡片,可左右滑动查看所有卡片。

# 长时间未使用平板提醒

- **1** 在您的平板上,点击**家长助手**,选择已绑定的长辈帐户。
- 2 开启长时间未使用手机提醒开关。
- 3 若长辈 24 小时未使用平板,您的平板上将会收到系统发送的提醒消息。
- 永统发送提醒消息周期为 24 小时。

# 辅助功能

# 无障碍使用平板

通过使用读屏软件、放大手势、屏幕色彩校正等无障碍功能,可以帮助视障人士使用平板。

# 开启屏幕朗读

开启屏幕朗读后,平板将自动读出您触摸、选择和启用的具体内容,让您在看不清屏幕的情况下, 也能使用平板。

1 进入设置 > 辅助功能 > 无障碍 > 屏幕朗读,根据界面提示开启屏幕朗读开关。

2 开启后,您可以使用如下手势操作平板:

- · 浏览屏幕:双指上下滑动滚动屏幕,左右滑动翻页或翻屏。
- 单击选择项目:使用单指单击项目,可以选中该项目,但不能打开。此时平板会朗读点击到 的具体内容。
- · 双击开启项目:单击选择后,再使用单指双击屏幕上的任意地方,开启选中的项目。例如, 若要开启**设置**,先单指单击**设置**图标,然后在屏幕任意位置双击。
- · 返回上一层:在任意界面单指向下滑动一段距离后,不要抬起手指,继续向左滑动,实现返回操作。
- 3 您还可以在屏幕朗读界面,点击**更多设置 > 屏幕朗读教程**,学习更多手势。
- 4 您也可以在更多设置界面,自定义屏幕朗读的其它设置项,如语音提示、声音反馈等。

# 关闭屏幕朗读

您可通过以下快捷方式关闭屏幕朗读:

- ·同时按住音量上下键3秒。
- ・长按电源键直至平板弹出**关机**和**重启**菜单,然后双指长按屏幕3秒。
- () 部分产品无音量键,请使用长按电源键方式关闭屏幕朗读。

# 将文本转换成语音(TTS)

文本转语音(TTS)输出功能可以让平板上的文字以语音的形式读出来,可以与读屏软件配合使用。

进入**设置 > 辅助功能 > 无障碍 > 文本转语音**。您可进行如下任一操作:

- ・调整语速
- ・调整音调

·选择需要的语音合成引擎

# 开启色彩校正,定制屏幕色彩

色彩校正可以帮助视力偏弱的人士更方便识别屏幕。

# 1 进入设置 > 辅助功能 > 无障碍 > 色彩校正,开启色彩校正开关。

2 点击校正模式,根据需要选择色彩校正模式。

# 放大手势

您可以通过放大手势,放大屏幕显示的内容,方便查看。

#### 在无障碍 > 放大手势设置界面,开启放大手势开关。

#### 放大手势

单指连续快速点击屏幕三次,放大状态下,您可以:

· 平移: 在屏幕上拖动两指进行平移。

· 缩放: 开合两指调整缩放级别。

放大状态下,再次单指连续快速点击屏幕三次,可恢复到之前的状态。

#### 缩放区域

根据需要,您还可以切换**全屏缩放**或**局部缩放**。当选择**局部缩放**时,屏幕将出现长方形方框,两指 拖动方框,可局部放大屏幕上的内容。

() 放大手势功能开启后,电话、计算器等其他应用的响应速度可能变慢。

#### 开启颜色反转

颜色反转可以更改屏幕上文字和背景显示颜色。开启后,平板会变成黑底白字。

在无障碍设置界面,开启颜色反转开关。

🚯 开启此功能后,反转后的底色和文字颜色,请以实际机型为准。

## 快捷启动或关闭无障碍功能

您可以设置通过音量键快速启动或关闭无障碍的某项功能。

- 1 在无障碍设置界面,进入无障碍快捷方式,开启无障碍快捷方式开关。
- **2** 点击**选择功能**,选择需要通过快捷方式启动的功能(如:**屏幕朗读**)。
- 3 同时按住音量上下键3秒可开启对应的功能。再次执行该操作即可关闭。

#### 调整屏幕触控时间

您可以调整点击和长按屏幕时的响应时间,也可设置忽略重复点击的间隔时间。 在**无障碍**设置界面,点击**屏幕触控**,您可执行如下任一操作:

- · 点击**点击持续时间**,选择点击屏幕持续时间。
- · 点击长按持续时间,选择长按屏幕持续时间。
- ·开启**忽略重复点击**开关,拖动滑块设置重复点击间隔时间。
  - 🕠 部分产品不支持**忽略重复点击**功能,请以实际情况为准。

#### 通过蓝牙直连助听设备

将平板与支持蓝牙低功耗技术的助听设备直连,您可更轻松、更清晰地接听来电、欣赏音频等。

- **1** 从平板顶部右侧下滑出**控制中心**,点亮**蓝牙**。
- 2 将平板与支持蓝牙低功耗技术的助听设备,通过蓝牙配对连接。
- 3 连接成功后,佩戴助听设备即可轻松接听来电、欣赏音频等。 您还可手动切换播放设备:
  - 畅连/语音电话:在通话界面中点击 🖤 ,可根据需要切换。

🦻 若您的通话界面中无 ᄣ 选项,则不支持使用助听器接听来电,请以实际情况为准。

欣赏音频:从平板顶部右侧下滑出控制中心,在音频播控中心点击<sup>1</sup>,可切换播放设备。
 您还可进入设置 > 辅助功能 > 无障碍 > 助听设备,根据界面提示对助听设备进行设置(如:调整音量)。

😥 WLAN only 版本的平板不支持通话业务,请以实际情况为准。

## 开启长辈关怀

长辈关怀支持放大屏幕显示,让长辈看得更清楚。还可进行增强防护和骚扰拦截,帮长辈拦截恶意 应用和骚扰信息、电话,让长辈使用更安心。

进入设置>辅助功能>长辈关怀,开启长辈关怀开关。

#### 设置放大显示

放大显示可一键放大字体和桌面应用图标等,还支持多档位调节,设置最合适的显示大小,帮助长 辈更清楚地浏览屏幕内容。

开启长辈关怀后,在放大显示中拖动滑块,根据个人习惯选择最合适的档位。

#### 开启增强防护

开启**增强防护**开关后,系统将进入纯净模式下的增强防护模式,仅支持安装经过华为应用市场检测 的应用,并禁止运行病毒和风险应用。该功能可以有效防止长辈无意中安装恶意流氓软件,保护数 据和隐私安全。

#### 开启各应用中的关怀模式

您可通过该功能统一管理各个应用的关怀模式开关。开启**关怀模式**后,相应应用的字体、图标会更 大,界面会更简洁,让长辈看得更清楚。

点击关怀模式,按照界面提示,批量开启或开启部分应用旁边的开关。

() 不同应用的关怀模式支持功能有所差异,请以实际情况为准。

#### 中转站,图文收集分发更便捷

您可以将多个页面中的文本、图片或文件拖入到**中转站**暂存,再整体、单个或多个拖出到其它应 用。

#### 跨页面收集内容

在应用中选中文本、图片或文件等内容,长按直至内容浮起后,拖拽到中转站悬浮窗。

您也可以双指长按屏幕进入智慧识屏,选中识别出的文本或图片,长按直至内容浮起后,拖拽到**中 转站**悬浮窗。

若您同时选中了多张图片或多个文件,该组内容将会在**中转站**堆叠显示,点击堆叠内容可查看详 情。

- ÷ 若长按内容浮起后未弹出中转站悬浮窗,您可以进入设置 > 辅助功能 > 中转站,开启拖拽时 启动开关。
  - ·并非所有应用都支持拖拽,您可以前往官网了解支持的应用清单。

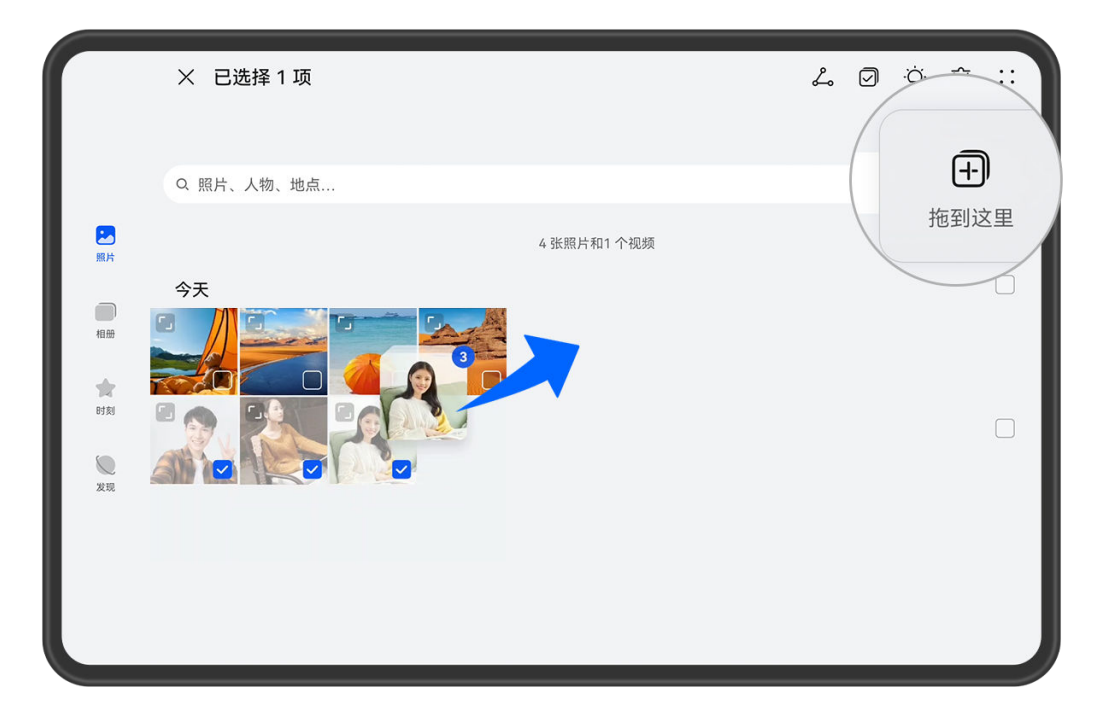

;) 配图仅供参考,请以产品实际为准。

# 将内容拖拽至其它应用

您可以将**中转站**的内容拖出到**备忘录**或**电子邮件**等应用中编辑,也可以拖出到**文件管理**或**图库**等应用中存储,还可以拖出到**畅连**等应用中发送给好友。

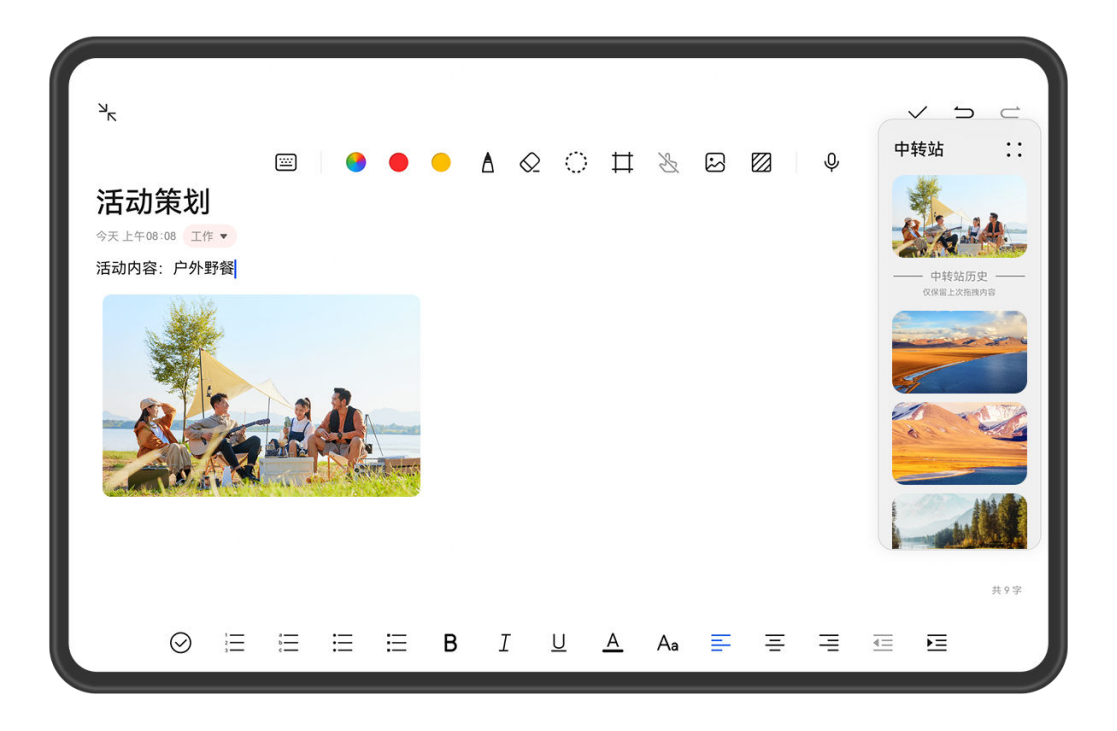

⑦ 配图仅供参考,请以产品实际为准。

例如,在编辑备忘录笔记时,您可以:

- · 整体拖出: 长按中转站悬浮窗, 内容浮起后可拖出所有内容到笔记中。
- ·**单个拖出**:点击中转站悬浮窗展开中转站,长按想要的内容,浮起后拖出到笔记中。 您也可以点击中转站的堆叠内容查看详情,从中选择单个内容拖出。
- ·**多个拖出:**点击**中转站**悬浮窗展开**中转站**,长按内容或点击··>**多选**,勾选想要拖出的内容, 长按内容浮起后拖出到笔记中。
- () 并非所有应用都支持拖拽,您可以前往官网了解支持的应用清单。

## 管理中转站

您可点击**中转站**悬浮窗展开**中转站**(若悬浮窗隐藏到屏幕边缘,可向屏幕内滑动唤出),通过如下 操作管理**中转站**:

- ·删除中转站的内容:长按内容或点击··>多选,勾选要删除的内容,点击删除。
- ・关闭中转站悬浮窗:点击・・>关闭。关闭后,本次中转站的内容会移至中转站历史中,并覆盖
   上一次的历史内容。
- ·中转站历史:从中转站底部上滑可查看和使用中转站历史。

・剪贴板:点击・・>剪贴板,根据界面提示开启剪贴板。开启后,剪切或复制的文本将在剪贴板
 中显示。

您还可进入**设置 > 辅助功能 > 中转站**,开启或关闭**剪贴板**。

## 将内容流转至其它设备

当您想要在其它设备上接续完成本机上未完成的任务时,您可以将**中转站**的内容一键流转至其它支 持**中转站**的设备。

- 1 在本机和待接收的设备上开启 WLAN、蓝牙,并登录同一华为帐号。
- 2 在本机上,点击中转站悬浮窗展开中转站,长按内容或点击••>多选,勾选要流转的内容, 点击流转,点击要接收的设备名称,一键流转至对应设备的中转站。

# 文件流转连接要求

流转需同时满足以下条件:

- **1** 确保本机和待接收的设备支持中转站(后续将有更多设备支持)。
- 2 本机和待接收设备均不为HarmonyOS NEXT版本。
- 3 确保本机和待接收的设备上已开启WLAN 、**蓝牙**,并登录同一**华为帐号**。
- if 流转到电脑:确保华为电脑管家已升级到13.0.3.320及以上版本。

   若手机/平板设置 > 辅助功能中无中转站入口,则该手机/平板不支持此功能,请以实际情况为准。

若电脑控制中心中无中转站图标,则该电脑不支持此功能,请以实际情况为准。

# 影随人动

在视频通话中(如畅连),不论您移动位置或多人入镜,您的平板可实现画面的智能追踪,不仅能 识别人脸还能识别人体行为,保持您处于画面中心。

⑦ 仅部分型号支持此功能,请以实际情况为准。
部分第三方应用的视频场景也支持影随人动功能。您可进入设置 > 辅助功能开启或关闭影随
人动开关。

# 智能人像锁定

视频通话中,镜头自动跟随您的位置,让您始终处于视频画面中心。

若多人入镜,镜头将根据人物位置和数量自动移动、放大、缩小画面。

视频通话中,点击 • 可开启或关闭该功能。

## 隔空运镜

视频通话中,通过向左或向右平举手,镜头会根据手势左或右移动后归位。

例如:视频通话时向对方介绍周围环境。

视频通话中,点击,可开启或关闭该功能。

# 系统和更新

# 多设备协同升级

您可以通过平板对登录相同**华为帐号**的设备进行软件更新。协同更新过程中,根据设备联网能力, 软件版本可通过设备自身下载,或者通过平板辅助下载。

- ・此功能因产品而异,请以实际情况为准。
  - ・ 协同更新适用于手机、平板、智慧屏、手表、耳机等设备,且在不断扩展中,具体支持型号 请以实际情况为准。

# 通过平板对蓝牙设备协同升级

- ()下面以通过平板对蓝牙耳机协同升级为例说明,具体操作过程仅供参考,其他蓝牙设备请以实际情况为准。
- 1 将平板开启蓝牙,并与蓝牙耳机配对连接。
- 2 进入设置 > 系统和更新 > 软件更新,点击检查更新。
- **3** 当系统检测到蓝牙耳机有新版本时,在升级设备列表中显示蓝牙耳机信息,您可以点击更新通 过平板对此蓝牙耳机进行固件更新。

# 通过平板对智慧屏协同升级

- **i** 下面以通过平板对智慧屏协同升级为例说明,具体操作过程仅供参考,其他设备请以实际情况 为准。
- 1 将平板和智慧屏开启**蓝牙**,连接网络,并登录同一**华为帐号**。
- 2 在智慧屏首页选择设置 > 系统 > 软件更新,点击确认 > 协同更新开关已开启。
   ⑦ 若您不愿意本机被其他设备协同升级,请关闭协同更新开关。
- 3 将平板进入设置 > 系统和更新 > 软件更新,点击・・> 本机设置,确保协同更新开关已开启。
   ⑦ 若您不愿意本机被其他设备协同升级,请关闭协同更新开关。
- 4 将平板进入设置 > 系统和更新 > 软件更新,点击检查更新。
- 5 当系统检测到智慧屏有新版本时,在升级设备列表中显示智慧屏信息,您可以点击**更新**通过平板对此智慧屏进行软件更新。

# 关于平板电脑

# 法律声明

版权所有 © 2024 华为终端有限公司。保留一切权利。

产品重要信息

认证信息

| 设备型号     | CMIIT ID     | 产品输入规格 |
|----------|--------------|--------|
| WEB-W00  | 24J44HW2Y730 | 20V5A  |
| WEB-W10  | 24J44HW29991 | 20V5A  |
| WEB-AL00 | 24C44HW2W894 | 20V5A  |
| WEB-AL10 | 24C44HW2Y280 | 20V5A  |

本产品具备《无线充电(电力传输)设备无线电管理暂行规定》规定的无线充电能力,根据"工 信部无(2023)62 号"发文的要求,现注明如下:

(一)产品名称: HUAWEI MatePad Pro 13.2",型号: WEB-W00 / WEB-W10 / WEB-AL00 / WEB-AL10。

(二)设备采用磁耦合等机理实现电源到负荷的非波束式近场电力传输技术,额定传输功率为 3.5 W,工作频率范围 120-148 kHz。

(三)设备符合国家《无线充电(电力传输)设备无线电管理暂行规定》以及产品质量、电磁辐射 和电气安全等法律法规、国家标准等有关规定。

(四)不得擅自改变使用场景或使用条件、扩大工作频率范围、加大传输功率(包括额外加装功率 放大器)。

(五)不得对其他合法的无线电业务及台(站)产生有害干扰,也不得提出免受无线电干扰和辐射 无线电波干扰的保护要求,如对其他合法的无线电业务及台(站)产生有害干扰时,应立即停止使 用,并在采取措施消除有害干扰后方可继续使用。

(六)无线充电设备禁用区域,禁止使用无线充电功能。

(七)使用无线充电设备如对广播业务的接收造成影响,应立即停止使用无线充电设备。

(八)在船舶、航空器和铁路机车(含动车组列车)内使用无线充电设备应当遵守本规定及相关行 业主管部门的规定。 本指南仅供参考,不构成任何形式的承诺,产品(包括但不限于颜色、大小、屏幕显示等)请以实物为准。

型号: WEB-W00 WEB-W10 WEB-AL00 WEB-AL10

HarmonyOS 4.3\_02